# Manual do Usuário

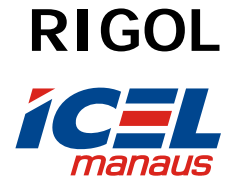

Número da Publicação DS1000CA-071219 Dezembro de 2007

# Osciloscópios Digitais da Série DS1000CA DS1302CA, DS1202CA, DS1102CA, DS1062CA

© Copyright RIGOL Technologies, Inc. 2007 Todos os direitos reservados

- Copyright <sup>©</sup> RIGOL TECHNOLOGIES, INC. 2007 Todos os direitos reservados.
- Os produtos RIGOL são protegidos por lei de patente dentro e fora da República Popular da China.
- As informações nesta publicação substituem todo o material correspondente editado anteriormente.
- RIGOL Technologies, Inc. reserva o direito a modificar ou mudar parte ou todas as especificações e políticas de preços como decisão única da empresa.

Nota: RIGOL é marca registrada da RIGOL TECHNOLOGIES, INC.

© Copyright RIGOL Technologies, Inc. 2007

### Avisos de Segurança

Revise com cuidado as seguintes precauções de segurança antes de operar o instrumento, a fim de evitar qualquer ferimento pessoal ou danificar o instrumento e quaisquer equipamentos conectados a ele.

Para evitar riscos potenciais, utilize o instrumento somente conforme especificado por este guia do usuário.

O instrumento deve ter manutenção apenas por pessoal qualificado.

Para evitar incêndio ou ferimento pessoal, utilize somente cabo de força apropriado designado para seu osciloscópio e autorizado em seu país.

Conecte e desconecte acessórios de acordo. Não conecte ou desconecte pontas de prova ou fios de teste enquanto estiverem conectados a uma fonte de voltagem.

Aterramento do instrumento: Este osciloscópio é aterrado através do fio terra de proteção do cabo de força. Para evitar choque elétrico, o fio terra tem que estar conectado ao aterramento. Antes de fazer as conexões aos terminais de entrada e saída do osciloscópio, assegure-se de que o instrumento esteja devidamente aterrado.

Conecte a ponta de prova adequadamente. Os terminais de aterramento das pontas de prova estão no mesmo nível de voltagem com o fio terra do instrumento. Não conecte os terminais de aterramento a uma alta voltagem.

Observe todas as classificações dos terminais: Para evitar incêndio ou risco de choque, observe todas as classificações e marcas no instrumento. Siga o manual do usuário quanto a outras informações de classificação antes de fazer as conexões ao instrumento.

Não opere sem as coberturas: Não opere seu osciloscópio com as coberturas ou painéis removidos.

© Copyright RIGOL Technologies, Inc. 2007 Manual do Usuário Série DS1000CA

Π

Utilize somente tipos e classificações de fusíveis especificados para este produto.

Evite exposição a circuitos ou a fiações: Não toque em conexões ou componentes expostos quando a força está ligada.

Não opere com suspeita de falhas: Se você suspeitar de danos em seu produto, solicite a inspeção pelo pessoal de serviço qualificado antes de outras operações.

Forneça ventilação apropriada: Consulte as instruções de instalação do manual quanto a detalhes sobre se o osciloscópio tem ventilação apropriada.

Não opere em condições de umidade ou com vapor.

Não opere em uma atmosfera explosiva.

Mantenha as superfícies do produto limpas e secas.

Os testes de não-conformidade de todos os modelos estão dentro dos valores do limite A no padrão EN 61326: 1997+A1+A2+A3, mas não estão dentro dos valores do limite B.

#### **ADVERTÊNCIA**

Categoria de Medição IEC I. Os terminais de entrada HI e LO podem ser conectados em instalações na Categoria IEC I para linhas de tensão até 300 VAC. Para evitar o risco de choque elétrico, não conecte os terminais de entrada em instalações para linhas de tensão acima de 300 VAC.

Limites de Proteção: Para evitar danos ao equipamento e risco de choque elétrico, nunca exceda nenhum Limite de Proteção definido na seção a seguir.

#### Proteção de Sobre-Tensão IEC Categoria I

A categoria de isolação de sobre-tensão IEC CAT I protege contra o risco de choque elétrico, os Osciloscópios **RIGOL** da série DS1000CA oferecem proteção de sobre-tensão para instalações em linhas de tensão de acordo com as condições a seguir: Os terminais de entrada HI e LO são conectados a instalações sob as condições da Categoria I de medição, definidas abaixo, e as instalações são limitadas a linhas de tensão com o valor máximo de 300 VAC. A IEC CAT I inclui dispositivos elétricos conectados a uma tomada. Inclui a maioria das pequenas

© Copyright RIGOL Technologies, Inc. 2007 Manual do Usuário Série DS1000CA III

aplicações, teste de equipamentos e outros dispositivos conectados a uma rede ou tomada. Os Osciloscópios digitais da série DS1000CA podem ser usados para fazer medições na maioria dos dispositivos conectados a uma rede ou tomada (até 300 VAC) conectando diretamente as entradas HI e LO. No entanto, os Osciloscópios digitais da série DS1000CA não podem ser usados para fazer medições conectando diretamente as entradas HI e LO em dispositivos fixos ou permanentemente conectados do tipo quadros de disjuntores, painéis de comando ou motores de conexão permanente. Estes dispositivos e circuitos estão sujeitos a sobre-tensão que pode exceder ao limite de proteção dos Osciloscópios digitais da série DS1000CA.

**Nota**: Tensões acima de 300 VAC podem ser medidas em dispositivos isolados da rede. No entanto, os transientes de sobre-tensão também estão presentes nos circuitos isolados da rede. Os Osciloscópios digitais da série DS1000CA são desenvolvidos para suportar seguramente os transientes ocasionais de sobre-tensão até 500 Vpk. Não use este equipamento em circuitos onde os transientes de sobre-tensão possam exceder a este valor.

© Copyright RIGOL Technologies, Inc. 2007

#### Termos e Símbolos de Segurança

Os seguintes termos podem aparecer neste manual:

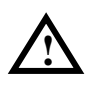

**ADVERTÊNCIA**: Instruções de advertência identificam condições e práticas que podem resultar em ferimento ou morte.

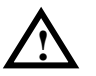

**CUIDADO**: Instruções de cuidado identificam condições ou práticas que podem resultar em danos a este produto ou outro bem.

Termos sobre o Produto: Estes termos podem aparecer no produto.

PERIGO indica um risco de ferimento que pode ser imediatamente acessível.

**ADVERTÊNCIA** indica um risco de ferimento que não pode ser imediatamente acessível.

**CUIDADO** indica que pode ocorrer um dano potencial ao instrumento ou outro bem.

### Símbolos no Produto

Estes símbolos podem aparecer no instrumento:

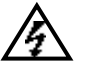

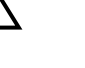

Risco de voltagem

Consulte instruções

Terminal de aterramento de proteção

Terminal de aterramento do chassi

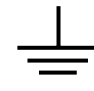

Terminal de aterramento de teste

© Copyright RIGOL Technologies, Inc. 2007 Manual do Usuário Série DS1000CA

## Finalidade Geral dos Osciloscópios

Os osciloscópios digitais da série DS1000CA da RIGOL oferecem excepcional visualização de formas de onda e medições em uma embalagem compacta e leve. A série DS1000CA é ideal para teste de produção, serviço em campo, pesquisa e projeto, todas as aplicações envolvendo circuitos analógicos / digitais e soluções de problemas assim como instrução e treinamento.

Cada um destes osciloscópios dá a você:

- Canal duplo, faixa de freqüência: 300MHz (DS1302CA)
  200MHz (DS1202CA)
  100MHz (DS1102CA)
  60MHz (DS1062CA)
- Tela plana de cristal líquido, monocromática ou colorida em resolução 320 x 234.
- Gravação por USB e suportes de impressão, programas e dados atualizáveis por conectividade USB.
- Intensidade ajustável da forma de onda, visualidade mais eficaz da forma de onda.
- Configuração automática por toque para facilitar o uso (AUTO).
- Salva 10 formas de onda, 10 configurações, suporta formato CSV e bitmap.
- Modo de varredura com atraso novamente projetada, fácil de observar ambos os detalhes e visão geral de uma forma de onda.
- 20 medições automáticas.
- Medições automáticas com rastreamento por cursor.
- Registro de formas de onda e repetição de formas de onda dinâmicas.
- Rápida calibração do deslocamento selecionável pelo usuário.
- Função incorporada FFT, contador de freqüência.
- Filtros digitais incluem LPF, HPF, BPF, BRF.
- Função passa / falha, saída passa / falha isolada oticamente.
- Funções matemáticas de adição, subtração e multiplicação.

 $\odot$  Copyright RIGOL Technologies, Inc. 2007

Manual do Usuário Série DS1000CA

VI

- Tipos avançados de disparo incluem: margem, vídeo, largura de pulsação, rampa, alternativo.
- Sensibilidade ajustável de disparo.
- Interface do usuário multilíngüe.
- Menu de abertura tipo 'Pop-up' torna fácil a leitura e o uso.
- Sistema incorporado de auxílio em chinês e inglês.
- Sistema de arquivos fácil de utilizar que suporta caracteres chave em chinês e inglês.

© Copyright RIGOL Technologies, Inc. 2007

Manual do Usuário Série DS1000CA

VII

# Índice

| AVISOS DE SEGURANÇA                                              | II                |
|------------------------------------------------------------------|-------------------|
| Finalidade Geral dos Osciloscópios                               | VI                |
| CAPÍTULO 1 : INÍCIO DA OPERAÇÃO                                  | 1-1               |
| Painel Frontal e Interface do Usuário<br>Inspeção do Instrumento | 1-2<br>1-6<br>1-7 |
| Compensação de Pontas de Prova                                   |                   |
| Exibição Automática de um Sinal                                  |                   |
| Configuração da Janela Vertical                                  | 1-11              |
| Configuração do Sistema Horizontal                               | 1-13              |
| Disparo do Osciloscópio                                          | 1-15              |
| CAPÍTULO 2 : OPERANDO SEU OSCILOSCÓPIO                           | 2-17              |
| Compreensão do Sistema Vertical                                  | 2-18              |
| Compreensão do Sistema Horizontal                                | 2-41              |
| Compreensão do Sistema de Disparo                                | 2-47              |
| Configuração da Instalação                                       | 2-81              |
| Medição Automática                                               | 2-96              |
| Medição com Cursor                                               | 2-102             |
| Uso dos Botões de Controle de Execução                           | 2-108             |
| CAPÍTULO 3 : APLICAÇÃO E EXEMPLOS                                | 3-1               |
| Exemplo 1: Tomada de Medições Simples                            | 3-1               |
| Exemplo 2: Visão de Atraso de Sinal devido ao Circuito           | 3-2               |
| Exemplo 3: Captura de um Sinal de Simples Disparo                | 3-3               |
| Exemplo 4: Redução do Ruído Randômico em um Sinal                | 3-4               |
| Exemplo 5: Medições com Cursor                                   | 3-6               |
| Exemplo 6: Aplicação da Operação X-Y                             | 3-8               |
| Exemplo 7: Disparo de um Sinal de Vídeo                          | 3-10              |
| Exemplo 8: Medição com Cursor FFT                                | 3-12              |
| Exemplo 9: Teste Passa / Falha                                   | 3-13              |

© Copyright RIGOL Technologies, Inc. 2007

| CAPÍTULO 4 : MENSAGENS DE ORIENTAÇÃO E SOLUÇÃO DE PROBLEMAS            | 4-1        |
|------------------------------------------------------------------------|------------|
| Mensagens de Orientação<br>Solução de Problemas                        | 4-1<br>4-3 |
| CAPÍTULO 5 : SUPORTE E SERVIÇO                                         | 5-1        |
| Garantia (Osciloscópio Digital da Série DS1000CA)<br>Contato RIGOL     | 5-1<br>5-1 |
| CAPÍTULO 6 : APÊNDICE                                                  | 6-1        |
| Apêndice A: Especificações<br>Apêndice B: Acessórios da Série DS1000CA | 6-1<br>6-7 |
| Apendice C: Cuidado Geral e Limpeza                                    | 6-8        |

© Copyright RIGOL Technologies, Inc. 2007

## Capítulo 1 : Início da Operação

Este capítulo abrange os seguintes tópicos:

- Painel frontal e interface do usuário
- Inspeção do instrumento
- Execução de uma checagem funcional
- Compensação das pontas de prova
- Exibição de um sinal automaticamente
- Configuração do sistema vertical
- Configuração do sistema horizontal
- Disparo do osciloscópio

 $\odot$  Copyright RIGOL Technologies, Inc. 2007

#### RIGOL

### Painel Frontal e Interface do Usuário

Uma das primeiras coisas que você deve fazer com seu novo osciloscópio é se tornar inteirado com seu painel frontal. Este capítulo irá auxiliar você a estar familiarizado com a disposição dos botões, teclas e como utilizá-los. Leia este capítulo atentamente antes das demais operações.

O painel frontal tem botões e teclas. Os botões são utilizados mais frequentemente e são similares aos botões em outros osciloscópios. As teclas não somente permitem você utilizar diretamente algumas das funções, mas também criam teclas virtuais na tela, as quais permitem você acessar várias funções de medição associadas com funcionalidades avançadas, funções matemáticas, de referência ou controle da execução.

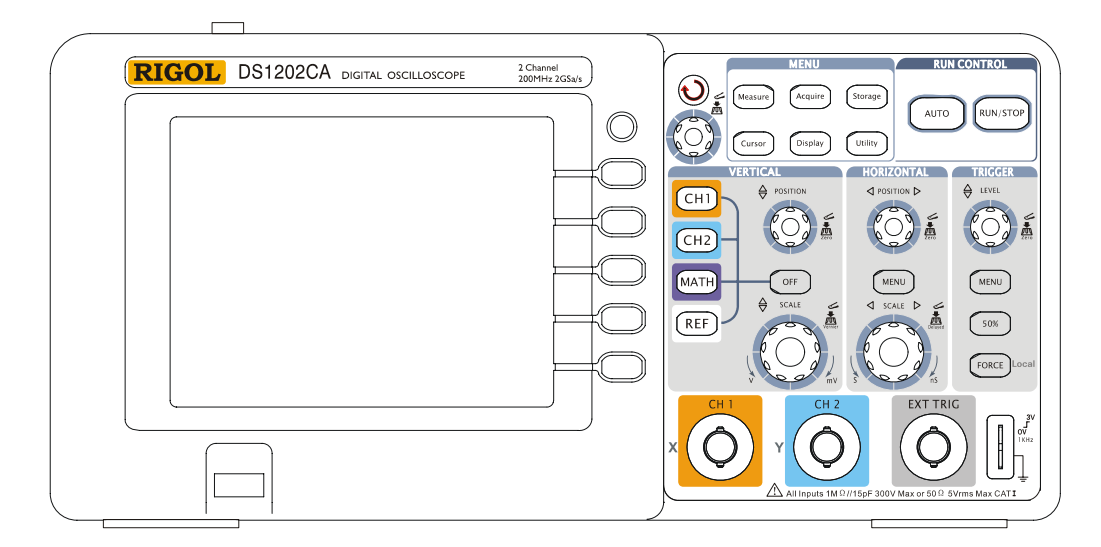

Figura 1-1: Painel Frontal do Osciloscópio Série DS1000CA

Os osciloscópios da série DS1000CA fornecem uma interface de fácil uso ao usuário. As definições das teclas e botões são as seguintes:

> © Copyright RIGOL Technologies, Inc. 2007 Manual do Usuário Série DS1000CA

Teclas do menu: associadas com medição, cursor, aquisição, exibição, registro e menus de uso.

Teclas do menu vertical: associadas com menus CH1, CH2, MATH, REF e LA. A tecla OFF pode desligar o canal ou o menu que estiver ativo no momento.

Teclas do menu horizontal: associadas com o menu horizontal.

Teclas do menu TRIGGER: associadas ao sistema de disparo com ação instantânea para ajustar 50% do nível de disparo e disparo forçado.

Teclas de ação: incluem teclas de controle da execução como AUTO e RUN/STOP.

Teclas de função: 5 teclas cinzas de cima para baixo à direita da tela de cristal líquido, que ajustam as opções de operação em um menu atualmente ativo.

Botões para ajuste da posição vertical ou horizontal OPOSITION, escala

 $\ensuremath{\textcircled{C}}$  Copyright RIGOL Technologies, Inc. 2007

Manual do Usuário Série DS1000CA

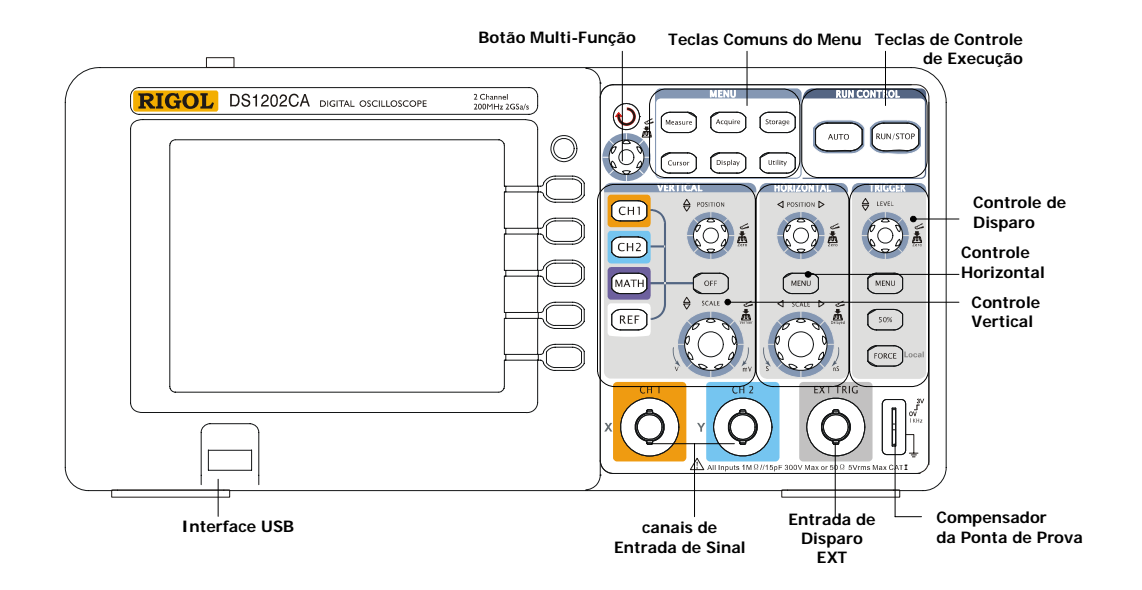

Figura 1-2: Controles do Painel Frontal

### Definições dos Caracteres neste Manual do Usuário

Em todo este manual, as figuras de caracteres de teclas e botões são as mesmas que aquelas no painel frontal.

Um quadro ao redor do nome da tecla significa teclas de função do menu no painel frontal, como por exemplo. Measure.

( $\checkmark$ ) significa botão de função múltipla ou 'Multi-Função'  $\odot$ .

©POSITION significa botões de posição (horizontal ou vertical).

**OSCALE** significa botões de escala (horizontal ou vertical).

OLEVEL significa botão de nível de disparo.

O nome com uma sombra cinza significa tecla de operação do menu, como por exemplo a tecla virtual Ondas/Sinais no menu **Storage**.

 $\ensuremath{\mathbb{C}}$  Copyright RIGOL Technologies, Inc. 2007

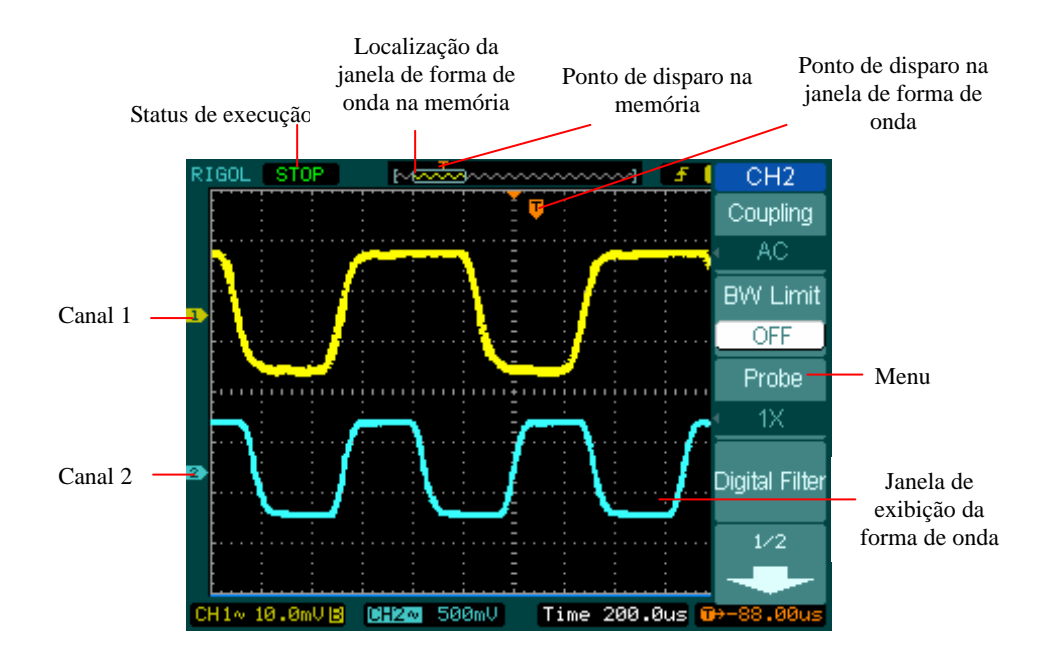

Figura 1-3: Tela de Exibição

© Copyright RIGOL Technologies, Inc. 2007

Manual do Usuário Série DS1000CA

### Inspeção do Instrumento

Após você comprar um novo osciloscópio da série DS1000CA, por favor, inspecione o instrumento conforme os seguintes passos:

### 1. Inspecione embalagem de embarque quanto a danos

Mantenha a embalagem de embarque ou material de amortecimento até o conteúdo de embarque ter sido checado quanto à integridade e o instrumento ter sido checado de forma mecânica e elétrica.

### 2. Cheque os acessórios

Acessórios fornecidos com o instrumento estão relacionados em "Acessórios" neste manual.

Se o conteúdo estiver incompleto ou danificado, comunique seu representante de vendas da RIGOL.

### 3. Inspecione o instrumento

No caso de qualquer dano ou defeito mecânico, ou se o instrumento não operar adequadamente ou não passar pelos testes de desempenho, comunique seu representante de vendas RIGOL.

Se a embalagem de embarque estiver danificada ou o material de amortecimento mostrar sinais de pressão, comunique o transportador assim como seu escritório de vendas da RIGOL. Mantenha os materiais de embarque para inspeção pelo transportador.

Os escritórios da RIGOL irão tomar providências para reparar ou substituir sob opção da RIGOL, sem aguardar o estabelecimento de reclamações.

© Copyright RIGOL Technologies, Inc. 2007 Manual do Usuário Série DS1000CA

### Execução de uma Checagem Funcional

Execute esta rápida checagem funcional para verificar se seu instrumento está operando corretamente.

### 1. Ligue o instrumento

Utilize somente cabos de força designados para seu osciloscópio. Utilize uma fonte de energia que forneça de 100 a 240 VAC rms, 45-440 Hz. Ligue os instrumentos e aguarde até a tela mostrar a janela da forma de onda. Pressione a tecla Storage, selecione **Setups** no menu superior e pressione a tecla Factory.

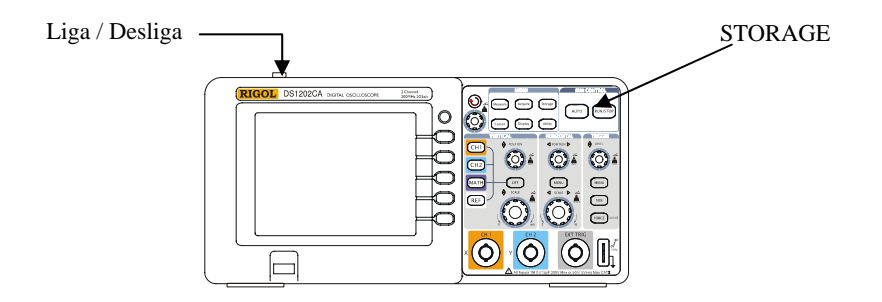

Figura 1-4

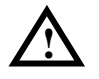

### ADVERTÊNCIA

Para evitar choque elétrico, assegure-se de que o osciloscópio esteja aterrado adequadamente.

### 2. Acesse um sinal para um canal do osciloscópio

 Ajuste a chave na ponta de prova para 10x e conecte a ponta de prova ao canal 1 no osciloscópio. Para fazer isto, alinhe o encaixe no conector da ponta de prova com a chave em CH1 BNC, pressione para conectar e gire à direita para travar a ponta de prova no local. Fixe a extremidade da ponta de prova e direcione ao conector PROBE COMP.

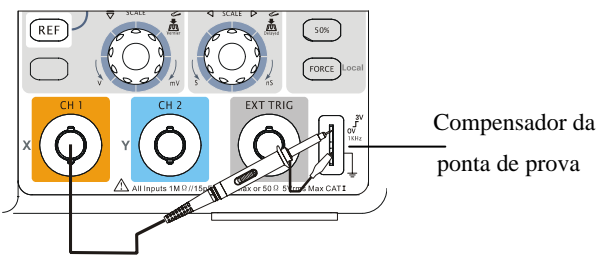

Figura 1-5

Ajuste a atenuação da ponta de prova para 10x. Para fazer isto, pressione CH1 $\rightarrow$ Probe $\rightarrow$ 10X.

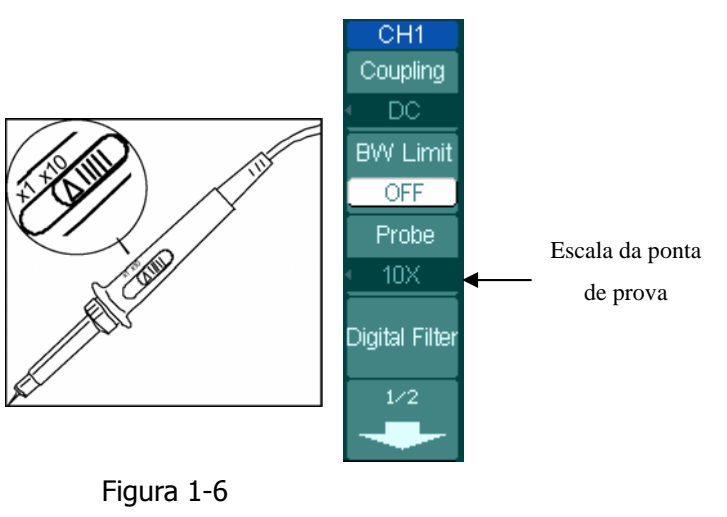

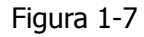

- Pressione a tecla AUTO. Dentro de poucos segundos, você poderá ver uma onda quadrada na tela (aproximadamente 1 kHz, 3 V pico a pico).
- Pressione a tecla OFF ou pressione a tecla CH1 novamente para desligar o canal ٠ 1, pressione a tecla CH2 para ligar o canal 2, repita os 2º e 3º passos.

© Copyright RIGOL Technologies, Inc. 2007

### Compensação da Ponta de Prova

Execute este ajuste para corresponder sua ponta de prova ao canal de entrada. Isto deve ser feito sempre que você fixar uma ponta de prova pela primeira vez a qualquer canal de entrada.

- Ajuste a atenuação da ponta de prova no menu para 10x. Ajuste a chave para 10x na ponta de prova e conecte a ponta de prova ao canal 1 no osciloscópio. Se você utilizar uma ponta de prova com extremidade em gancho, assegure-se de uma conexão adequada ao inserir firmemente a extremidade da ponta de prova. Fixe a extremidade da ponta de prova ao conector PROBE COMP e ao cabo de referência para o conector de aterramento PROBE COMP, ligue o canal 1 e então pressione AUTO.
- 2. Cheque o perfil da forma de onda exibida.

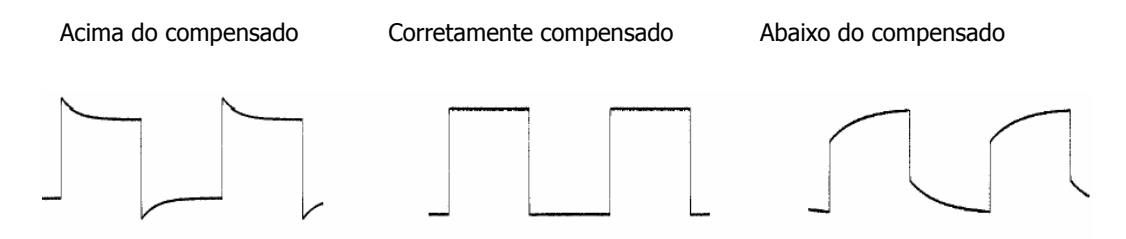

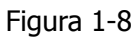

- 3. Se necessário, utilize uma ferramenta não metálica para ajustar o capacitor de ajuste na ponta de prova à onda quadrada mais chata possível conforme mostrado no osciloscópio.
- 4. Repita conforme necessário.

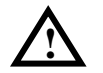

**ADVERTÊNCIA**: Para evitar choque elétrico enquanto utiliza a ponta de prova, assegure-se da perfeição do cabo isolado e não toque nas partes metálicas da extremidade da ponta de prova enquanto estiver conectada com uma fonte de voltagem.

© Copyright RIGOL Technologies, Inc. 2007 Manual do Usuário Série DS1000CA

## Exibição Automática de um Sinal

O osciloscópio tem uma função automática que configura o osciloscópio de forma automática para exibir o sinal de entrada em um melhor ajuste. Esta função automática requer o sinal de entrada com uma freqüência de 50 Hz ou superior e um ciclo de rendimento maior que 1%.

Se você pressionar a tecla AUTO, o osciloscópio configura automaticamente os controles vertical, horizontal e de disparo a fim de exibir o sinal de entrada na tela para visualização. Se necessário, você pode desejar ajustar os controles de modo manual, a fim de obter melhores resultados.

A série DS1000CA abrange osciloscópios de 2 canais com uma entrada externa de disparo. Neste exercício, você conecta um sinal à entrada do canal 1.

- 1. Conecte um sinal ao osciloscópio.
- 2. Pressione AUTO.

Quando você pressiona a tecla AUTO, o osciloscópio pode mudar os ajustes atuais para exibir o sinal. Ele ajusta automaticamente as escalas vertical e horizontal assim como o acoplamento de disparo, tipo, posição, rampa, nível e ajustes de modo.

 $\ensuremath{\mathbb{C}}$  Copyright RIGOL Technologies, Inc. 2007

### Configuração da Janela Vertical

A Figura 1-9 mostra as teclas de canais (CH1 e CH2), MATH, REF, analisador lógico (LA), OFF e os botões verticais <sup>(CH1)</sup> POSITION, <sup>(CH1)</sup> SCALE. Os seguintes exercícios conduzem você através das teclas verticais, botões e barra de status. Eles irão auxiliar você a se familiarizar com a configuração dos parâmetros verticais.

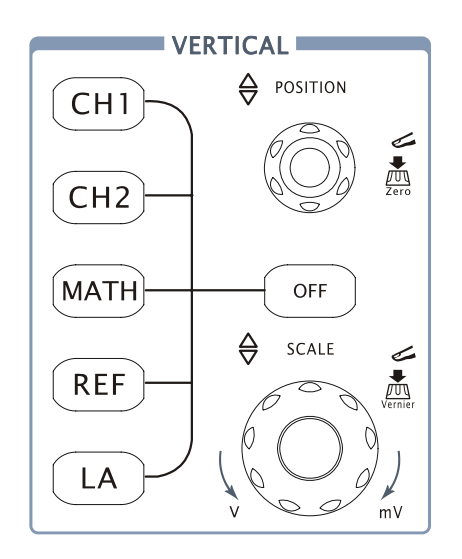

Figura 1-9

1. Centralize o sinal na tela com o botão OPOSITION.

O botão <sup>(©POSITION</sup> move o sinal verticalmente e é calibrado. Note que conforme você gira o botão <sup>(©POSITION</sup>, um valor de voltagem é exibido por pouco tempo indicando até onde a referência de aterramento está localizada a partir do centro da tela. Também note que o símbolo de aterramento no lado esquerdo da tela se move em conjunto com o botão <sup>(©POSITION</sup>.

© Copyright RIGOL Technologies, Inc. 2007 Manual do Usuário Série DS1000CA

### Dicas de medição

Se o canal estiver acoplado em DC, você pode medir rapidamente o componente DC do sinal ao notar simplesmente sua distância a partir do símbolo de aterramento. Se o canal for acoplado em AC, o componente DC do sinal é bloqueado, permitindo você utilizar maior sensibilidade para exibir o componente AC de sinal.

### Deslocamento vertical de volta à tecla de atalho 0

Gire o botão OPOSITION para mudar a posição vertical de exibição do canal e pressione o botão OPOSITION para ajustar a posição vertical de exibição de volta a 0 como uma tecla de atalho. Isto é especialmente útil quando a posição do traço está distante da tela e você deseja retornar ao centro da imediatamente.

- Modifique a configuração vertical e note que cada mudança afeta a barra de status de modo diferente. Você pode determinar rapidamente a configuração vertical a partir da barra de status na tela.
  - Mude a sensibilidade vertical com o botão OSCALE e note que ele leva a barra de status a mudar.
  - Pressione CH1. Um menu de teclas virtuais aparece na tela e o canal é ligado (ou permanece ligado se já foi ligado).
  - Alterne cada uma das teclas virtuais e note que as teclas levam a barra de status a mudar. Os canais 1 e 2 têm uma tecla virtual em nônio que permite o botão <sup>(C)</sup>SCALE</sup> mudar o tamanho do passo vertical em incrementos menores. Para pressionar a tecla virtual Volts/div, você pode mudar o tamanho do passo no status Fine ou Coarse.
  - Pressione a tecla OFF para desligar o canal.

### Tecla de atalho grosso / fino

Você pode ajustar o controle vertical grosso / fino não somente no item Volts/div, nos menus CH1 ou CH2, mas também ao pressionar simplesmente o botão vertical OSCALE.

© Copyright RIGOL Technologies, Inc. 2007 Manual do Usuário Série DS1000CA

## Configuração do Sistema Horizontal

A Figura 1-10 mostra a tecla MENU, botões OPOSITION e OSCALE do sistema horizontal. O seguinte exercício conduz você através destas teclas, botões e barra de status.

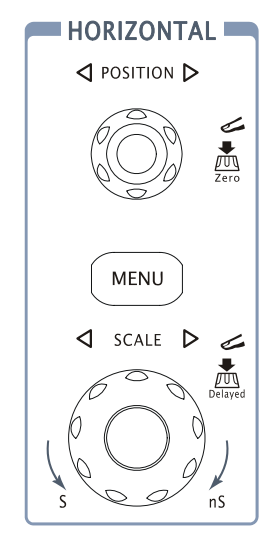

Figura 1-10

1. Gire o botão OSCALE e note a mudança que ele faz à barra de status.

A barra horizontal SCALE muda a velocidade de varredura em uma seqüência de passos 1-2-5 e o valor é exibido na barra de status. As faixas da base de tempo da série DS1000CA estão relacionadas a seguir. A velocidade de varredura horizontal é de 50 s/div a 50 s/div.

Nota: A velocidade da varredura horizontal varia em diferentes modelos.

### Tecla de atalho para varredura com atraso

Para pressionar a tecla  $\bigcirc$  SCALE na área de controle horizontal no painel frontal é uma outra maneira de acessar ou sair do modo de varredura com atraso, sendo igual às seguintes operações no menu, MENU  $\rightarrow$  Delayed.

© Copyright RIGOL Technologies, Inc. 2007 Manual do Usuário Série DS1000CA

2. A tecla horizontal OPOSITION move o sinal exibido horizontalmente na janela de formas de onda.

#### Deslocamento horizontal de volta à tecla de atalho 0

Pressione a tecla OPOSITION para ajustar o deslocamento horizontal a 0 com uma tecla de atalho; isto é especialmente útil quando o ponto de disparo está distante da tela e você deseja retornar ao centro da tela imediatamente.

3. Pressione a tecla MENU para exibir o menu TIME.

Neste menu, você pode acessar ou sair do modo de varredura com atraso, ajustar a exibição para Y-T, X-Y ou modo ROLL e girar o botão horizontal <a>POSITION</a> para ajustar o deslocamento do disparo.

### Controle da posição horizontal

Deslocamento do disparo: Neste ajuste, a posição de disparo será modificada horizontalmente quando você girar o botão <sup>OPOSITION</sup>.

 $\odot$  Copyright RIGOL Technologies, Inc. 2007

## Disparo do Osciloscópio

A Figura 1-11 mostra a área de controle de disparo no painel frontal; ela tem um botão de nível e três teclas de disparo. O seguinte exercício conduz você através destas teclas e botões de disparo assim como da barra de status.

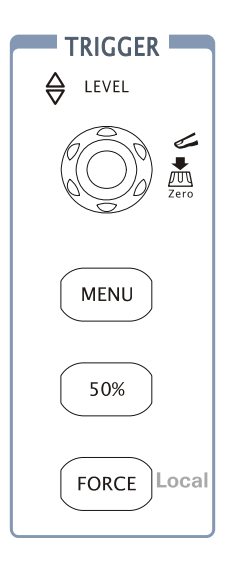

Figura 1-11

1. Gire o botão de nível de disparo e note as mudanças que ele faz na tela.

Nos osciloscópios da série DS1000CA, à medida que você gira o botão ou pressiona a tecla do menu 50%, duas coisas acontecem na tela por pouco tempo. Primeiro, o valor do nível de disparo é exibido na parte inferior esquerda da tela. Segundo, uma linha é exibida mostrando o local do nível de disparo (enquanto o acoplamento AC ou a rejeição à baixa freqüência não são selecionados).

### Nível de Disparo para Tecla de Atalho 0

Gire o botão <u>CLEVEL</u> para mudar o valor do nível de disparo e pressione o botão <u>CLEVEL</u> para ajustar o nível de disparo de volta a 0 como uma tecla de atalho.

© Copyright RIGOL Technologies, Inc. 2007 Manual do Usuário Série DS1000CA

2. Mude a configuração de disparo e note estas mudanças na barra de status.

Pressione a tecla <u>MENU</u> na área de controle de disparo. Um menu de teclas virtuais aparece na tela mostrando as opções de configuração de disparo. A Figura 1-12 exibe este menu de disparo.

| Pressione a tecla de disparo Mode e selecione Edge.                |
|--------------------------------------------------------------------|
|                                                                    |
| Pressione a tecla de disparo <b>Source</b> e selecione CH1.        |
|                                                                    |
| Pressione a tecla de disparo <b>Slope</b> e selecione Rising Edge. |
|                                                                    |
| Pressione a tecla de disparo <b>Sweep</b> e selecione Auto.        |
|                                                                    |
| Pressione a tecla de disparo Set Up e acesse o menu secundário.    |
|                                                                    |

Figura 1-12

**Nota:** O tipo de disparo, rampa e fonte mudam em conjunto com a barra de status na parte superior direita da tela.

3. Pressione 50%

A tecla 50% ajusta o nível de disparo do osciloscópio para o centro do sinal.

4. Pressione FORCE

Este botão inicia uma aquisição independente de um sinal adequado de disparo normalmente utilizado no modo de disparo "Normal" ou "Simples". Este botão não tem efeito se a aquisição já estiver interrompida.

#### Ponto Chave

**Holdoff**: Um intervalo de tempo antes da resposta do osciloscópio para o próximo sinal de disparo. Durante este tempo de espera, o sistema de disparo torna-se "cego" aos sinais de disparo. Esta função auxilia a visualizar sinais completos como uma forma de onda AM. Pressione a tecla **Holdoff** para ativar o botão (**\U**), então gire-o para ajustar o tempo de espera.

1-16

© Copyright RIGOL Technologies, Inc. 2007

## Capítulo 2 : Operando Seu Osciloscópio

Até agora você obteve uma breve compreensão da série DS1000CA com os grupos vertical, horizontal e de disparo das teclas do painel frontal. Você também deve saber como determinar a configuração do osciloscópio ao visualizar a barra de status.

Este capítulo leva você através de todos os grupos das teclas, botões e menus do painel frontal. Você também irá avançar seu conhecimento nas dicas de operação ao ler este guia. Recomendamos executar todos os exercícios a seguir, de modo que possa obter a maioria das grandes capacidades de medição de seu osciloscópio.

Este capítulo abrange os seguintes tópicos:

- Compreensão do sistema vertical (CH1), CH2, MATH, REF, OFF, OFF, OPOSITION vertical, OPOSITION vertical, OPOSITION
- Compreensão do sistema horizontal (menu, OPOSITION horizontal, OPOSITION horizontal)
- Compreensão do sistema de disparo (<sup>③</sup>LEVEL, MENU, 50%, FORCE)
- Configuração do sistema de amostragem (Acquire)
- Configuração do sistema de exibição (Display)
- Registro e retorno de formas de onda, formato CSV, formato bmp e outras configurações (Storage)
- Configuração da instalação (Utility)
- Medição automática (Measure)
- Medição com cursores (Cursor)
- Uso da teclas de controle de execução (AUTO, RUN/STOP)

## Compreensão do Sistema Vertical

### Configurações dos Canais

Cada canal do DS1000CA tem um menu de operação e irá abrir após pressionar as teclas  $\overline{CH1}$  ou  $\overline{CH2}$ . As configurações de todos os itens no menu são mostradas na tabela abaixo.

|           | Menu           | Configurações | Observações                          |
|-----------|----------------|---------------|--------------------------------------|
| C         |                | AC            | Bloqueia o componente DC do          |
|           |                |               | sinal de entrada.                    |
|           | Coupling       | DC            | Passa ambos os componentes AC        |
|           |                |               | e DC do sinal de entrada.            |
|           |                | GND           | Desconecta o sinal de entrada.       |
|           | BW Limit       | ON            | Limita a largura da faixa a 20 MHz   |
|           |                |               | para reduzir a interferência de      |
| H1        |                |               | exibição.                            |
| upling    |                | OFF           | Obtém a largura de banda plena.      |
| DC        |                | 1x            | Ajuste para corresponder ao fator    |
| / Limit   | Probe          | 10x           | de atuação de sua ponta de prova,    |
| OFF       | Probe          | 100x          | a fim de tornar correta a leitura da |
| robe      |                | 1000x         | escala vertical.                     |
| 1X        | Digital Filter |               | Configura o filtro digital (vide     |
| al Filter |                |               | Tabela 2-4)                          |
|           |                |               | Vai à próxima página do menu (as     |
| 1/2       | +              | 1/2           | páginas seguintes são as mesmas,     |
|           |                |               | não há mais explicação).             |

Figura 2-1

B٧

Digi

Tabela 2-1

© Copyright RIGOL Technologies, Inc. 2007 Manual do Usuário Série DS1000CA

|                                                    | Menu      | Configurações | Observações                                                                          |
|----------------------------------------------------|-----------|---------------|--------------------------------------------------------------------------------------|
| CH1<br>2/2<br>Volts/Div<br>Coarse<br>Invert<br>OFF | -         | 2/2           | Retorna à página anterior do menu                                                    |
|                                                    |           |               | (as páginas seguintes são as                                                         |
|                                                    |           |               | mesmas, não há mais explicação).                                                     |
|                                                    | Volts/div | Coarse        | Seleciona a resolução do botão<br><sup>③SCALE</sup> , define uma seqüência<br>1-2-5. |
|                                                    |           | Fine          | Muda a resolução para passos<br>pequenos entre os ajustes<br>grossos.                |
|                                                    | Invert    | ON<br>OFF     | Liga a função de inversão.<br>Recupera a tela original da forma<br>de onda.          |

Figura 2-2

Tabela 2-2

 $\ensuremath{\mathbb{C}}$  Copyright RIGOL Technologies, Inc. 2007

Manual do Usuário Série DS1000CA

### 1. Acoplamento do canal

Para usar CH1 como exemplo, insira um sinal de onda senoidal com deslocamento DC.

Pressione  $CH1 \rightarrow Coupling \rightarrow AC$  para ajustar o acoplamento de CH1 como "AC". Neste ajuste, ele bloqueia o componente DC do sinal de entrada.

A forma de onda é exibida como na Figura 2-3:

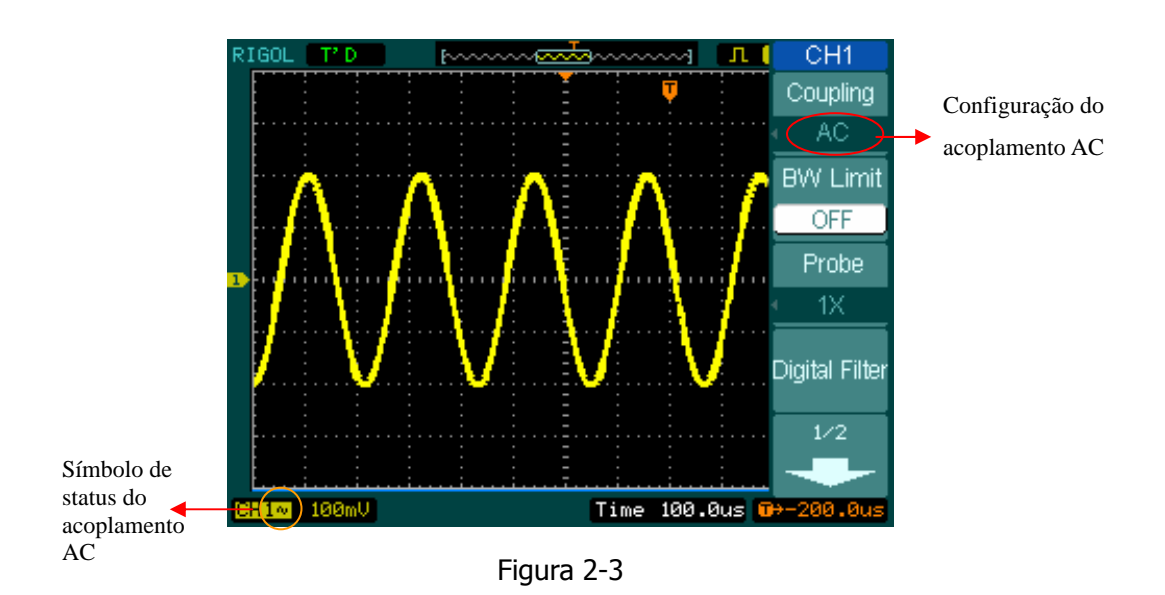

Pressione  $\boxed{CH1} \rightarrow Coupling \rightarrow DC$  para ajustar o acoplamento de CH1 como "DC". Neste ajuste, ele passa os componentes AC e DC do sinal de entrada.

A forma de onda é exibida como na Figura 2-4:

 $\ensuremath{\mathbb{C}}$  Copyright RIGOL Technologies, Inc. 2007

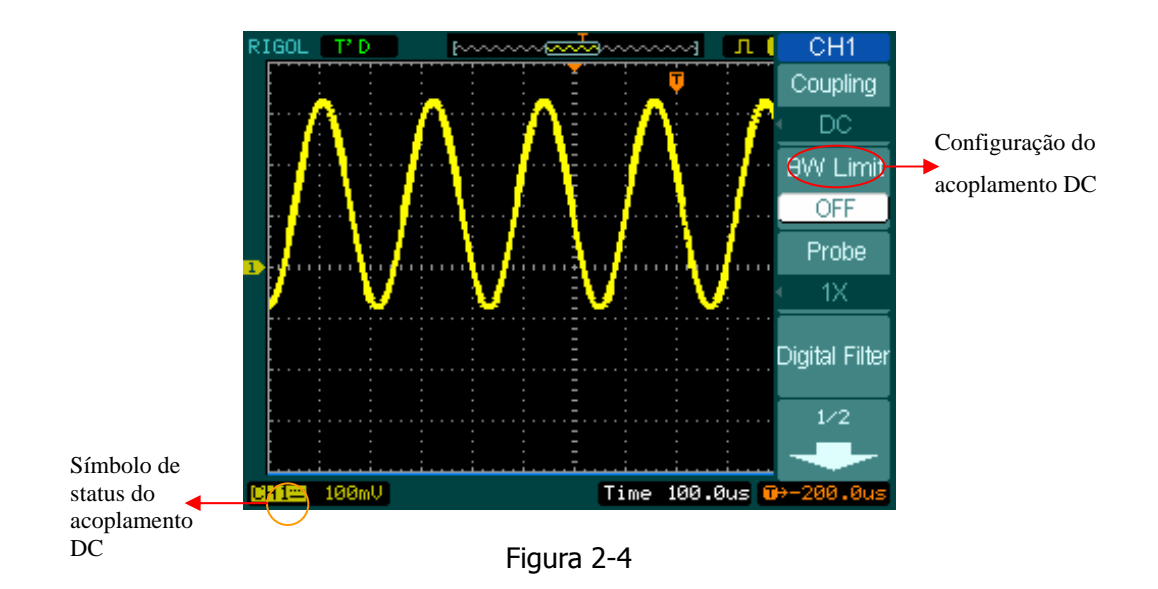

Pressione  $CH1 \rightarrow Coupling \rightarrow GND$  para ajustar o acoplamento de CH1 como "GND". Neste ajuste, ele desconecta o sinal de entrada.

A tela é exibida como na Figura 2-5:

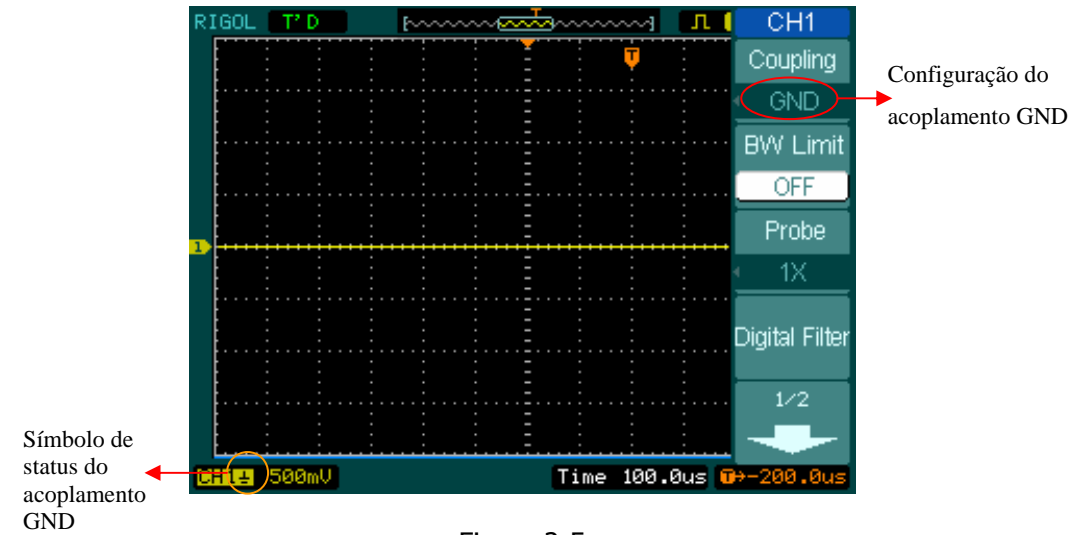

Figura 2-5

© Copyright RIGOL Technologies, Inc. 2007 Manual do Usuário Série DS1000CA

### 2. Configuração do limite da largura de banda do canal

Para utilizar CH1 como exemplo, insira um sinal que contenha um componente de alta freqüência. Pressione  $\boxed{CH1} \rightarrow BW \ Limit \rightarrow OFF$  para configurar o limite da largura de banda para o status "Desliga". O osciloscópio é ajustado para largura de banda e o componente de alta freqüência no sinal irá passar.

A forma de onda é exibida como na Figura 2-6 abaixo:

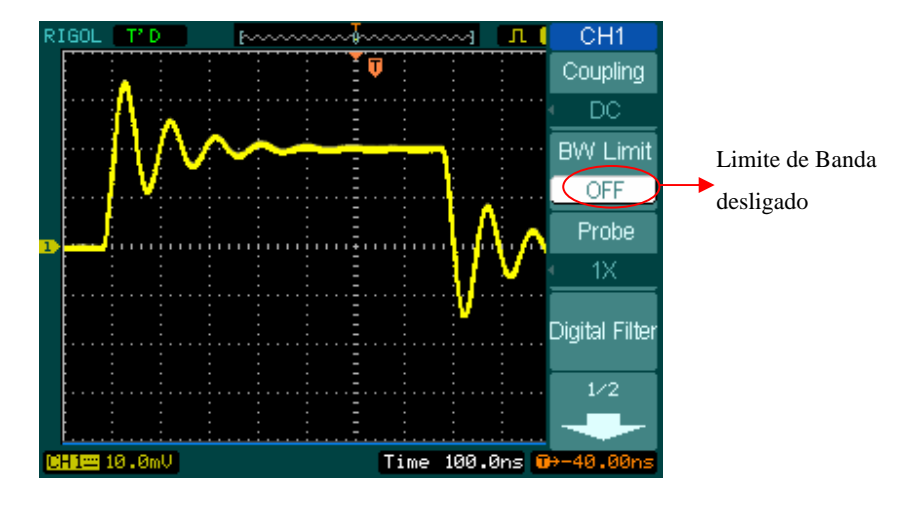

Pressione  $\overline{CH1} \rightarrow BW \ Limit \rightarrow ON$  para configurar o limite da largura de banda para o status "ON". Ele irá rejeitar o componente de freqüência maior que 20 MHz.

A forma de onda é exibida como na Figura 2-7 abaixo:

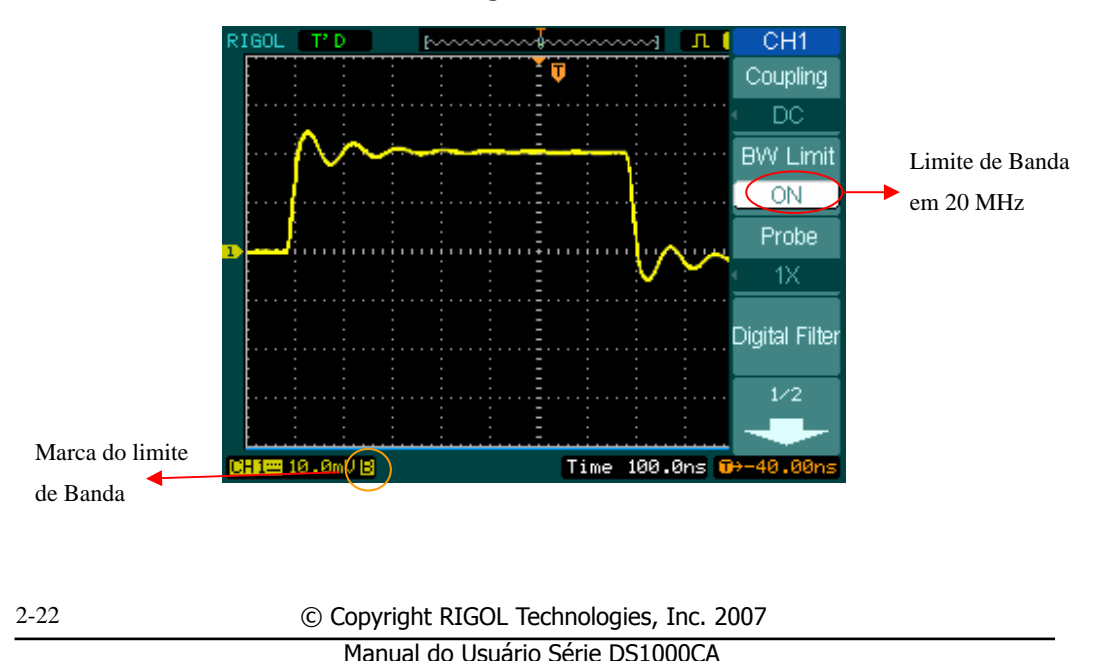

### 3. Ajuste da atenuação da ponta de prova

Ao utilizar uma ponta de prova, o osciloscópio permite você acessar o fator de atenuação da ponta de prova. O fator de atenuação muda a escala vertical do osciloscópio de modo que os resultados da medição reflitam níveis reais de voltagem na extremidade da ponta de prova.

Para mudar (ou checar) o ajuste da atenuação da ponta de prova, pressione a tecla CH1 ou CH2 (conforme o canal que você estiver utilizando), alterne a tecla virtual **Probe** a fim de mudar o fator de atenuação para corresponder à ponta de prova que você estiver utilizando. O ajuste permanece na realidade até ser mudado de novo.

A Figura 2-8 dá um exemplo para utilizar uma ponta de prova 1000:1 e seu fator de atenuação.

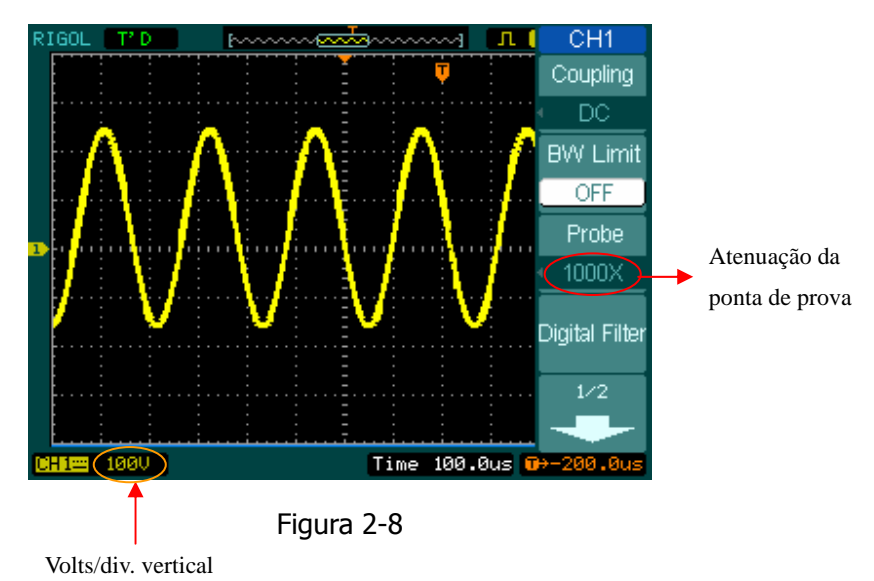

| Fatores de Atenuação | Ajustes         |
|----------------------|-----------------|
| da Ponta de Prova    | Correspondentes |
| 1:1                  | 1x              |
| 10:1                 | 10x             |
| 100:1                | 100x            |
| 1000:1               | 1000x           |

Tabela 2-3

© Copyright RIGOL Technologies, Inc. 2007 Manual do Usuário Série DS1000CA

### 4. Ajuste da atenuação da ponta de prova

O controle **Volts/div** tem uma configuração grossa ou fina. A sensibilidade vertical é de 2 mv a 5 V/div.

Grossa: É o ajuste padrão de **Volts/div** e torna a escala vertical em uma seqüência de passos de 1-2-5 de 2 mV/div, 5 mV/div, 10 mV a 5 V/div.

Fina: Esta configuração muda a escala vertical para passos pequenos entre as configurações grossas. Ela será útil quando você necessitar ajustar o tamanho vertical da forma de onda em passos suaves.

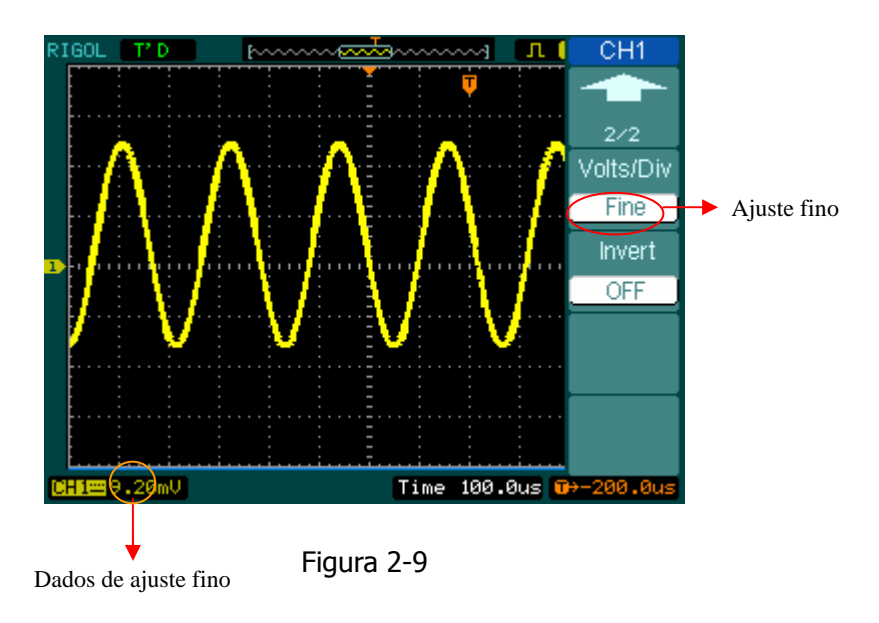

### Tecla de atalho para ajuste grosso / fino

Para mudar o ajuste grosso / fino, é possível não somente através do menu, mas também ao pressionar a tecla vertical <a>SCALE</a>.

 $\ensuremath{\mathbb{C}}$  Copyright RIGOL Technologies, Inc. 2007
#### 5. Inversão de uma forma de onda

A inversão gira a forma de onda exibida em 180° em relação ao nível de aterramento. Quando o osciloscópio é acionado com sinal invertido, o disparo também é invertido.

As Figuras 2-10 e 2-11 mostram as mudanças após a inversão.

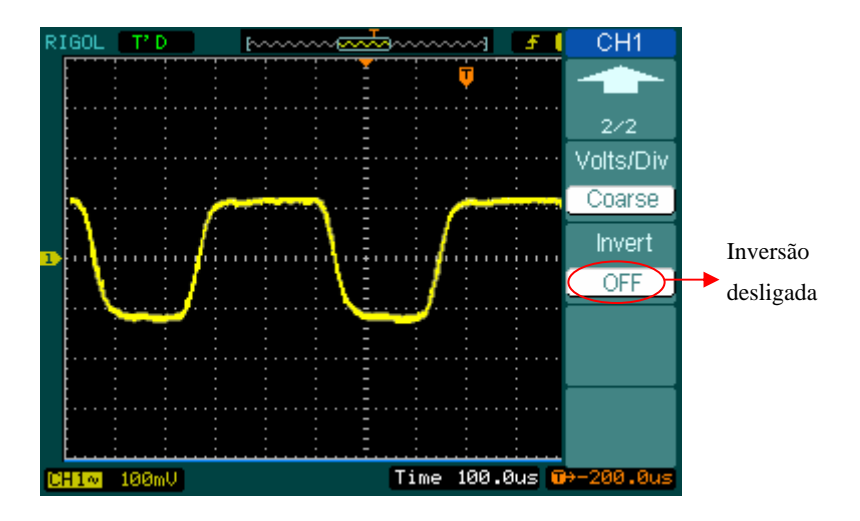

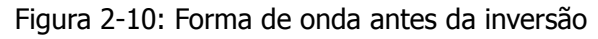

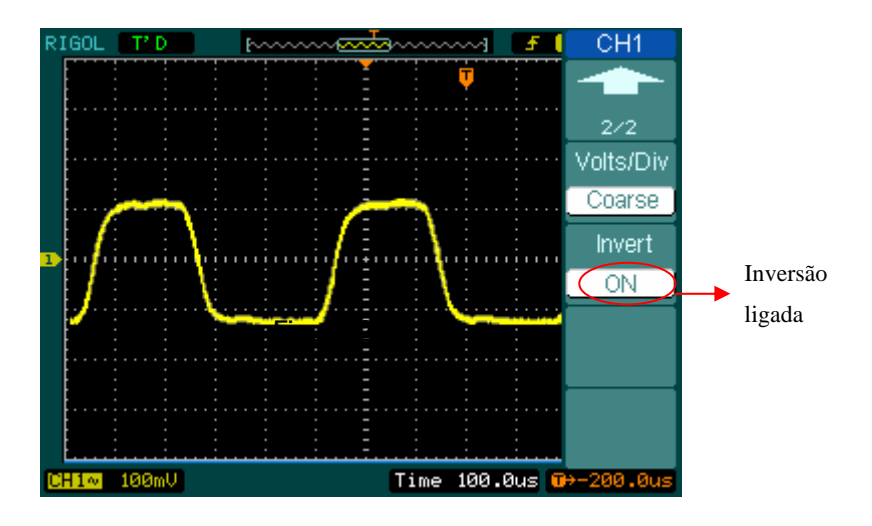

Firgura 2-11: Forma de onda apos a inversão

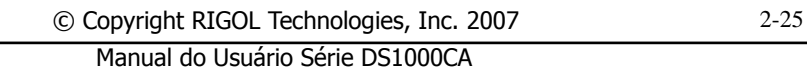

# **Filtro Digital**

Pressionar  $CH1 \rightarrow Digital Filter$ , exibe o menu do filtro digital. Gire o botão ( $\checkmark$ ) para ajustar o limite de freqüência em alto e baixo.

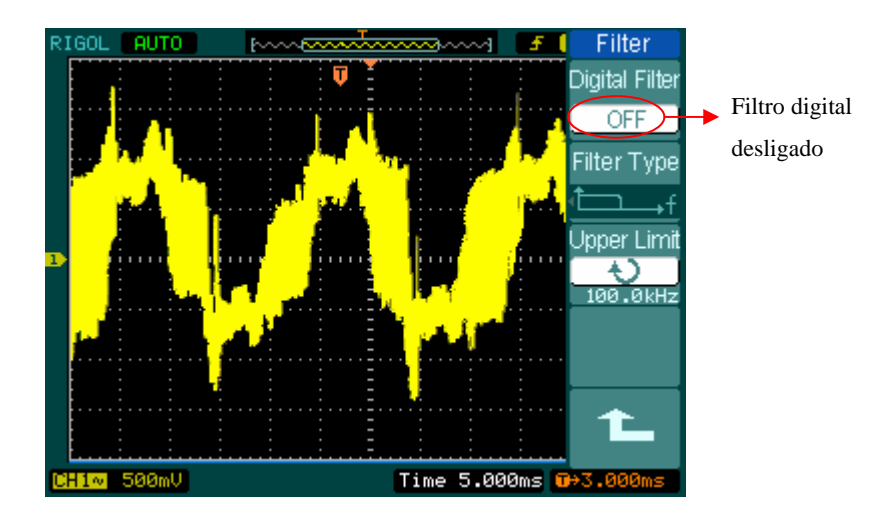

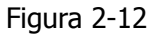

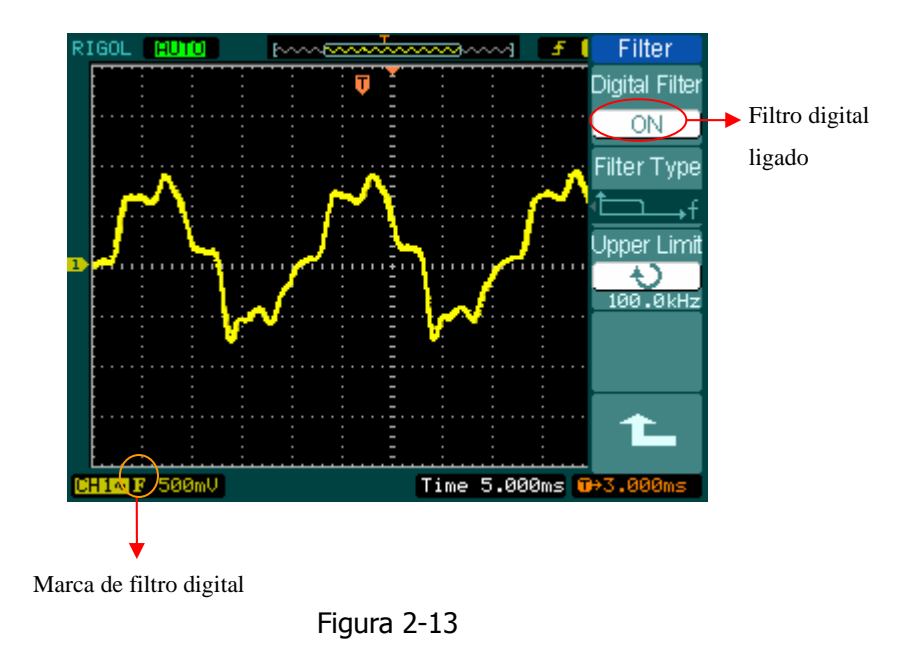

© Copyright RIGOL Technologies, Inc. 2007 Manual do Usuário Série DS1000CA

|                                        | Menu          | Configurações           | Observações                                       |
|----------------------------------------|---------------|-------------------------|---------------------------------------------------|
|                                        | Digital       | ON                      | Liga o filtro digital.                            |
|                                        | Filter        | OFF                     | Desliga o filtro digital.                         |
|                                        |               | t∽f                     | Ajusta como LPF (filtro de baixa<br>passagem).    |
|                                        |               | ţf                      | Ajusta como HPF (filtro de alta<br>passagem).     |
| Filter                                 | Filter Type   | t⊥□→f                   | Ajusta como BPF (filtro de                        |
| igital Filter                          |               | •                       | passagem de faixa).                               |
| OFF<br>iter Type                       |               | ۳                       | Ajusta como BRF (filtro de<br>rejeição de faixa). |
| f                                      | Line of Booth | Ģ                       | Gire o botão (🍤) para ajustar o                   |
| pper Limit                             | Upper limit   | <frequency></frequency> | limite superior.                                  |
| A<br>24.50MHz<br>Wer Limit<br>24.50MHz | Lower limit   | ¢                       | Gire o botão (🍤) para ajustar o                   |
|                                        | Lower IIIIII  | <frequency></frequency> | limite inferior.                                  |
|                                        |               |                         | Retorna ao menu de nível mais                     |
|                                        | 1 L           |                         | alto (a seqüência a seguir é a                    |
|                                        |               |                         | mesma, não há mais explicação).                   |

Figura 2-14

F

ū

Tabela 2-4

© Copyright RIGOL Technologies, Inc. 2007

Manual do Usuário Série DS1000CA

# Funções Matemáticas

As funções matemáticas incluem "adição", "subtração", "multiplicação" e "FFT" para CH1 e CH2. O resultado matemático também pode ser medido por grade e cursor.

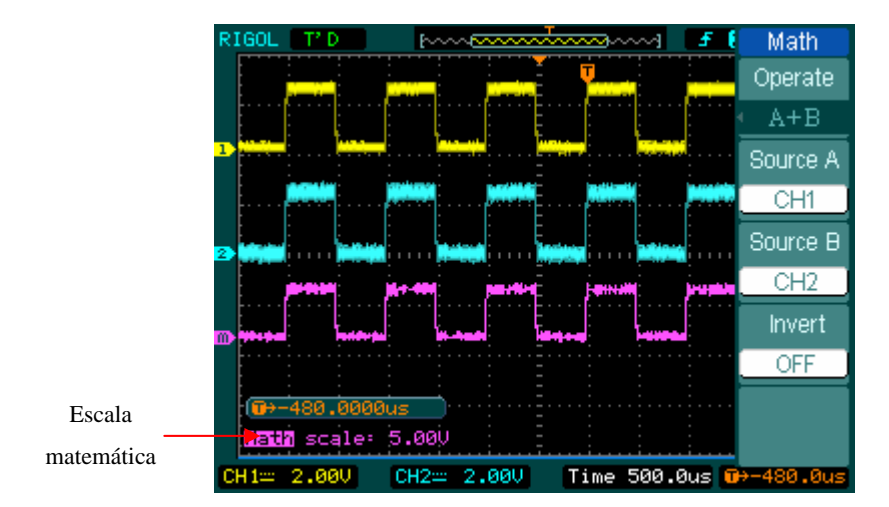

| Figura | 2-15 |
|--------|------|
|        |      |

| M - N                                      | Menu      | Configurações | Observações                                                                              |
|--------------------------------------------|-----------|---------------|------------------------------------------------------------------------------------------|
| Operate                                    |           | A+B           | Adiciona a fonte A e a fonte B.                                                          |
| <ul> <li>Operate</li> <li>↓ A+B</li> </ul> | Operation | A-B           | Subtrai a fonte B da fonte A.                                                            |
| Source A                                   | Operation | A×B           | Multiplica a fonte B pela fonte A.                                                       |
| CH1                                        |           | FFT           | Transformação Rápida Fourier                                                             |
| Source B                                   | Source A  | CH1<br>CH2    | Define CH1 ou CH2 como fonte A.                                                          |
| CH2<br>Invert<br>OFF                       | Source B  | CH1<br>CH2    | Define CH1 ou CH2 como fonte B.                                                          |
|                                            | Invert    | ON<br>OFF     | Inverte a forma de onda matemática.<br>Restaura a exibição original da forma<br>de onda. |

Figura 2-16

Tabela 2-5

2-28

 $\ensuremath{\textcircled{C}}$  Copyright RIGOL Technologies, Inc. 2007

Manual do Usuário Série DS1000CA

# I. Uso do FFT

O processo FFT (Transformação Rápida Fourier) converte matematicamente um sinal de domínio de tempo em seus componentes de freqüência. As formas de onda de FFT são úteis nas seguintes aplicações:

- Medição do conteúdo harmônico e distorção em sistemas
- Caracterização de ruídos em fontes de alimentação DC
- Análise de vibração

|           | Menu    | Configurações | Observações                            |  |
|-----------|---------|---------------|----------------------------------------|--|
|           |         | A+B           | Adiciona a fonte A à fonte B.          |  |
|           | Operate | A- B          | Subtrai a fonte B da fonte A.          |  |
|           | Operate | AxB           | Multiplica a fonte B pela fonte A.     |  |
|           |         | FFT           | Transformação Rápida de Fourier        |  |
|           | Sourco  | CH1           | Define CH1 ou CH2 come fente EET       |  |
| Operate . | Source  | CH2           |                                        |  |
|           | Window  | Rectangle     |                                        |  |
| Source    |         | Hanning       | Seleciona a janela nara FFT            |  |
| CH1       |         | Hamming       |                                        |  |
| Window    |         | Blackman      |                                        |  |
| Rectangle |         | Split         | Exibe forma de onda FFT em meia        |  |
| Display   | Display |               | tela.                                  |  |
| Split     |         | Full screen   | Exibe forma de onda FFT em tela total. |  |
| Scale     | Scale   | Vrmc          | Ajusta "Vrms " como unidade vertical.  |  |
| Vrms )    |         | dBV/rms       | Ajusta "dBVrms" como unidade           |  |
|           |         | UDVIIIS       | vertical                               |  |

Figura 2-17

Tabela 2-6

© Copyright RIGOL Technologies, Inc. 2007 Manual do Usuário Série DS1000CA

#### Pontos Chave para FFT

- 1. Sinais que têm um componente DC ou deslocamento podem causar valores incorretos da magnitude dos componentes de forma de onda de FFT. Para minimizar o componente DC, selecione **AC Coupling** no sinal da fonte.
- 2. Para reduzir o ruído randômico e componentes falsos em repetição ou eventos de disparo simples, ajuste o modo de aquisição do osciloscópio para média.
- 3. Para exibir as formas de onda de FFT com uma grande faixa dinâmica, utilize a escala dBVrms. A escala dBVrms exibe as magnitudes dos componentes utilizando uma escala lógica.

### Seleção de uma Janela FFT

Os osciloscópios da série DS1000CA fornecem quatro janelas FFT. Cada janela é uma troca entre a resolução da freqüência e a exatidão da amplitude. O que você deseja medir e suas características de sinais de fonte auxiliam na determinação de que janela utilizar. Utilize as seguintes diretrizes para selecionar a melhor janela.

 $\odot$  Copyright RIGOL Technologies, Inc. 2007

| Janela              | Características                                                                                                    | Melhor para Medição                                                                                                    |
|---------------------|----------------------------------------------------------------------------------------------------|----------------------------------------------------------------------------------------------------|
| Retangular          | Melhor resolução de<br>freqüência e pior<br>resolução de magnitude.<br>Esta é essencialmente a<br>mesma como sem<br>janela.                                     | Transientes ou explosivos; os níveis de<br>sinais antes e depois do evento são<br>quase iguais. Ondas senoidais de igual<br>amplitude com freqüências fixas.<br>Ruído randômico de faixa de<br>freqüências largas com um espectro<br>de variação relativamente lento. |
| Hanning<br>Hamming  | Melhor freqüência,<br>exatidão mais fraca de<br>amplitude do que a<br>retangular. Hamming<br>tem levemente melhor<br>resolução de freqüência<br>do que Hanning. | Ruído randômico de banda senoidal,<br>periódica e estreita.<br>Transientes ou explosivos, onde os<br>níveis de sinal antes e depois dos<br>eventos são significativamente<br>diferentes.                                                                              |
| Preta<br>(Blackman) | Melhor magnitude, pior<br>resolução de freqüência.                                                                                                    | Formas de onda de freqüência simples<br>para encontrar ondas harmônicas de<br>ordem mais elevada.                                                                                                    |

Tabela 2-7

### Pontos Chave

**Resolução FFT:** O quociente entre a relação de amostragem e o número de pontos FFT. Com pontos FFT fixados, a relação inferior de amostragem resulta em melhor resolução.

**Freqüência Nyquist**: A freqüência mais alta que qualquer osciloscópio de varredura em tempo real pode adquirir sem graduação. Esta freqüência é chamada de freqüência Nyquist. A freqüência acima da freqüência Nyquist será subamostral, causando uma situação conhecida como graduação.

© Copyright RIGOL Technologies, Inc. 2007 Manual do Usuário Série DS1000CA

# II. Uso de REF

Formas de onda de referência são salvas como formas de onda a serem selecionadas para exibição. A função de referência estará disponível após salvar a forma de onda selecionada para memória não volátil.

| REF       | Menu     | Configurações | Observações                               |
|-----------|----------|---------------|-------------------------------------------|
| Source    |          | CH1           | Seleciona o canal 1 como canal REF.       |
| CH1       | Source   | CH2           | Seleciona o canal 2 como canal REF.       |
| Location  |          | MATH/FFT      | Seleciona MATH/FFT como canal REF.        |
|           | Location | Internal      | Seleciona o local da memória na rampa.    |
| Save      | LOCATION | External      | Seleciona local da memória fora da rampa. |
|           | Save     |               | Salvar a forma de onda REF.               |
| Imp./Exp. | Imn/Evn  |               | Vai ao menu de importação / exportação    |
| Beest     | тпр/схр  |               | (vide tabela 2-10).                       |
| Reset     | Reset    |               | Reinicia a forma de onda REF.             |

Pressione a tecla REF para exibir o menu de formas de onda de referência.

Figura 2-18

Tabela 2-8: Uso da memória interna

|          | Menu     | Configurações | Observações                               |
|----------|----------|---------------|-------------------------------------------|
| REF      |          | CH1           | Seleciona o canal 1 como canal REF.       |
| Source   | Source   | CH2           | Seleciona o canal 2 como canal REF.       |
| Location |          | MATH/FFT      | Seleciona Math/FFT como canal REF.        |
| External | Location | Internal      | Seleciona o local da memória na rampa.    |
|          | LUCALION | External      | Seleciona local da memória fora da rampa. |
| Save     | Sava     |               | Salva a forma de onda REF para o local    |
|          | Save     |               | externo da memória.                       |
| Import   | Import   |               | Vai ao menu de importação (vide tabela    |
| Deast    | inport   |               | 2-14).                                    |
| Reset    | Reset    |               | Reinicia a forma de onda REF.             |

Figura 2-19

Tabela 2-9: Uso da memória externa

 $\ensuremath{\textcircled{C}}$  Copyright RIGOL Technologies, Inc. 2007

# Importação e Exportação

| Pressione | REF→I | [mp./Exp. | e vá a | ao seguinte | menu: |
|-----------|-------|-----------|--------|-------------|-------|
|-----------|-------|-----------|--------|-------------|-------|

| Imp./Exp.        | Menu           | Configurações             | Observações                                                                                   |
|------------------|----------------|---------------------------|-----------------------------------------------------------------------------------------------|
| Explorer<br>File | Explorer       | Path<br>Directory<br>File | Alterna entre caminho, diretório ou<br>arquivo.                                               |
|                  | Export         |                           | Exporta o arquivo REF da memória<br>interna para memória de exportação<br>(vide tabela 2-11). |
| Delete File      | Import         |                           | Importa o arquivo REF para memória interna.                                                   |
| 1                | Delete<br>File |                           | Exclui o arquivo.                                                                             |

Figura 2-20

Tabela 2-10

A figura de importação e exportação aparece a seguir:

| F:\RIGOL\REF_0                     | Imp./Exp.<br>Explorer                                                                                                    |                                                     |  |  |
|------------------------------------|----------------------------------------------------------------------------------------------------|-----------------------------------------------------|--|--|
| III F:<br>Co<br>Co RIGOL<br>○新建文件夹 | <pre>REF_0.REF<br/>NewFile_0<br/>NewFile_1<br/>NewFile_10<br/>NewFile_11<br/>NewFile_2<br/>NewFile_3<br/>NewFile_4<br/>NewFile_5<br/>NewFile_6<br/>NewFile_6</pre> | Explorer<br>File<br>Export<br>Import<br>Delete File |  |  |
| File Size: 1.02MB                  |                                                                                                    |                                                     |  |  |

Figura 2-21

© Copyright RIGOL Technologies, Inc. 2007 Manual do Usuário Série DS1000CA

# Exportação

Pressione  $\overline{\text{REF}} \rightarrow \text{Imp./Exp.} \rightarrow \text{Export}$  e vá ao seguinte menu:

| Export   |  |
|----------|--|
| <u> </u> |  |
|          |  |
| <b>_</b> |  |
|          |  |
| Save     |  |
| 1L       |  |

| Menu | Configurações | Observações               |
|------|---------------|---------------------------|
| Ť    |               | Move o cursor para cima.  |
| Ŧ    |               | Move o cursor para baixo. |
| ×    |               | Exclui a letra escolhida. |
| Save |               | Executa a operação.       |

Figura 2-22

Tabela 2-11

A figura de exportação aparece a seguir:

| F:\RIGOL\REF_0.REF                                                                                         | Export      |
|----------------------------------------------------------------------------------------------------|-------------|
| File Name                                                                                                  | ↑<br>↓<br>× |
| A B C D E F G H I J K L M<br>N O P Q R S T U V W X Y Z<br>0 1 2 3 4 5 6 7 8 9 _ En Aa<br>File Size= 1.82MB | Save        |

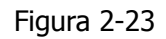

© Copyright RIGOL Technologies, Inc. 2007 Manual do Usuário Série DS1000CA

### Salvar para Memória Externa

Pressione  $\overline{\text{REF}}$   $\rightarrow$  Save e vá ao seguinte menu:

| Save                         | Menu                   | Configurações             | Observações                                                                               |
|------------------------------|------------------------|---------------------------|-------------------------------------------------------------------------------------------|
| Explorer<br>File<br>New File | Explorer               | Path<br>Directory<br>File | Alterna entre caminho, diretório<br>e arquivo.                                            |
| Delete File                  | New File<br>(Folder)   |                           | Configura o novo arquivo no<br>caminho e arquivo. Configura a<br>nova pasta no diretório. |
|                              | Delete File<br>Folder) |                           | Exclui o arquivo (diretório).                                                             |
| 1                            |                        |                           |                                                                                           |

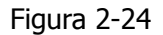

Tabela 2-12

A figura para salvar aparece a seguir:

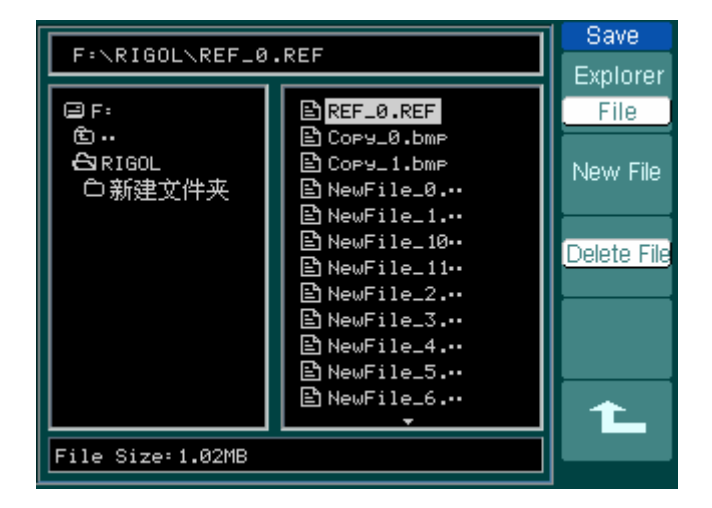

Figura 2-25

© Copyright RIGOL Technologies, Inc. 2007 Manual do Usuário Série DS1000CA

# Novo Arquivo (ou Nova Pasta)

Pressione  $\overline{\text{REF}}$   $\rightarrow$  Save  $\rightarrow$  New File (ou New Folder) e vá ao seguinte menu:

| New File        |  |
|-----------------|--|
|                 |  |
|                 |  |
|                 |  |
| $ \rightarrow $ |  |
|                 |  |
|                 |  |
|                 |  |
|                 |  |
| Save            |  |
|                 |  |
| <b>•</b>        |  |
|                 |  |

| Menu | Configurações | Observações               |
|------|---------------|---------------------------|
| +    |               | Move o cursor para cima.  |
| t    |               | Move o cursor para baixo. |
| ×    |               | Exclui a letra escolhida. |
| Save |               | Executa a operação.       |

Figura 2-26

Tabela 2-13

A figura de chave aparece a seguir:

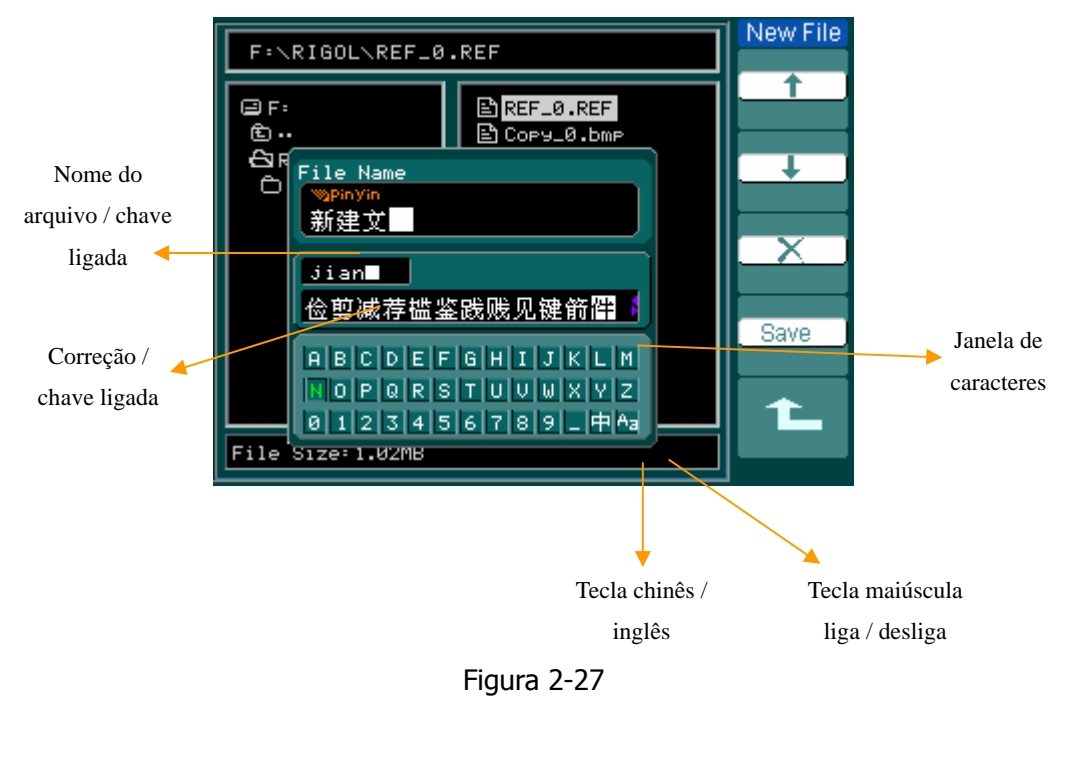

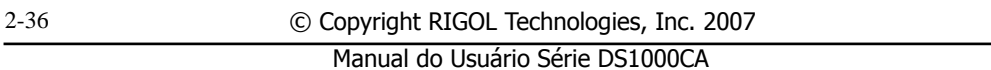

# Importação

| Pressione | $REF \rightarrow$ | Import | e vá | ao | seguinte | menu: |
|-----------|-------------------|--------|------|----|----------|-------|
|-----------|-------------------|--------|------|----|----------|-------|

| Import   |          |                           |                                                |
|----------|----------|---------------------------|------------------------------------------------|
| Explorer | Menu     | Configurações             | Observações                                    |
| File     | Explorer | Path<br>Directory<br>File | Alterna entre caminho,<br>diretório e arquivo. |
| Import   | Import   |                           | Importa o arquivo REF à memória interna.       |
| 1L       |          |                           |                                                |

Figura 2-28

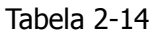

A figura de importação aparece a seguir:

| F:\RIGOL\REF_0                    | Import<br>Explorer                                                                                                    |                |
|-----------------------------------|----------------------------------------------------------------------------------------------------|----------------|
| III F:<br>℃…<br>CSRIGOL<br>○新建文件夹 | REF_0.REF         COPY_0.bmp         COPY_1.bmp         COPY_2.bmp         COPY_3.bmp         COPY_4.bmp         COPY_4.bmp         COPY_4.bmp         NewFile_0         NewFile_0         NewFile_10         NewFile_11         NewFile_11         NewFile_3         NewFile_3 | File<br>Import |
| File Size: 1.02MB                 |                                                                                                    |                |

Figura 2-29

© Copyright RIGOL Technologies, Inc. 2007 Manual do Usuário Série DS1000CA

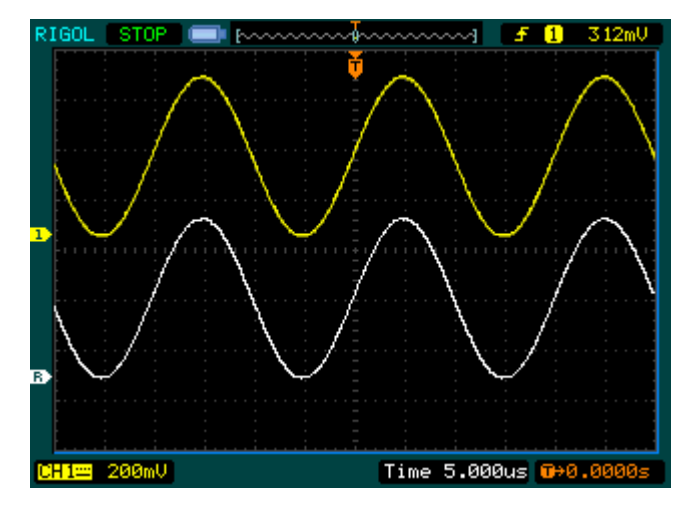

# Exibição de uma Forma de Onda de Referência

Figura 2-30

- 1. Pressione a tecla REF para mostrar o menu da forma de onda de referência.
- 2. Pressione a tecla virtual 1 para selecionar CH1, CH2, MATH ou FFT para escolher o canal REF que você deseja.
- 3. Gire o botão vertical <sup>(DOSITION)</sup> e vertical <sup>(DOSITION)</sup> e vertical <sup>(DOSITION)</sup> para ajustar a forma de onda REF à posição adequada.
- Selecione o local para salvar a forma de onda REF ao pressionar a tecla virtual nº 2.
- 5. Salve a forma de onda sendo exibida na tela como REF ao pressionar a tecla virtual nº 3.

Nota: A função de referência não está disponível no modo X-Y.

 $\ensuremath{\mathbb{C}}$  Copyright RIGOL Technologies, Inc. 2007

## III. Canais Ligados / Desligados

Os canais CH1, CH2, EXT e TRIG na série DS1000CA são canais de entrada. Todas as funcionalidades aplicadas serão baseadas na operação do instrumento com canais. Assim MATH e REF poderão ser referidos como canais relativamente isolados.

Para ligar / desligar qualquer um dos canais, pressione a tecla correspondente no painel frontal. A iluminação de fundo na tecla indica que o canal está atualmente ativo. Pressione a tecla novamente para desligar o canal. Ou quando o canal estiver atualmente selecionado, pressionar OFF irá desligar também o canal e a iluminação de fundo na tecla.

| Modo do Canal | Configurações | Indicador de Status             |
|---------------|---------------|---------------------------------|
|               | ON            | CH1 (letra preta)               |
| Canal 1 (CH1) | Selecionado   | CH1 (letra amarela)             |
|               | OFF           | Sem indicador                   |
|               | ON            | CH2 (letra preta)               |
| Canal 2 (CH2) | Selecionado   | CH2 (letra azul)                |
|               | OFF           | Sem indicador                   |
| Função        | ON            | <mark>Math</mark> (letra preta) |
| matemática    | Selecionado   | Math (letra púrpura)            |
| (MATH)        | OFF           | Sem indicador                   |

### Tabela 2-15

**Nota**: Os indicadores de status da série DS1000CA monocromática na tabela acima são exibidos quando a tela é configurada para Normal. O símbolo do status do canal é exibido na parte inferior esquerda da tela. Pressionar LA irá ligar / desligar todos os canais digitais.

© Copyright RIGOL Technologies, Inc. 2007 Manual do Usuário Série DS1000CA

### IV. Uso dos Botões Verticais OPOSITION e OSCALE

Você pode utilizar os controles verticais para exibir formas de onda, ajustar os botões verticais <u>SCALE</u> e <u>POSITION</u> assim como configurar parâmetros de entrada.

1. Uso do botão vertical POSITION

O botão vertical POSITION pode mudar a posição das formas de onda em todos os canais (incluindo MATH, REF e LA). A resolução do botão muda conforme muda o nível vertical. Pressionar este botão irá transpor o deslocamento do canal para zero.

2. Uso do botão vertical OSCALE

O botão vertical SCALE pode mudar a sensibilidade vertical das formas de onda em todos os canais (incluindo MATH e REF, excluindo LA). Se Volts/div for ajustado para "Coarse", escala as formas de onda em uma seqüência de passos 1-2-5 de 2 mV a 5 V. Se Volts/div for ajustado para "Fine", escala para pequenos passos entre os ajustes grossos.

- Canais podem ser ajustados pelos botões verticais <sup>OPOSITION</sup> e <sup>OSCALE</sup>, somente quando eles são selecionados.
- Se você mudar a posição vertical, a mensagem de posição é exibida na parte inferior esquerda da tela, na mesma cor conforme o canal correspondente. A unidade é V (Volt).

 $\odot$  Copyright RIGOL Technologies, Inc. 2007

# Compreensão do Sistema Horizontal

O osciloscópio mostra o tempo por divisão na leitura da escala. Uma vez que todas as formas ativas de onda usam a mesma base de tempo, o osciloscópio somente exibe um valor para todos os canais ativos, exceto quando você utiliza a varredura com atraso ou disparo alternativo.

Os controles horizontais podem mudar a escala horizontal e posição das formas de onda. O centro horizontal da tela é a referência de tempo para formas de onda. Mudar a escala horizontal leva a forma de onda a expandir ou contrair sobre o centro da tela.

A posição horizontal muda a posição exibida da forma de onda, relativa ao ponto de disparo.

### Teclas Horizontais

OSITION: A tecla horizontal POSITION ajusta a posição horizontal de todas as formas de onda do canal (incluindo MATH). A resolução deste controle varia com a base de tempo. Pressionar esta tecla horizontal transpõe o deslocamento de disparo e move o ponto de disparo ao centro horizontal da tela.

SCALE : Utilize SCALE para selecionar Time/div. (fator de escala) horizontal para a base de tempo principal ou de varredura com atraso. Quando a varredura com atraso é ativada, ela altera a largura da zona da janela ao mudar a base de tempo da varredura com atraso.

### Menu Horizontal

Pressione a tecla horizontal <u>MENU</u> para exibir o menu horizontal. As configurações deste menu estão relacionadas na seguinte tabela.

© Copyright RIGOL Technologies, Inc. 2007 Manual do Usuário Série DS1000CA

|             | Menu              | Configurações | Observações                       |
|-------------|-------------------|---------------|-----------------------------------|
|             |                   |               | Liga o modo de varredura com      |
|             | Delayed           | ON            | atraso.                           |
| Time        | Delayeu           | OFF           | Desliga o modo de varredura       |
| Delayed     |                   |               | com atraso.                       |
| OFF         |                   | Y-T           | Mostra a relação relativa entre a |
|             | Time Bace         |               | voltagem vertical e o tempo       |
|             |                   |               | horizontal.                       |
| Time Base   |                   | X-Y           | Mostra o valor CH1 no eixo X e o  |
| Y-T         |                   |               | valor CH2 no eixo Y.              |
|             |                   | Roll          | No modo de rolagem, a tela da     |
|             |                   |               | forma de onda atualiza da         |
| Tria-Offset |                   |               | direita para esquerda.            |
| Reset       | Trig-offset Reset |               | Ajusta para o centro.             |

Figura 2-31

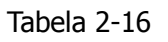

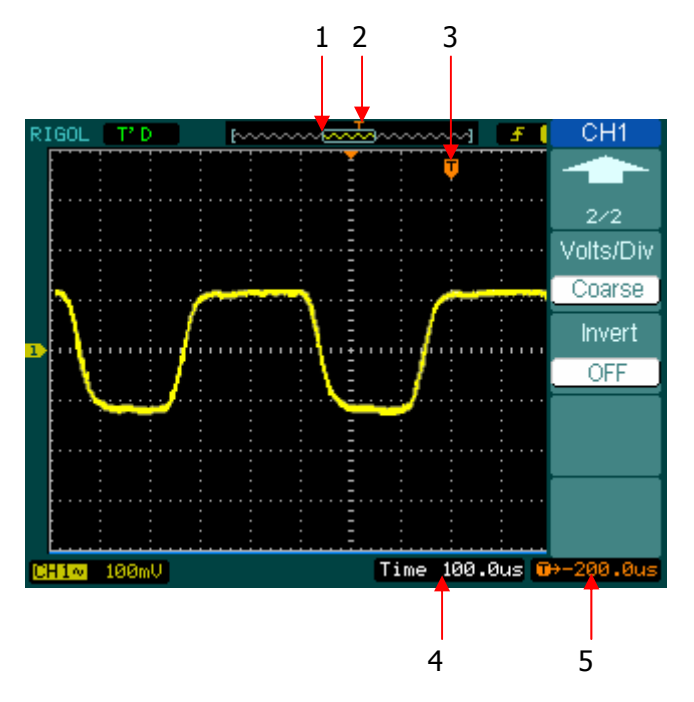

Figura 2-32: Barra de status e marcas para controle horizontal

© Copyright RIGOL Technologies, Inc. 2007 Manual do Usuário Série DS1000CA

#### Indicador de Marcas

- 1 Esta marca representa a posição atual da janela da forma de onda na memória.
- 2 Esta marca exibe a posição de disparo na memória.
- 3 Esta marca exibe a posição de disparo nas janelas atuais da forma de onda.
- 4 Barra de status que exibe a base de tempo horizontal (base de tempo principal).
- 5 Barra de status que exibe o deslocamento horizontal de disparo conforme o centro da janela.

#### **Pontos Chave**

**Y-T**: Formato convencional de amostragem dos osciloscópios. Ele mostra a voltagem de um registro de forma de onda (no eixo vertical), conforme varia ao longo do tempo (no eixo horizontal).

X-Y: O formato X-Y exibe o canal 1 no eixo horizontal e o canal 2 no eixo vertical.

**Modo de rolagem**: Neste modo, a forma de onda exibe rolagens da direita para esquerda. Nenhum controle do deslocamento de disparo ou horizontal das formas de onda está disponível durante o modo de rolagem e somente está disponível quando ajustado para 500 ms/div ou mais lento.

**Modo de varredura lenta**: Este modo está disponível quando a base de tempo horizontal é ajustada para 50 ms ou mais lento. Neste modo, o osciloscópio adquire dados suficientes da parte esquerda ao ponto de disparo, então aguarda o disparo; quando ele ocorre, continua a traçar a parte restante do ponto de disparo à extremidade do lado direito. Ao escolher este modo para visualizar sinais de baixa freqüência, é recomendado que o acoplamento do canal esteja ajustado como DC.

**Time/div**: Escala horizontal. Se a aquisição da forma de onda for interrompida (utilizando a tecla RUN/STOP), o controle **Time/div** expande ou comprime a forma de onda.

© Copyright RIGOL Technologies, Inc. 2007 Manual do Usuário Série DS1000CA

#### Varredura com Atraso

A varredura com atraso é uma parte ampliada da janela principal da forma de onda. Você pode utilizar a varredura com atraso para localizar e expandir de modo horizontal parte da janela principal da forma de onda para uma análise mais detalhada (resolução horizontal mais elevada) do sinal. Utilize a varredura com atraso para expandir um segmento de uma forma de onda para visualizar mais detalhes. A configuração da base de tempo de varredura com atraso não pode ser ajustada mais lenta que a configuração principal da base de tempo.

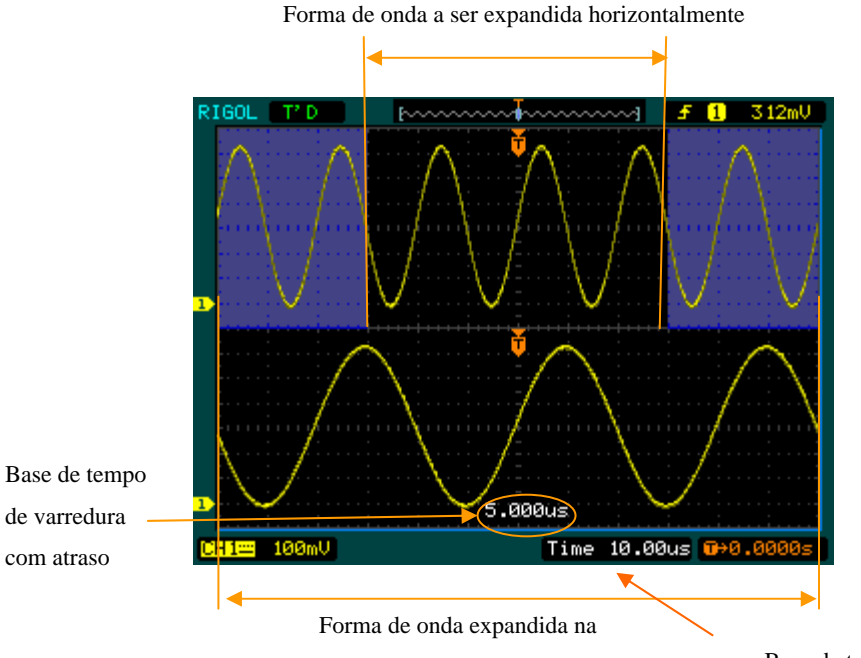

Base de tempo

Figura 2-33: Janela de Varredura com Atraso

Os seguintes passos mostram a você como utilizar a varredura com atraso:

- 1. Conecte um sinal ao osciloscópio e obtenha uma exibição estável.
- 2. Pressione a tecla horizontal MENU→Delayed→ON ou pressione o botão horizontal OSCALE para acessar o modo de varredura com atraso.

© Copyright RIGOL Technologies, Inc. 2007 Manual do Usuário Série DS1000CA

A tela é dividida em duas partes. A metade superior exibe a janela principal da forma de onda e a metade inferior exibe uma parte expandida da janela principal da forma de onda. Esta parte expandida da janela principal é chamada janela de varredura com atraso. Dois blocos sombreiam a metade superior, sendo a parte não sombreada expandida na metade inferior. Os botões horizontais OSCALE e Controlam o tamanho e a posição da varredura com atraso. O símbolo na parte inferior da tela significa a base de tempo principal e o símbolo na parte central significa o tempo de varredura com atraso.

- Utilize o botão horizontal <sup>OPOSITION</sup> para mudar a posição da parte expandida.
- Gire o botão horizontal <sup>OSCALE</sup> para ajustar a resolução da varredura com atraso.
- Para mudar a base de tempo principal, você tem que desligar o modo de varredura com atraso.
- Uma vez que a base de tempo principal e a varredura com atraso são exibidas, elas aparecem na metade como várias divisões verticais, de modo que a escala vertical se torna duplicada. Note as mudanças na barra de status.

### Tecla de Atalho de Varredura com Atraso

A função de varredura com atraso pode ser ativada não somente pelo menu, mas também ao pressionar o botão horizontal <a>SCALE</a>.

© Copyright RIGOL Technologies, Inc. 2007 Manual do Usuário Série DS1000CA

# Formato X-Y

Este formato é útil para estudar as relações de fase entre dois sinais.

Canal 1 no eixo horizontal (X) e canal 2 no eixo vertical (Y); o osciloscópio utiliza um modo de aquisição sem disparo, sendo os dados exibidos como pontos.

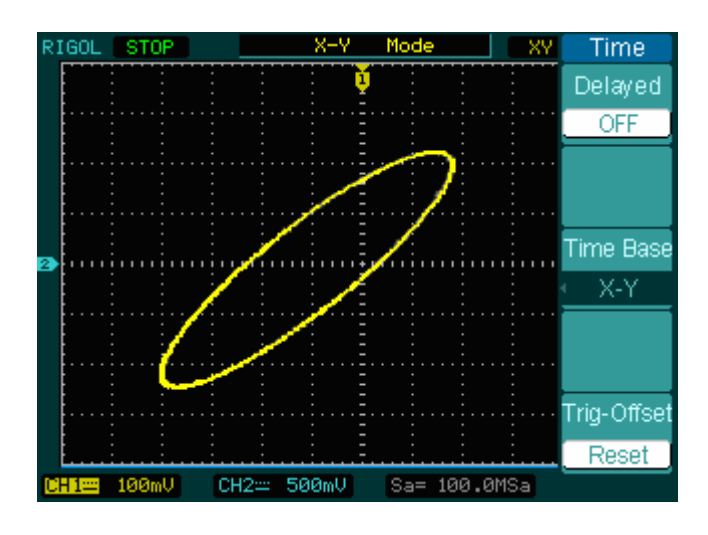

Figura 2-34: Formato de Exibição X-Y

Os seguintes modos ou funções não funcionam no formato X-Y:

- Medições automáticas
- Medições de cursor
- Operações REF e MATH
- Modo de varredura com atraso
- Modo de exibição vetorial
- Botão horizontal OPOSITION
- Controles de disparo

 $\ensuremath{\textcircled{C}}$  Copyright RIGOL Technologies, Inc. 2007

Manual do Usuário Série DS1000CA

## Compreensão do Sistema de Disparo

O disparo determina quando o osciloscópio começa a adquirir dados e exibir uma forma de onda. Quando um disparo é configurado de acordo, ele pode converter exibições instáveis ou telas em branco em formas de onda significativas.

Quando o osciloscópio começa a adquirir uma forma de onda, ele coleta dados suficientes de modo que possa traçar a forma de onda à esquerda do ponto de disparo. O osciloscópio continua a adquirir dados enquanto aguarda a condição de disparo ocorrer. Após detectar um disparo, o osciloscópio adquire dados suficientes de modo que possa traçar a forma de onda à direita do ponto de disparo.

A área de controle de disparo no painel frontal inclui um botão e três teclas:

<u>QLEVEL</u>: O botão que ajusta o nível de disparo; pressione o botão e o nível será retornado a zero.

50%: A tecla de execução instantânea configura o nível de disparo para o ponto central vertical entre os picos do sinal de disparo.

FORCE: Força para criar um sinal de disparo sendo a função principalmente utilizada no modo normal e simples.

MENU: A tecla que ativa o menu de controles de disparo.

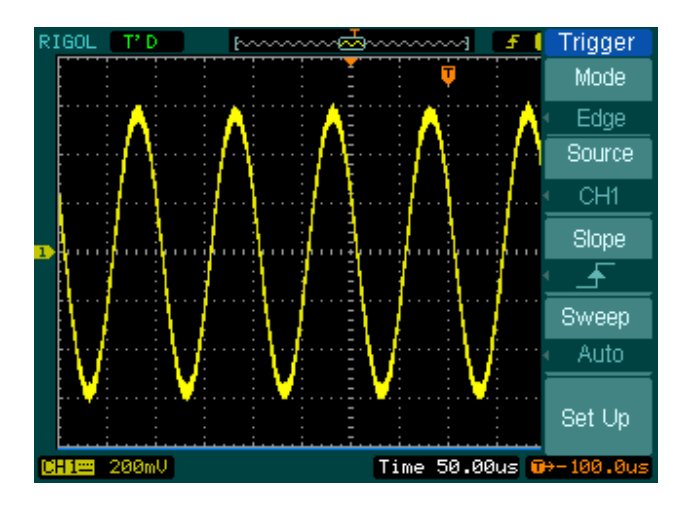

Figura 2-35: Controles de Disparo

© Copyright RIGOL Technologies, Inc. 2007 Manual do Usuário Série DS1000CA

# Modos de Disparo

O osciloscópio fornece sete modos de disparo: Edge, Pulse, Video, Slope, Alternative e Pattern.

**Edge**: Um disparo na margem ocorre quando a entrada do disparo ultrapassa um nível especificado de voltagem na direção especificada de rampa.

**Pulse:** Utilize este tipo de disparo para capturar pulsações com certa largura de pulsação.

Video: Utilize o disparo de vídeo em campos ou linhas para sinais padrão de vídeo.

**Slope:** O osciloscópio começa a acionar conforme o sinal de crescimento ou diminuição da velocidade.

Alternative: Disparo em sinais não sincronizados.

Pattern: Para disparo através da detecção de um código especificado.

**Duration**: Para disparo dentro de um tempo especificado nas condições de um código especificado.

 $\odot$  Copyright RIGOL Technologies, Inc. 2007

# Configurações para Disparo na Margem

Um disparo na margem determina se o osciloscópio encontra o ponto de disparo na margem crescente ou decrescente de um sinal. Selecione o modo de disparo **Edge** para acionar a margem crescente, decrescente ou crescente & decrescente.

|          | Menu     | Configurações | Observações                              |
|----------|----------|---------------|------------------------------------------|
|          |          | CH1           | Seleciona CH1 como sinal de disparo.     |
|          |          | CH2           | Seleciona CH2 como sinal de disparo.     |
|          |          | EXT           | Seleciona EXT TRIG como sinal de         |
|          | Source   | EXT/5         | disparo.                                 |
|          | Source   |               | Seleciona EXT TRIG/5 atenuado como       |
|          |          | AC Line       | sinal de disparo.                        |
|          |          |               | Seleciona a linha de força como sinal de |
|          |          |               | disparo.                                 |
|          |          | 🚽 Rising      | Disparo na margem crescente.             |
| Trigger  | Slope    | 🛨 Falling     | Disparo na margem decrescente.           |
| Mode     |          | †↓Rising &    | Disparo em ambas as margens crescente    |
| Edge     |          | Falling       | & decrescente.                           |
| Source   |          | Auto          | Adquire a forma de onda mesmo sem o      |
| CH1      |          |               | disparo ter ocorrido.                    |
| Slope    | Sweep    | Normal        | Adquire a forma de onda quando o         |
| <u> </u> |          |               | disparo ocorreu.                         |
| Sweep    |          | Single        | Quando o disparo ocorre, adquire uma     |
| Auto     |          |               | forma de onda e então pára.              |
| Set Lin  | Set I In |               | Para ir ao menu de configuração, vide    |
| oer op   | Jet up   |               | tabela 2-30.                             |

Figura 2-36

Tabela 2-17

© Copyright RIGOL Technologies, Inc. 2007 Manual do Usuário Série DS1000CA

# Configurações para Acionar a Largura de Pulsação

O disparo de pulsação ocorre conforme a largura de pulsação. Os sinais anormais podem ser detectados através da configuração da condição da largura de pulsação.

|         | Menu         | Configurações              | Observações                               |
|---------|--------------|----------------------------|-------------------------------------------|
|         |              | CH1                        | Seleciona CH1 como sinal de disparo.      |
|         |              | CH2                        | Seleciona CH2 como sinal de disparo.      |
|         | Source       | EXT                        | Seleciona EXT TRIG como sinal de disparo. |
|         |              | EXT/5                      | Seleciona EXT TRIG/5 atenuado como sinal  |
|         |              |                            | de disparo.                               |
|         |              | _ <b>→</b> + (+Pulse       |                                           |
|         |              | width less than)           |                                           |
|         |              | _ <del>F</del> >+_ (+Pulse |                                           |
| Triager |              | width more than)           |                                           |
| Mode    |              | _ <del>F</del> =+_ (+Pulse |                                           |
| Pulse   | Whon         | width equal to)            | Para selecionar a condição de pulsação    |
| Source  | WHCH         | → (-Pulse                  |                                           |
| CH1     |              | width less than)           |                                           |
| When    |              | <u>⁺</u> ≟± (-Pulse        |                                           |
| _₣≍₹    |              | width more than)           |                                           |
| Setting | tting<br>Mus | Tt==t (-Pulse              |                                           |
| 1.00us  |              | width equal to)            |                                           |
| 1/2     | Sotting      | Ð                          | Ajusta a largura da pulsação reguerida    |
| +       | Setting      | <width></width>            | Ajusta a largura da pulsação requellud.   |

Figura 2-37

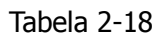

 $\odot$  Copyright RIGOL Technologies, Inc. 2007

Manual do Usuário Série DS1000CA

| Trigger      | Menu   | Configurações | Observações                                                         |
|--------------|--------|---------------|---------------------------------------------------------------------|
| 2/2<br>Sweep |        | Auto          | Adquire a forma de onda mesmo sem o disparo ter ocorrido.           |
| Set Up       | Sweep  | Normal        | Adquire a forma de onda quando o disparo ocorreu.                   |
|              |        | Single        | Quando o disparo ocorre, adquire uma<br>forma de onda e então pára. |
|              | Set Up |               | Para ir ao menu de configuração, vide tabela 2-30.                  |

Figura 2-38

Tabela 2-19

**Nota:** A faixa de ajuste da largura de pulsação é de 20 ns a 10 s. Quando a condição é satisfeita, irá acionar e adquirir a forma de onda.

 $\ensuremath{\textcircled{C}}$  Copyright RIGOL Technologies, Inc. 2007

Manual do Usuário Série DS1000CA

# Configurações para Disparo de Vídeo

Escolha o disparo de vídeo para acionar campos ou linhas dos sinais de vídeo padrão NTSC, PAL ou SECAM. O acoplamento do disparo pré-ajusta para DC.

|             | Menu     | Configurações | Observações                                 |
|-------------|----------|---------------|---------------------------------------------|
|             |          | CH1           | Seleciona CH1 como fonte de disparo.        |
|             |          | CH2           | Seleciona CH2 como fonte de disparo.        |
| Tuinnan     | Source   | EXT           | Seleciona EXT TRIG como fonte de disparo.   |
| Mode        |          | EXT/5         | Seleciona EXT TRIG/5 como fonte de          |
|             |          |               | disparo.                                    |
| Source      |          | ∐ Normal      | Aciona pulsações de sincronização           |
| CH1         | Polarity | polarity      | negativa.                                   |
| Polarity    |          | ☐ Inverted    | Aciona pulsações de sincronização positiva. |
|             |          | polarity      |                                             |
| Sync        | Sync     | All Lines     | Aciona todas as linhas.                     |
| • All Lines |          | Line Num      | Aciona uma linha específica.                |
| 1/2         |          | Odd field     | Seleciona o disparo no campo ímpar.         |
|             |          | Even field    | Seleciona o disparo no campo par.           |

Figura 2-39

Tabela 2-20 (página 1)

| Trigger<br>2/2<br>Line Num |          |               |                                        |
|----------------------------|----------|---------------|----------------------------------------|
| No.1                       | Menu     | Configurações | Observações                            |
| Standard                   | Line     | ¢             | Seleciona o número específico da linha |
|                            | Num      | < Line sync > | para sincronização.                    |
| Set Up                     | Standard | PAL/SECM NTSC | Seleciona o padrão de vídeo.           |
|                            | Sot Up   |               | Para ir ao menu de configuração, vide  |
|                            | Sec Op   |               | tabela 2-31.                           |

Figura 2-40 Tabela 2-20 (página 2, quando Sync é ajustado como a linha específica)

© Copyright RIGOL Technologies, Inc. 2007 Manual do Usuário Série DS1000CA

| Trigger<br>2/2<br>Standard<br>NTSC |          |                   |                                                    |
|------------------------------------|----------|-------------------|----------------------------------------------------|
| Set Up                             | Menu     | Configurações     | Observações                                        |
|                                    | Standard | PAL/SECAM<br>NTSC | Seleciona o padrão de vídeo.                       |
|                                    | Set Up   |                   | Para ir ao menu de configuração, vide tabela 2-31. |

Figura 2-41 Tabela 2-21 (quando Sync é ajustado como todas as linhas, campo ímpar e campo par)

#### **Pontos Chave**

**Pulsações de sincronização**: Quando a polaridade normal é selecionada, o disparo sempre ocorre nas pulsações de sincronização negativa. Se o sinal de vídeo tiver pulsações de sincronização positiva, utilize a seleção de polaridade invertida.

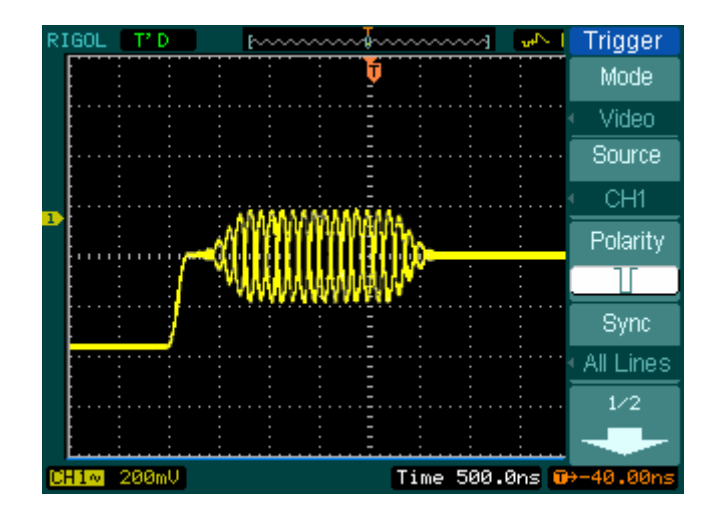

Figura 2-42: Sincronização de Linha

© Copyright RIGOL Technologies, Inc. 2007 Manual do Usuário Série DS1000CA

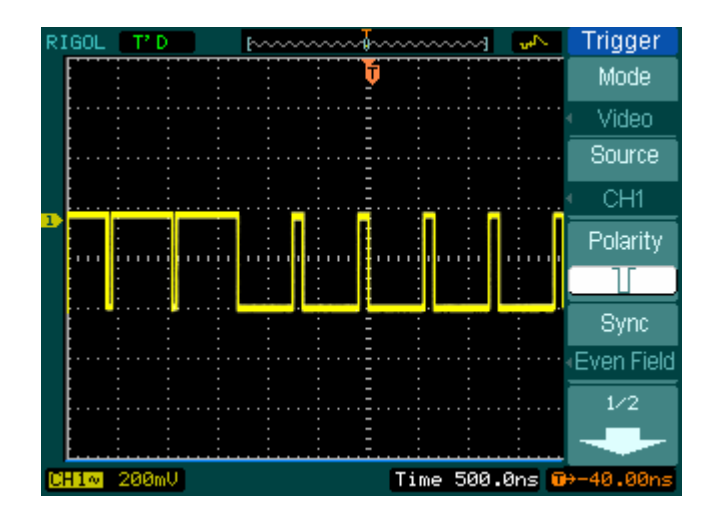

Figura 2-43: Disparo de Vídeo – Sincronização de Campo

 $\ensuremath{\textcircled{C}}$  Copyright RIGOL Technologies, Inc. 2007

Manual do Usuário Série DS1000CA

# Disparo de Rampa

O disparo de rampa ajusta o osciloscópio conforme a rampa positiva / negativa dentro do tempo especificado.

| Menu   | Configurações                                                                               | Observações                                                                                                    |
|--------|---------------------------------------------------------------------------------------------|----------------------------------------------------------------------------------------------------|
|        | CH1                                                                                         | Ajusta o canal 1 como fonte de disparo.                                                                                                    |
| Course | CH2                                                                                         | Ajusta o canal 2 como fonte de disparo.                                                                                                    |
| Source | EXT                                                                                         | Ajusta o canal EXT como fonte de disparo.                                                                                                    |
|        | EXT/5                                                                                       | Ajusta EXT/5 como fonte de disparo.                                                                                                    |
|        | t<br>t<br>t<br>t<br>t<br>t<br>t<br>t<br>t<br>t<br>t<br>t<br>t<br>t<br>t<br>t<br>t<br>t<br>t |                                                                                                    |
|        | ─ <del>─</del><br>────                                                                      |                                                                                                    |
| When   |                                                                                             | Ajusta a condição de rampa.                                                                                                    |
|        | ¥⊭                                                                                          |                                                                                                    |
|        | + <u>+</u> +                                                                                |                                                                                                    |
| Time   | €<br>V<br>• Time Set >                                                                      | Ajusta o tempo de rampa.                                                                                                    |
|        | Menu<br>Source<br>When<br>Time                                                              | MenuConfiguraçõesSourceCH1CH2EXTEXT/5EXT/5when+>++>++>++>++>++>++>++>++>++>++>++>++>++>++>++>++>++>++>+->++>+->+>Time <b>\U00eb)</b> <u0eb)< td="">TimeU0eb)</u0eb)<> |

Figura 2-44

Tabela 2-22 (página 1)

 $\ensuremath{\textcircled{C}}$  Copyright RIGOL Technologies, Inc. 2007

Manual do Usuário Série DS1000CA

|                          | Menu     | Configurações | Observações                                                                             |
|--------------------------|----------|---------------|-----------------------------------------------------------------------------------------|
| Trigger                  | Vertical | ┑             | Seleciona o nível que pode ser ajustado por @LEVEL.                                     |
| 2/2<br>Vertical          |          | Auto          | Adquire a forma de onda mesmo quando<br>nenhuma condição de disparo seja<br>satisfeita. |
| Sweep                    | Sweep    | Normal        | Adquire a forma de onda quando a<br>condição de disparo é satisfeita.                   |
| <ul> <li>Auto</li> </ul> |          | Single        | Quando a condição de disparo é                                                          |
| Set Up                   |          |               | satisfeita, adquire uma forma de onda e então pára.                                     |
|                          | Sot Up   |               | Para ir ao menu de configuração, vide                                                   |
|                          | Secop    |               | tabela 2-38.                                                                            |

Figura 2-45

Tabela 2-22 (página 2)

**Nota**: O tempo de rampa pode ser ajustado de 20 ns a 10 s. Quando um sinal satisfaz a condição de disparo, a rampa irá acionar a aquisição. Você pode ajustar LEVEL A / LEVEL B ou ambos simultaneamente ao girar o botão <a href="mailto:QLEVEL">QLEVEL</a>.

 $\ensuremath{\textcircled{C}}$  Copyright RIGOL Technologies, Inc. 2007

## **Disparo Alternativo**

Quando o disparo alternativo é ligado, as fontes de disparo são a partir de dois canais verticais. Este modo pode ser utilizado para observar dois sinais não relacionados. Você pode escolher dois diferentes modos de disparo para os dois canais verticais. As opções são as seguintes: Edge, Pulse, Slope e Video. As informações do nível de disparo dos dois canais serão exibidas na parte superior direita da tela.

|                          | Menu   | Configurações | Observações                              |
|--------------------------|--------|---------------|------------------------------------------|
| Trigger                  | Coloct | CH1           | Ajusta o modo de disparo para o canal 1. |
| Mode                     | Select | CH2           | Ajusta o modo de disparo para o canal 2. |
| Relect                   | Turno  | Edgo          | Ajusta o disparo da margem conforme o    |
| CH1                      | туре   | Euge          | tipo de disparo.                         |
| Type                     |        | 🚽 (Rising)    | Disparo na margem crescente.             |
| <ul> <li>Edge</li> </ul> | Slope  | 🛨 (Falling)   | Disparo na margem decrescente.           |
| Slope                    | Siope  | 1↓ (Rising &  | Disparo em ambas as margens crescente    |
| · <u> </u>               |        | Falling)      | & decrescente.                           |
|                          | Cot Up |               | Para ir ao menu de configuração, vide    |
| Set Up                   | Set op |               | tabela 2-38.                             |

Figura 2-46

Tabela 2-23 (tipo de disparo: margem)

 $\ensuremath{\textcircled{C}}$  Copyright RIGOL Technologies, Inc. 2007

Manual do Usuário Série DS1000CA

|                  | Menu   | Configurações                      | Observações                         |
|------------------|--------|------------------------------------|-------------------------------------|
|                  |        | CH1                                | Ajusta o modo de disparo para o     |
|                  | Select |                                    | canal 1.                            |
|                  |        | CH2                                | Ajusta o modo de disparo para o     |
|                  |        |                                    | Ajusta o disparo de pulsação para o |
|                  | Туре   | Pulse                              | canal.                              |
| Tuinnan          |        | _→]+_ (+Pulse width                |                                     |
| Mode             |        | +>+ (+Pulse width                  |                                     |
| Alternative      | When   | more than)                         |                                     |
| Select           |        | _+=+_ (+Pulse width                |                                     |
| CH1              |        | equal to)                          | Seleciona a condição de pulsação.   |
| Type             |        | →l+ (-Pulse width                  |                                     |
| When             |        | less than)                         |                                     |
| ₩<br>F<br>S<br>F |        |                                    |                                     |
| 1/2              |        | Thore unan)<br>]+=+[ (-Pulse width |                                     |
| +                |        | equal to)                          |                                     |

Figura 2-47

Tabela 2-24 (tipo de disparo: pulsação, página 1)

| Trigger |  |
|---------|--|
|         |  |
| Setting |  |
| 1.00us  |  |
| Set Up  |  |
|         |  |
|         |  |
|         |  |
|         |  |

Figura 2-48

| Menu    | Configurações | Observações                                           |
|---------|---------------|-------------------------------------------------------|
| Setting | €<br>V<br>V   | Ajusta a largura da pulsação.                         |
| Set Up  |               | Para ir ao menu de configuração,<br>vide tabela 2-30. |

Tabela 2-25 (tipo de disparo: pulsação, página 2)

2-58

© Copyright RIGOL Technologies, Inc. 2007

Manual do Usuário Série DS1000CA

|                                      | Menu   | Configurações                                                                               | Observações                                      |
|--------------------------------------|--------|---------------------------------------------------------------------------------------------|--------------------------------------------------|
| Trigger                              | Coloct | CH1                                                                                         | Ajusta o modo de disparo para o canal 1.         |
| (Alternative)                        | Select | CH2                                                                                         | Ajusta o modo de disparo para o canal 2.         |
| Select<br>CH1                        | Туре   | Slope                                                                                       | Ajusta o disparo de rampa para o canal vertical. |
| Type<br>Slope<br>When<br>↓→↓↓<br>1/2 | When   | ┝<br>┝<br>┝<br>┝<br>┝<br>┝<br>┝<br>┝<br>┝<br>┝<br>┝<br>┝<br>┝<br>┝<br>┝<br>┝<br>┝<br>┝<br>┝ | Ajusta a condição de disparo.                    |

| Figura | 2-49 |
|--------|------|
|--------|------|

Tabela 2-26 (tipo de disparo: rampa, página 1)

|                                             | Menu     | Configurações              | Observações                                        |
|---------------------------------------------|----------|----------------------------|----------------------------------------------------|
| Trigger                                     | Time     | €)<br><time set=""></time> | Ajusta o tempo de rampa.                           |
| 2/2<br>Time<br>1.00us<br>Vertical<br>Set Up | Vertical | ┡<br>╞<br>╞                | Seleciona o nível a ser ajustado por               |
|                                             | Set Up   |                            | Para ir ao menu de configuração, vide tabela 2-30. |

Figura 2-50

Tabela 2-27 (tipo de disparo: rampa, página 2)

© Copyright RIGOL Technologies, Inc. 2007 Manual do Usuário Série DS1000CA

|             | Menu     | Configurações           | Observações                     |
|-------------|----------|-------------------------|---------------------------------|
| Trigger     | Select   | CH1                     | Ajusta o modo de disparo para o |
| Mode        |          |                         | canal 1.                        |
| Alternative |          | CH2                     | Ajusta o modo de disparo para o |
| Select      |          |                         | canal 2.                        |
| CH1         | Туре     | Video                   | Disparo de vídeo para o canal.  |
| Type        |          |                         |                                 |
|             | Polarity | り Normal polarity       | Aciona nas pulsações de         |
| Polarity    |          |                         | sincronização negativa.         |
|             |          | $\Pi$ Inverted polarity | Aciona nas pulsações de         |
| 1/2         |          |                         | sincronização positiva.         |
|             |          |                         |                                 |

Figura 2-51 Tabela 2-28 (tipo de disparo: vídeo, página 1)

|                         | Menu     | Configurações          | Observações                                           |
|-------------------------|----------|------------------------|-------------------------------------------------------|
| Trigger                 |          | All lines              | Disparo em todas as linhas.                           |
|                         | Sync     | Line Num               | Disparo em uma linha específica.                      |
| 2/2<br>Sync<br>Line Num |          | Odd field              | Seleciona o disparo no campo ímpar                    |
|                         |          | Even field             | ou no campo par.                                      |
|                         | Line     | ¢                      | Seleciona o número específico da                      |
|                         | Num      | <lines set=""></lines> | linha para sincronização.                             |
| No.1<br>Standard        | Standard | PAL/SECM               | Seleciona o padrão de vídeo.                          |
| NTSC                    |          | NTSC                   |                                                       |
| Set Up                  | Set Up   |                        | Para ir ao menu de configuração, vide<br>tabela 2-31. |

Figura 2-52 Tabela 2-29 (modo de disparo: vídeo, página 2)

© Copyright RIGOL Technologies, Inc. 2007
## Configurações de Disparo

No menu de configuração do disparo, você pode configurar diferentes ajustes de disparo conforme diferentes modos de disparo. Quando no modo de margem ou pulsação, somente o tempo de espera é ajustável. Para o disparo do vídeo, a sensibilidade e o tempo de espera podem ser ajustados. Para o disparo modelo, somente o tempo de espera pode ser ajustado. Quando em disparo alternativo, você pode tornar as configurações diferentes conforme os diferentes modos de disparo selecionados.

|             | Menu        | Configurações                          | Observações                   |
|-------------|-------------|----------------------------------------|-------------------------------|
|             |             |                                        | Permite que todos os sinais   |
|             |             |                                        | passem.                       |
|             |             | DC                                     | Bloqueia os sinais DC.        |
| Set Up      | Coupling    | AC<br>HF Reject                        | Rejeita os sinais de alta     |
| Coupling    |             | LF Reject                              | freqüência.                   |
|             |             |                                        | Rejeita DC e sinais de baixa  |
| Sensitivity |             |                                        | freqüência.                   |
| 0.30div     | Sensitivity | ¢                                      | Ajusta a sensibilidade do     |
|             |             | <sensitivity setting=""></sensitivity> | disparo.                      |
| 100ns       | Holdoff     | 4)                                     | Aiuste o horário antes de um  |
| Holdott     |             | <holdoff setting=""></holdoff>         | outro evento de disparo.      |
| Reset       |             | ,                                      |                               |
| 1           | Holdoff     |                                        | Reinicia o tempo de espera em |
|             | Reset       |                                        | 100 ns.                       |

Figura 2-53 Tabela 2-38 (configurações para acoplamento de disparo, sensibilidade de disparo e tempo de espera)

 $\ensuremath{\mathbb{C}}$  Copyright RIGOL Technologies, Inc. 2007

Manual do Usuário Série DS1000CA

| Sensitivity               | Menu        | Configurações                               | Observações                                              |
|---------------------------|-------------|---------------------------------------------|----------------------------------------------------------|
| 0.30div                   | Concitivity | ÷                                           | Ajusta a sensibilidade do                                |
|                           | Sensitivity | <sensitivity setting=""></sensitivity>      | disparo.                                                 |
| 100ns<br>Holdoff<br>Reset | Holdoff     | <b>↓)</b><br><holdoff setting=""></holdoff> | Ajusta o horário antes de um<br>outro evento de disparo. |
|                           | Holdoff     |                                             | Reinicia o tempo de espera em                            |
|                           | Reset       |                                             | 100 ns.                                                  |
| 1                         |             |                                             |                                                          |

Figura 2-54 Tabela 2-31 (configurações para sensibilidade e tempo de espera)

| Set Up           |         |                                                                                                    |                                                         |
|------------------|---------|----------------------------------------------------------------------------------------------------|---------------------------------------------------------|
| Holdoff          | Menu    | Configurações                                                                                                    | Observações                                             |
| 100ns<br>Holdoff | Holdoff | €<br>◆ All of the setting > the setting > the | Ajusta o horário antes de um<br>outro evento de disparo |
| Reset            | Holdoff |                                                                                                    | Reinicia o tempo de espera em                           |
|                  | Reset   |                                                                                                    | 100 ns.                                                 |
|                  |         |                                                                                                    |                                                         |
| 1                |         |                                                                                                    |                                                         |

| Figura 2-55 | Tabela 2-32 | (configurações somente para tempo de espera) |
|-------------|-------------|----------------------------------------------|
|             |             |                                              |

© Copyright RIGOL Technologies, Inc. 2007

Manual do Usuário Série DS1000CA

## Tempo de Espera do Disparo (Holdoff)

O disparo pode estabilizar formas de onda complexas, como a faixa de pulsação. O tempo de espera é o período de espera do osciloscópio antes de iniciar um novo disparo. Durante o tempo de espera, o osciloscópio não irá acionar até terminar o tempo de espera. Por ex., para acionar na primeira pulsação em um grupo deles, o usuário pode ajustar o tempo de espera à largura do conjunto de pulsação.

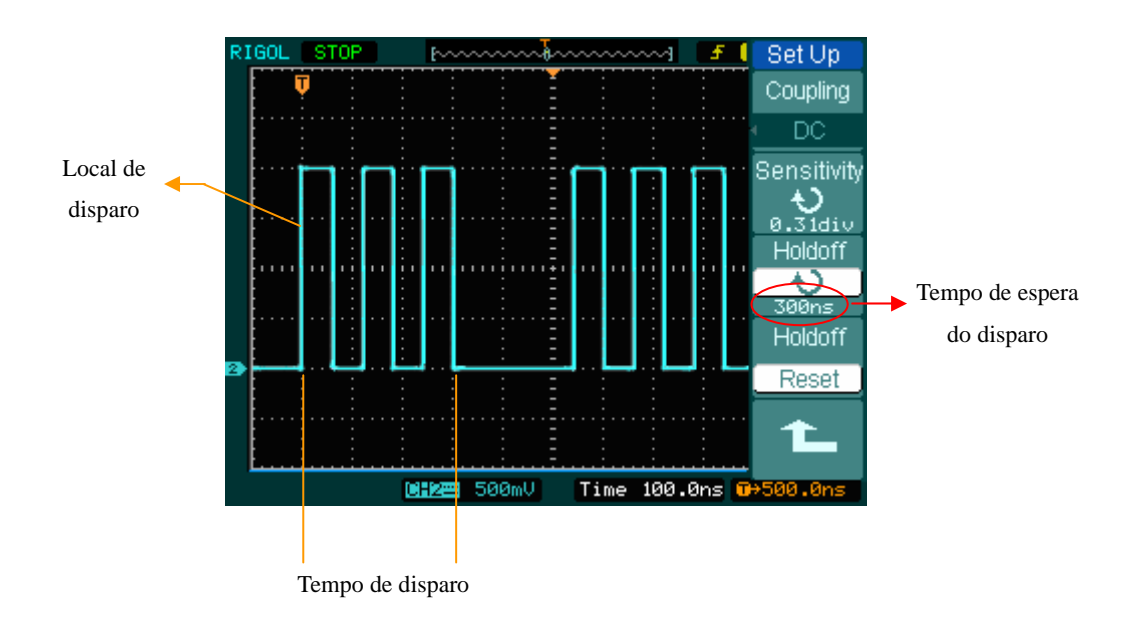

Figura 2-56: Tempo de Espera do Disparo

Para utilizar tempo de espera do disparo:

- 1. Pressione a tecla de disparo MENU para exibir o menu de disparo.
- 2. Pressione a tecla Set Up para exibir o menu de configuração de disparo.
- 3. Gire o botão de funções múltiplas (♥) para mudar o tempo de espera até a forma de onda estar estável.
- 4. Pressionar o disparo Holdoff Reset pode reiniciar o tempo de espera em seu valor padrão.

© Copyright RIGOL Technologies, Inc. 2007 Manual do Usuário Série DS1000CA

## Pontos Chave do Disparo

## 1. Fonte de Disparo

O disparo pode ocorrer de diversas formas: canais de entrada (CH1, CH2), AC LINE, EXT, EXT/5.

- CH1 ou CH2: Esta é a fonte de disparo mais comumente utilizada. O canal irá operar quando selecionado como uma fonte de disparo, quer seja exibido ou não.
- Ext TRIG: O instrumento pode acionar a partir de uma terceira fonte enquanto adquire dados de CH1 e CH2. Por ex., você pode desejar acionar a partir de um relógio externo ou com um sinal a partir de uma outra parte do circuito de teste. As fontes de disparo EXT, EXT/5 utilizam o sinal de disparo externo conectado ao conector EXT TRIG. EXT utiliza o sinal diretamente; ele tem uma faixa de nível de disparo de +1,6 V a -1,6 V. A fonte de disparo EXT/5 atenua o sinal por 5x, o que estende a faixa do nível de disparo de +8 V a -8 V. Isto permite o osciloscópio acionar em um sinal maior.
- AC LINE: A força AC pode ser utilizada para exibir sinais relativos à freqüência da linha de força, como equipamento de iluminação e dispositivos da fonte de alimentação. O osciloscópio é acionado em seu cabo de força, de modo que você não tem que inserir um sinal de disparo AC. Quando a linha AC é selecionada como fonte de disparo, o osciloscópio ajusta automaticamente o acoplamento para DC e o nível de disparo para 0 V.

## 2. Modo de Varredura

O modo de varredura determina como o osciloscópio se comporta na ausência de um evento de disparo. O osciloscópio fornece três modos de disparo: AUTO (automático), NORMAL e SINGLE (simples).

 AUTO: Este modo de varredura permite o osciloscópio adquirir formas de onda mesmo se não detectar uma condição de disparo. Se nenhuma condição de disparo ocorrer enquanto o osciloscópio estiver aguardando um período específico (conforme determinado pela configuração baseada no tempo), irá forçar a si mesmo a um disparo.

Ao forçar disparos inválidos, o osciloscópio não pode sincronizar a forma de onda e a forma de onda se assemelha a rolagem através da tela. Se disparos válidos ocorrerem, a exibição torna-se estável na tela.

Qualquer fator resulta na não estabilidade de formas de onda e pode ser detectado por **AUTO TRIGGER**, assim como a saída da fonte de alimentação.

**Nota:** Quando o controle horizontal é ajustado abaixo de 50 ms/div, o modo Auto permite o osciloscópio não capturar o sinal de disparo.

- NORMAL: O modo normal permite o osciloscópio adquirir uma forma de onda somente quando é acionado. Se nenhum disparo ocorrer, o osciloscópio mantém a espera e a forma de onda anterior, se existir, irá permanecer na tela.
- SINGLE: No modo simples, após pressionar a tecla RUN/STOP, o osciloscópio aguarda o disparo. Enquanto o disparo ocorre, o osciloscópio adquire uma forma de onda e então pára.

#### 3. Acoplamento

O acoplamento do disparo determina que parte do sinal passa ao circuito de disparo. Os tipos de acoplamento incluem AC, DC, LF REJECT e HF REJECT.

- AC: O acoplamento AC bloqueia os componentes DC.
- DC: O acoplamento DC passa ambos os componentes AC e DC.
- LF REJECT: Este acoplamento bloqueia o componente DC e atenua todos os sinais com uma freqüência menor que 8 kHz.
- **HF REJECT**: Este acoplamento atenua todos os sinais com uma freqüência maior que 150 kHz.

© Copyright RIGOL Technologies, Inc. 2007 Manual do Usuário Série DS1000CA

#### 4. Disparo Prévio / Disparo com Atraso

Os dados são coletados antes e depois do disparo.

A posição do disparo geralmente é ajustada no centro horizontal da tela. Na exibição em tela cheia, os dados 6 div de disparo prévio e com atraso podem ser observados. Mais dados (14 div) de disparo prévio e 1 s de disparo com atraso podem ser observados ao ajustar o botão horizontal <sup>OPOSITION</sup>.

Esta função é muito útil devido você poder visualizar os eventos que conduzem até o ponto de disparo. Tudo à direita do ponto de disparo é chamada de informação pós-disparo. A quantidade da faixa de atraso (informação de disparo prévio e pós-disparo) disponível depende da velocidade de varredura selecionada.

#### 5. Sensibilidade Ajustável de Disparo

Para evitar a influência de interferência a partir do mundo físico e obter um disparo estável, o circuito de disparo adotou a capacidade adesiva. Na série DS1000CA, a capacidade adesiva é ajustável de 0,1 div a 1 div, o que significa que quando é ajustado em 1 div, o circuito de disparo não irá afetar qualquer sinal com a amplitude de pico a pico menor que 1 div, de modo a evitar a influência da interferência.

 $\ensuremath{\textcircled{C}}$  Copyright RIGOL Technologies, Inc. 2007

Manual do Usuário Série DS1000CA

## Configuração do Sistema de Amostragem

Como mostra a Figura 2-66, a tecla <u>Acquire</u> para sistema de amostragem está no Menu.

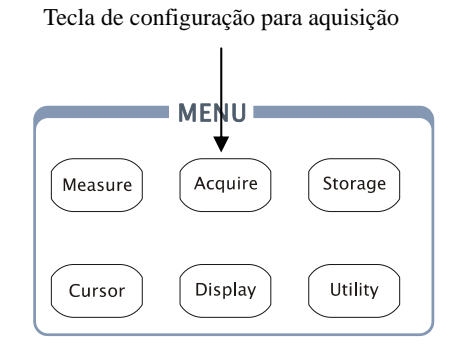

Figura 2-57

Utilize a tecla Acquire para abrir o menu conforme segue:

|                      | Menu        | Configurações | Observações                           |
|----------------------|-------------|---------------|---------------------------------------|
| Acquire              |             | Normal        | Modo de aquisição normal.             |
| Acquisition          | Acquisition | Average       | Modo de aquisição média.              |
| Average              |             | Peak Detect   | Modo de aquisição de detecção de pico |
| Averages             | Averages    | 2 to 256      | Passo múltiplo de dois. Ajusta tempos |
|                      |             |               | médios de 2 a 256.                    |
| Sampling             | Sampling    | Real-Time     | Modo de amostragem em tempo real      |
| Equ-Time             | Sampling    | Equ-Time      | Modo de amostragem equivalente.       |
| MemDepth<br>Long Mem | Mem         | Long Mem      | Memória configurada em 512 K ou 1M.   |
|                      | Depth       | Normal        | Memória configurada em 1 K ou 2 K.    |
| 100.0MSa             | Sa Rate     | 100.0 MSa     | Relação de amostragem exibida.        |

Figura 2-58

Tabela 2-33

© Copyright RIGOL Technologies, Inc. 2007 Manual do Usuário Série DS1000CA

A forma de onda exibida na tela irá mudar em conjunto com a configuração do menu de aquisição.

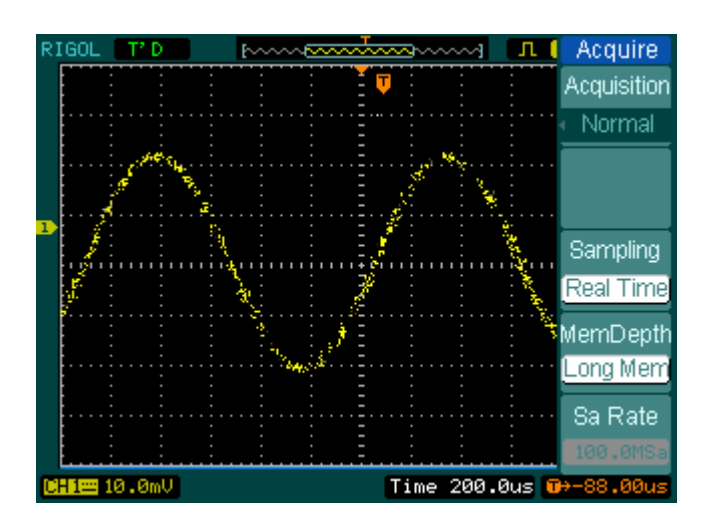

Figura 2-59: Sinal que contém interferência e sem amostragem média

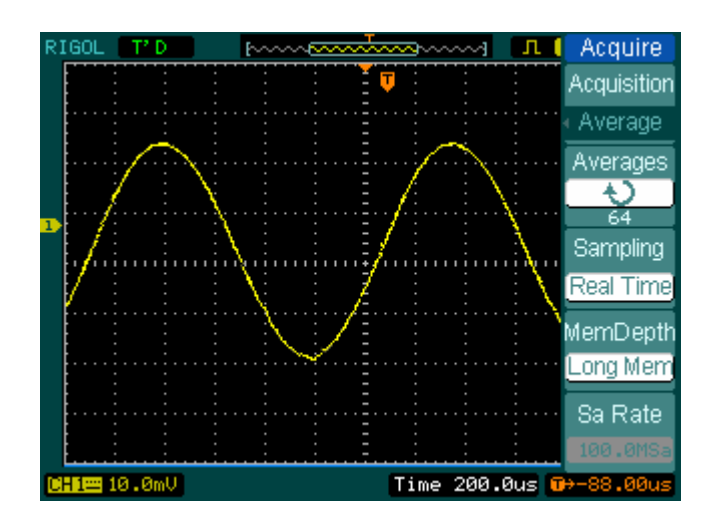

Figura 2-60: Exibe sinal após a amostragem média

#### Nota:

- Selecione a aquisição Real-time para observar sinais em simples disparo ou de pulsação.
- Selecione Equ-Time para observar sinais repetitivos em alta freqüência.

2-68 © Copyright RIGOL Technologies, Inc. 2007 Manual do Usuário Série DS1000CA

- Para reduzir a interferência randômica exibida, selecione a aquisição **Average**. Este modo tornará a tela atualizada mais lentamente.
- Para evitar a turbulência de sinais, selecione a aquisição Peak Detect.

O efeito da detecção de pico é mostrado na figura abaixo:

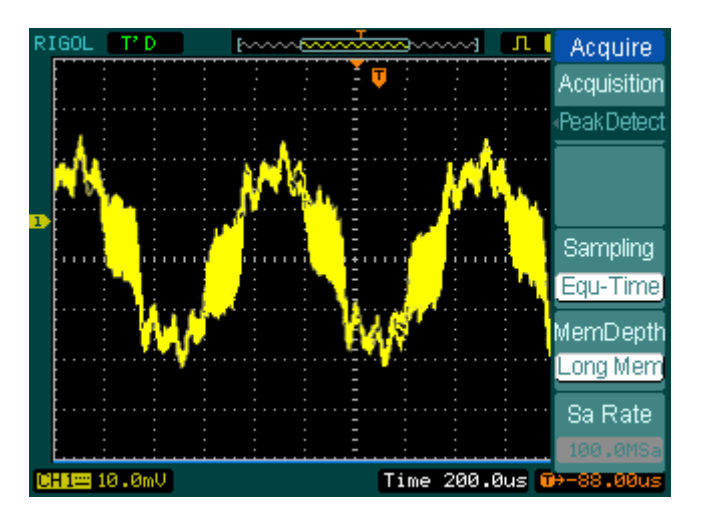

Figura 2-61: Sinal com aquisição e detecção de pico

#### Interrupção da Aquisição

Quando o alcance está adquirindo formas de onda, estas estão em status ao vivo; quando a aquisição é interrompida, as formas de onda congeladas serão exibidas; a posição e a escala podem ainda ser ajustadas pelos controles vertical e horizontal.

> © Copyright RIGOL Technologies, Inc. 2007 Manual do Usuário Série DS1000CA

## **Pontos Chave**

#### Amostragem em Tempo Real

DS1000CA tem relação de amostragem em tempo real até 2 GSa/s. Na base de tempo 20 ns ou mais rápida, os osciloscópios utilizam a interpolação senoidal (x)/x para expandir a base de tempo horizontal.

## Amostragem Equivalente

Também conhecida como amostragem repetitiva. Neste modo, você pode obter até 20 ps de resolução horizontal (equivalente a 50 Gsa/s). Este modo é bom para observar sinais repetitivos e não é recomendado para disparo simples ou pulsação.

#### Normal

O osciloscópio adquire o sinal em igual intervalo de tempo.

#### Aquisição Média

Aplica a média ao seu sinal para remover interferências não correlacionadas e melhorar a exatidão da medição. Reduz a interferência randômica ou não correlacionada na exibição de sinal. A forma de onda média é uma média executada além de um número especificado de aquisições de 2 a 256.

#### Detecção de Pico

O modo de detecção de pico captura os valores máximo e mínimo de um sinal. Encontra pontos de registro mais altos e mais baixos além de muitas aquisições.

> © Copyright RIGOL Technologies, Inc. 2007 Manual do Usuário Série DS1000CA

# Configuração do Sistema de Exibição

A Figura 2-71 mostra a tecla do menu para o sistema de exibição no painel frontal.

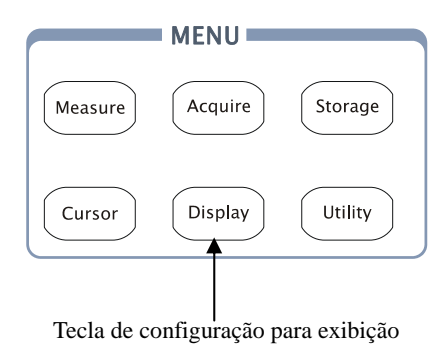

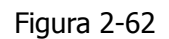

Pressione a tecla Display para abrir o menu de configurações do sistema de exibição.

| Display<br>Type                                               | Menu      | Configurações                  | Observações                                                                                                  |
|---------------------------------------------------------------|-----------|--------------------------------|----------------------------------------------------------------------------------------------------|
| Vectors<br>Clear<br>Persist<br>OFF<br>Intensity<br>59%<br>1/3 | Туре      | Vectors<br>Dots                | Exibe as formas de onda como vetores.<br>Exibe as formas de onda como pontos.                                |
|                                                               | Clear     |                                | Limpa todas as formas de onda existentes da tela.                                                            |
|                                                               | persist   | Infinite<br>OFF                | Os pontos amostrais permanecem<br>exibidos até desligar a persistência.<br>Desliga a função de persistência. |
|                                                               | Intensity | €<br><percentage></percentage> | Configura a intensidade da forma de onda.                                                                    |

Figura 2-63

Tabela 2-34

© Copyright RIGOL Technologies, Inc. 2007 Manual do Usuário Série DS1000CA

| Display     | Menu     | Configurações | Observações                         |
|-------------|----------|---------------|-------------------------------------|
| 2/3         |          | Normal        | As formas de onda são mostradas na  |
| Function    | Function |               | mesma intensidade.                  |
| Normal      |          | Intensity     | A intensidade das formas de onda is |
| Grid        |          |               | connect to probability.             |
| <           |          |               | Exibe grades e coordenadas na tela. |
| MenuDisplay | Grid     | ΕÐ            | Desliga as grades.                  |
| < 20 S      |          |               | Desliga as grades e coordenadas.    |
| 2/3         |          | 1s            |                                     |
|             |          | 2s            | Ajusta o tempo antes do menu se     |
|             | Menu     | 5s            | apagar. O menu será oculto após o   |
|             | Display  | 10s           | tempo de ajuste do último botão     |
|             |          | 20s           | pressionado.                        |
|             |          | Infinite      |                                     |

Figura 2-64

Tabela 2-35

| Display                 | Menu       | Configurações       | Observações                                                                       |
|-------------------------|------------|---------------------|-----------------------------------------------------------------------------------|
| 3∕3<br>Brightness       | Brightness | €<br>V Percentage > | Configura o brilho da grade.                                                      |
| 25%<br>Screen<br>Normal | Screen     | Normal<br>Invert    | Ajusta para o modo normal.<br>Ajusta para o modo de exibição em<br>cor invertida. |
|                         |            | Tabela 2-           | 36                                                                                |

Figura 2-65

## **Pontos Chave**

**Tipo de exibição**: O tipo de exibição inclui vetores e pontos. No tipo de vetores, o osciloscópio conecta pontos através da interpolação digital, incluindo a linearidade e sen(x)/x. A interpolação sen(x)/x está disponível para amostragem em tempo real e será mais eficaz em 50 ns ou base de tempo mais rápida.

2-72 © Copyright RIGOL Technologies, Inc. 2007 Manual do Usuário Série DS1000CA **Freqüência de atualização:** É uma importante execução de osciloscópios digitais. Isto significa tempos de atualização do osciloscópio por segundo e irá afetar a capacidade ao observar o sinal.

#### Ajuste da Intensidade da Forma de Onda

A configuração padrão do botão de funções múltiplas ( $\clubsuit$ ) está ajustando a intensidade da forma de onda.

 $\ensuremath{\mathbb{C}}$  Copyright RIGOL Technologies, Inc. 2007

Manual do Usuário Série DS1000CA

# Salvar e Chamar Formas de Onda ou

# Configurações

A Figura 2-74 mostra a tecla do menu para o sistema de gravação no painel frontal.

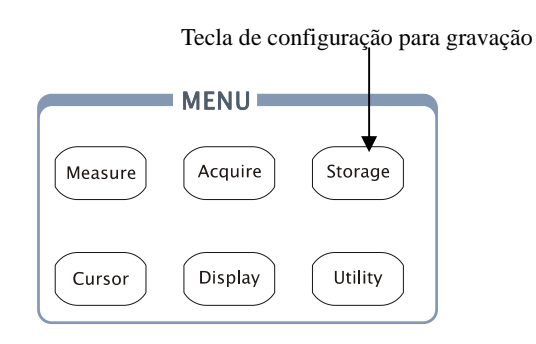

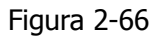

Pressione a tecla Storage para abrir o menu para as configurações do sistema de gravação. As formas de onda e configurações nas memórias interna e externa podem ser gravadas e chamadas. O arquivo da forma de onda, arquivo de configuração, bitmap e arquivo CSV na memória externa podem ser criados e excluídos. O sistema suporta os idiomas inglês e chinês.

Para forma de onda e configuração, o menu é o seguinte:

 $\ensuremath{\mathbb{C}}$  Copyright RIGOL Technologies, Inc. 2007

|                            | Menu       | Configurações | Observações                         |
|----------------------------|------------|---------------|-------------------------------------|
|                            | Storage    | Waveform      | Grava ou chama a forma de onda.     |
| Otomo no 1                 |            | Setups        | Grava ou chama as configurações do  |
| Storage                    |            |               | instrumento.                        |
| <ul> <li>Seturs</li> </ul> |            | Bit map       | Cria ou exclui arquivos bitmap.     |
|                            |            | CSV           | Cria ou exclui arquivos CSV.        |
| Internal                   |            | Factory       | Chama as configurações de fábrica.  |
|                            | Intornal   |               | Vai ao menu para operação com       |
| External                   | Internal   |               | memória interna (vide tabela 2-48). |
|                            | External   |               | Vai ao menu para operação com       |
|                            | External   |               | memória externa (vide tabela 2-49). |
|                            | Dick Mana  |               | Vai ao menu de administração do     |
| Disk Mana.                 | Disk Mana. |               | disco (vide tabela 2-50).           |

Figura 2-67

Tabela 2-37

Para as configurações padrão de fábrica, o menu é o seguinte:

| Storage                     | Menu               | Configurações  | Observações                                                                                                    |
|-----------------------------|--------------------|----------------|----------------------------------------------------------------------------------------------------|
| Storage                     |                    | Waveform       | Grava ou chama a forma de onda.                                                                                                    |
| <ul> <li>Factory</li> </ul> |                    | Setups         | Grava ou chama as configurações                                                                                                    |
|                             | Ctorage            |                | do instrumento.                                                                                                    |
|                             | Load               | Bit map        | Cria ou exclui arquivos bitmap.                                                                                                    |
|                             |                    | CSV            | Cria ou exclui arquivos CSV.                                                                                                    |
| LUau                        |                    | Factory        | Chama as configurações de fábrica.                                                                                                    |
|                             |                    |                | Chama as configurações de fábrica ou arquivos.                                                                                                    |
| Dist. Mana                  | Disk Mana.         |                | Vai ao menu de administração do                                                                                                    |
| Disk Mana.                  |                    |                | disco (vide tabela 2-50).                                                                                                    |
| Load<br>Disk Mana.          | Load<br>Disk Mana. | CSV<br>Factory | Cria ou exclui arquivos CSV.<br>Chama as configurações de fábrica.<br>Chama as configurações de fábrica<br>ou arquivos.<br>Vai ao menu de administração do<br>disco (vide tabela 2-50). |

Figura 2-68

Tabela 2-38

Para CSV, o menu é o seguinte:

© Copyright RIGOL Technologies, Inc. 2007 Manual do Usuário Série DS1000CA

|            | Menu      | Configurações | Observações                         |
|------------|-----------|---------------|-------------------------------------|
|            |           | Waveform      | Grava ou chama a forma de onda.     |
|            |           | Setups        | Grava ou chama as configurações do  |
|            | Storago   |               | instrumento.                        |
|            | Storage   | Bitmap        | Cria ou exclui arquivos bitmap.     |
|            |           | CSV           | Cria ou exclui arquivos CSV.        |
| Storage    |           | Factory       | Chama as configurações de fábrica.  |
| Storage    |           | Displayed     | Salva os dados da forma de onda     |
|            | Data      |               | atualmente exibida no arquivo CSV.  |
| Data Depth | Depth     | Maximum       | Salva todos os dados da forma de    |
| Displayed) |           |               | onda na memória do arquivo CSV.     |
| Para Save  |           |               | Salva as configurações atuais do    |
| OFF        | Para Save | ON / OFF      | osciloscópio em diferentes formatos |
|            |           |               | com o mesmo nome do arquivo.        |
| External   | Evtornal  |               | Vai ao menu para operação com       |
| ·          | External  |               | memória externa (vide tabela 2-49). |
| Disk Mana. | Disk      |               | Vai ao menu de administração do     |
|            | Mana.     |               | disco (vide tabela 2-50).           |

Figura 2-69

Tabela 2-39

Para o bitmap, o menu é o seguinte:

|           | Menu      | Configurações | Observações                         |
|-----------|-----------|---------------|-------------------------------------|
|           |           | Waveform      | Grava ou chama a forma de onda.     |
| Storage   |           | Setups        | Grava ou chama as configurações do  |
| Storage   | Storage   |               | instrumento.                        |
| • Bit map | Storage   | Bitmap        | Cria ou exclui arquivos bitmap.     |
| Para Save |           | CSV           | Cria ou exclui arquivos CSV.        |
| OFF       |           | Factory       | Chama as configurações de fábrica.  |
|           |           |               | Salva as configurações atuais do    |
| External  | Para Save | ON / OFF      | osciloscópio em diferentes formatos |
|           |           |               | com o mesmo nome do arquivo.        |
|           | Extornal  |               | Vai ao menu para operação com       |
|           | External  |               | memória externa (vide tabela 2-49). |
| Disk Mana | Disk      |               | Vai ao menu de administração do     |
|           | Mana.     |               | disco (vide tabela 2-50).           |

Figura 2-70

Tabela 2-40

© Copyright RIGOL Technologies, Inc. 2007 Manual do Usuário Série DS1000CA

## Memória Intena

Pressione Storage  $\rightarrow$  Internal para ir ao seguinte menu:

| Internal | Menu     | Configurações | Observações                            |
|----------|----------|---------------|----------------------------------------|
| Location |          | Int_00 (N)    |                                        |
| Ellet 01 | Intornal |               | Ajusta o local dos arquivos na memória |
|          | Internal |               | interna.                               |
| LUad     |          | Int_09 (N)    |                                        |
| Rovo     |          |               | Chama os arquivos da forma de onda e   |
| ave      | Load     |               | de configuração a partir do local da   |
|          |          |               | memória interna.                       |
|          |          |               | Salva os arquivos da forma de onda e   |
| +        | Save     |               | os arquivos de configuração no local   |
|          |          |               | da memória interna.                    |

Figura 2-71

Tabela 2-41

## Memória Externa

Pressione  $\underline{\text{Storage}} \rightarrow \underline{\text{External}}$  para ir ao seguinte menu:

| <b>F</b> . J                 | Menu                    | Configurações             | Observações                                                                           |
|------------------------------|-------------------------|---------------------------|---------------------------------------------------------------------------------------|
| External<br>Explorer<br>File | Explorer                | Path<br>Directory<br>File | Alterna entre caminho, diretório e<br>arquivo.                                        |
| New File                     | New File<br>(Folder)    |                           | Cria novo arquivo ou pasta.                                                           |
| Delete File                  | Delete File<br>(Folder) |                           | Exclui arquivo ou pasta.                                                              |
| 1                            | Load                    |                           | Chama a forma de onda e a<br>configuração a partir do dispositivo<br>de gravação USB. |

Figura 2-72

Tabela 2-42

© Copyright RIGOL Technologies, Inc. 2007 Manual do Usuário Série DS1000CA

O sistema do arquivo é o seguinte:

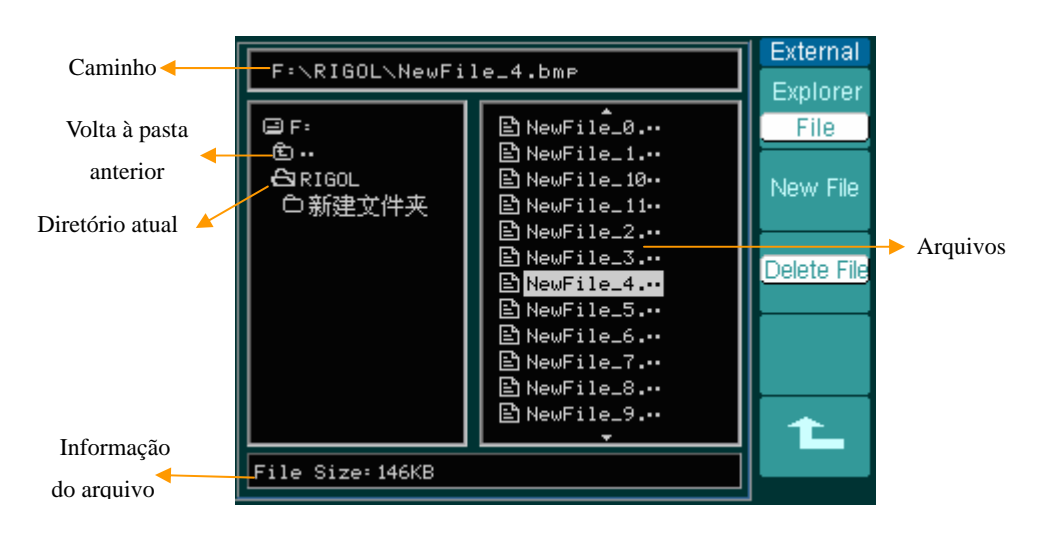

Figura 2-73

## Administração de Disco

Pressione Storage  $\rightarrow$  Disk Mana para ir ao seguinte menu.

| Disk Mana.                     | Menu        | Configurações             | Observações                                                                                 |
|--------------------------------|-------------|---------------------------|---------------------------------------------------------------------------------------------|
| Explorer<br>File<br>New Folder | Explorer    | Path<br>Directory<br>File | Alterna entre caminho, diretório e<br>arquivo.                                              |
| Delete File                    | New Folder  |                           | Cria nova pasta (mesmo como novos arquivos, vide tabela 2-13).                              |
|                                | Delete File |                           | Exclui o arquivo.                                                                           |
|                                | Load        |                           | Chama a forma de onda, configuração,<br>forma de onda registrada, arquivo<br>passa / falha. |

Figura 2-74

Tabela 2-43

© Copyright RIGOL Technologies, Inc. 2007

| Disk Mana. | Menu      | Configurações | Observações                                |
|------------|-----------|---------------|--------------------------------------------|
| 2/2        | Rename    |               | Renomeia um arquivo (vide tabela<br>2-52). |
| Rename     | Disk info |               | Exibe as informações do disco.             |
| Disk info  |           |               |                                            |
|            |           |               |                                            |
| 1L         |           |               |                                            |

Figura 2-75

Tabela 2-44

## Renomear

Pressione Storage  $\rightarrow$  Disk Mana.  $\rightarrow$  Rename para ir ao seguinte menu:

| Rename | Menu | Configurações | Observações               |
|--------|------|---------------|---------------------------|
| 1      | t    |               | Move o cursor para cima.  |
| ÷      | Ŧ    |               | Move o cursor para baixo. |
|        | ×    |               | Exclui a letra escolhida. |
|        | ОК   |               | Renomeia o arquivo.       |
| Ok     |      |               |                           |
|        |      |               |                           |

Figura 2-76

Tabela 2-45

O sistema de renomeação aparece a seguir:

© Copyright RIGOL Technologies, Inc. 2007 Manual do Usuário Série DS1000CA

| F:\RIGOL\NewFile_6.bmp | Rename |
|------------------------|--------|
| F:                     | ↑      |
| BCDEFGHIJKLM           | ↓      |
| NOPQRSTUUWXYZ          | X.     |
| 0123456789_EnAa        | Ok     |

Figura 2-77

## Configurações de Fábrica

O osciloscópio tem configurações padrão que podem ser renomeadas a qualquer momento pelo usuário.

## Local da Memória

Especifica o local da memória para salvar / chamar a forma de onda e a configuração.

## Carregar

Chama a forma de onda, a configuração e os ajustes padrão salvos.

## Salvar

Salva a forma de onda e as configurações.

#### Nota:

- Selecionar **Save** salva não somente as formas de onda, mas também as configurações atuais no osciloscópio.
- Somente após as configurações serem mudadas por mais de 5 s, o usuário pode desligar o instrumento. Isto assegura que a configuração é salva de acordo. O osciloscópio pode salvar 10 configurações de modo permanente e recuperar a qualquer momento.

2-80 © Copyright RIGOL Technologies, Inc. 2007

Manual do Usuário Série DS1000CA

# Configuração da Instalação

A Figura 2-86 mostra a tecla do menu para a instalação no painel frontal.

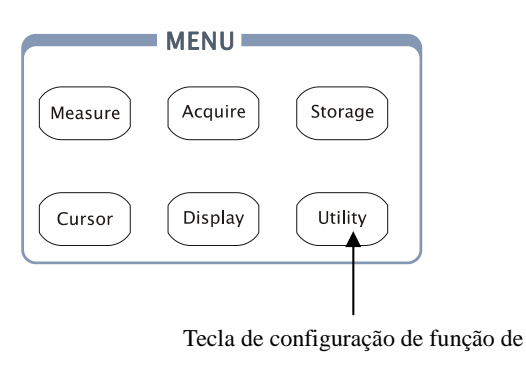

Figura 2-78

Pressione a tecla Utility para abrir o menu de configurações do sistema de instalação.

| 1 14:1:4:            | Menu        | Configurações                  | Observações                                                                                                    |
|----------------------|-------------|--------------------------------|----------------------------------------------------------------------------------------------------|
| IO Setting           | I/O setting |                                | Ajusta a configuração de entrada e saída.                                                                          |
| Sound<br><b>∢</b> l× | Sound       | € (ON)<br>€× (OFF)             | Liga e desliga o som do bip.                                                                                       |
| Counter              | Counter     | OFF<br>ON                      | Desliga o contador de freqüência.<br>Liga o contador de freqüência.                                                |
| Language<br>English  | Language    | Chinese<br>English<br>Français | Seleciona o idioma.<br>(Mais idiomas podem ser<br>adicionados nas versões posteriores<br>do programa incorporado). |

Figura 2-79

Tabela 2-46

© Copyright RIGOL Technologies, Inc. 2007 Manual do Usuário Série DS1000CA

| Utilities | Menu      | Configurações | Observações                            |
|-----------|-----------|---------------|----------------------------------------|
| 2/3       | Pass/Fail |               | Configura o teste passa / falha.       |
| Pass/Fail | Record    |               | Configura a gravação da forma de onda. |
| Record    | Print set |               | Configura a impressão.                 |
| Print set |           |               |                                        |

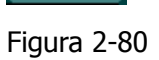

2/3

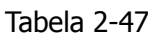

| Utilities  | Menu       | Configurações | Observações                  |
|------------|------------|---------------|------------------------------|
|            | Fact Cal   | ON            | Liga a calibração rápida     |
| 3/3        | rast-Cai   | OFF           | Desliga a calibração rápida. |
| Self-Cal   | Self-Cal   |               | Executa a calibração         |
|            |            |               | automática.                  |
| Service    | Service    |               | Vai ao menu de serviço.      |
| Preference | Preference |               | Vai ao menu de preferência.  |
|            |            |               |                              |

Figura 2-81

Tabela 2-48

#### Nota:

**Self-Cal**: O osciloscópio irá calibrar os parâmetros do sistema vertical (CH1, CH2 e Ext), o sistema horizontal e o sistema de disparo.

 $\ensuremath{\textcircled{C}}$  Copyright RIGOL Technologies, Inc. 2007

Manual do Usuário Série DS1000CA

## Configuração de Entrada / Saída

Pressione  $\underline{\text{Utility}} \rightarrow I/O$  setting para ir ao seguinte menu:

| I/O Setup      |  |
|----------------|--|
| RS-232<br>Baud |  |
| • 9600         |  |
|                |  |
| Addroop        |  |
| Audress        |  |
| -              |  |
| <u> </u>       |  |
|                |  |
| 1              |  |

| Menu           | Exibição                 | Observações                                                                                 |
|----------------|--------------------------|---------------------------------------------------------------------------------------------|
| RS-232<br>Baud | 300<br>38400             | Ajusta a freqüência de transmissão<br>RS-232 como 300, 2400, 4800,<br>9600, 19200 ou 38400. |
| Address        | €<br><address></address> | Ajusta o endereço GPIB, que pode<br>ser de 0 a 30.                                          |

Figura 2-82

Tabela 2-49

## Preferência

Pressione Utility→Preference para ir ao seguinte menu:

|                | Menu                                      | Exibição  | Observações                          |
|----------------|-------------------------------------------|-----------|--------------------------------------|
|                |                                           | 5 Hour    |                                      |
| Preference.    | Screen sover                              |           | Configura o temporizador para salvar |
| Screensaver    | Screen Saver                              | 1 min     | a tela.                              |
| OFF            |                                           | OFF       |                                      |
| Expand Refer.  | Evpand Defer                              | Ground    | Configura a referência de expansão   |
| Ground         | Expand Refet.                             | Center    | vertical da forma de onda.           |
| Screen Persist | Screen Persist                            |           | Ajusta a persistência da forma de    |
|                |                                           |           | onda ou exibe a última amostragem    |
| Skin           |                                           |           | do instante da parada.               |
| Tradition      |                                           | Classical |                                      |
| 1⁄2            | Clvin                                     | Modern    | Configura o octilo do polícula       |
|                | Экіп                                      | Tradition |                                      |
|                |                                           | Succinct  |                                      |
| Figura 2-83    | Figura 2-83 Tabela 2-50                   |           | ela 2-50                             |
|                | © Copyright RIGOL Technologies, Inc. 2007 |           |                                      |

Manual do Usuário Série DS1000CA

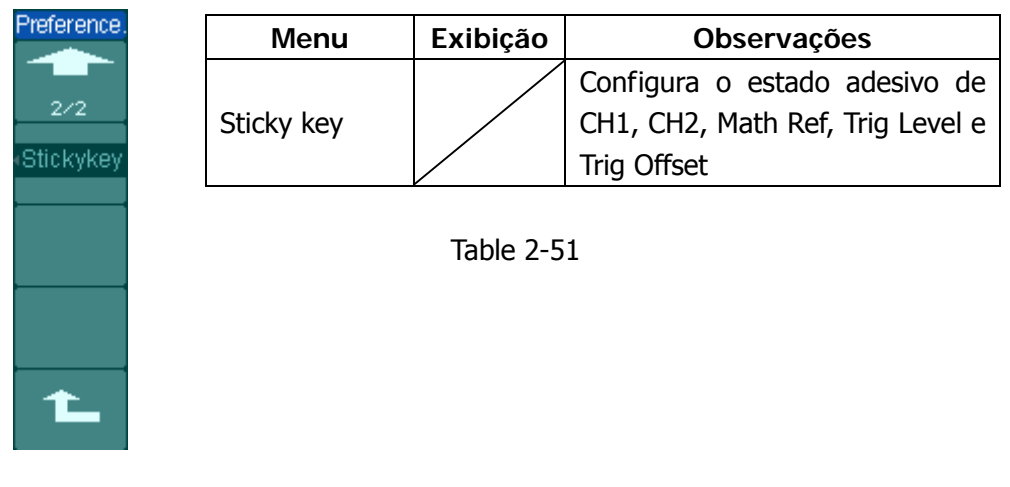

Figure 2-84

Nota:

**Screen Saver**: Esta função pode se estender a vida útil do tubo de iluminação de fundo da tela de cristal líquido.

**Expand Reference**: Ao mudar volts/div para canais, você pode ter o sinal expandido ou comprimido ao redor do nível base de sinal ou o centro da tela. Quando **Center** é selecionado, a forma de onda irá expandir ou comprimir ao redor do centro da tela. Quando **Ground** é selecionado, o nível base do canal irá permanecer na mesma posição na tela e a forma de onda irá aumentar sobre o nível base.

**Sticky key**: Se a função adesiva é ligada, ao ajustar as posições (CH1, CH2, Math, Ref, Trig Level e Trig Offset), o objeto irá parar na posição zero até o próximo ajuste, para o fácil retorno às posições iniciais.

## Auto-Calibração

A auto-calibração ajusta o circuito interno do osciloscópio para obter a melhor exatidão. Utilize estas funções para calibrar os sistemas vertical e horizontal do osciloscópio.

Para máxima precisão a qualquer momento, execute esta calibração se a temperatura ambiente mudar em 5°C ou mais.

Antes de executar este procedimento, efetue estes passos:

1. Desconecte quaisquer pontas ou cabos de todas as entradas de canal; do

2-84

© Copyright RIGOL Technologies, Inc. 2007 Manual do Usuário Série DS1000CA contrário, falhas ou danos podem ocorrer ao osciloscópio.

2. Pressione a tecla Utility e selecione Self-Cal.

O menu de auto-calibração é exibido na Figura 2-92.

| CAUTION:                                         |  |
|--------------------------------------------------|--|
| Disconnect erverything<br>from all inputs        |  |
| CH1 Vertical System                              |  |
|                                                  |  |
|                                                  |  |
| Press RUN key to start<br>Press AUTO key to exit |  |

Figura 2-85

**Nota**: O osciloscópio tem que estar operando ou em aquecimento pelo menos 30 minutos antes de executar a auto-calibração para obter melhor exatidão.

## Passa / Falha

A função passa / falha pode monitorar mudanças de sinais e sinais de saída passa ou falha ao julgar se o sinal de entrada está dentro da máscara pré-definida ou não.

Pressione Utility  $\rightarrow$  Pass/Fail para ir ao seguinte menu:

© Copyright RIGOL Technologies, Inc. 2007 Manual do Usuário Série DS1000CA

| Pass/Fail   | Menu    | Configurações | Observações                           |
|-------------|---------|---------------|---------------------------------------|
| Enable Test | Enable  | ON            | Liga o teste passa / falha.           |
|             | Test    | OFF           | Desliga o teste passa / falha.        |
|             |         |               | Seleciona o teste passa / falha em    |
|             | Sourco  | CH1           | CH1                                   |
| Operate     | Source  | CH2           | Seleciona o teste passa / falha em    |
| Msg Display |         |               | CH2                                   |
| OFF         |         | ▶ (RUN)       | Teste passa / falha interrompido,     |
| 1/2         | Oporato |               | pressione para executar.              |
|             | Operate | ■ (STOP)      | Teste passa / falha executando,       |
|             |         |               | pressione para interromper.           |
|             |         | ON            | Liga a exibição da informação passa / |
|             | Msg     |               | falha.                                |
|             | display | OFF           | Desliga a exibição da informação      |
|             |         |               | passa / falha.                        |

Figura 2-86

Tabela 2-52

 $\ensuremath{\textcircled{C}}$  Copyright RIGOL Technologies, Inc. 2007

Manual do Usuário Série DS1000CA

| Pass/Fail     | Menu         | Configurações | Observações                     |
|---------------|--------------|---------------|---------------------------------|
|               |              | Fail          | Saída quando a condição Falha é |
| 2/2<br>Output |              |               | detectada.                      |
| Epil          |              | Fail + 🛠      | Saída e bip quando a condição   |
|               | Output       |               | Falha é detectada.              |
| OFE           | Output       | Pass          | Saída quando a condição Passa é |
|               |              | _             | detectada.                      |
| MaskSetting   |              | Pass + 🛠      | Saída e bip quando a condição   |
|               |              |               | Passa é detectada.              |
| T_            |              | ON            | Pára o teste quando a saída     |
|               | Stop on      |               | ocorre.                         |
|               | Output       | OFF           | Continua o teste quando a saída |
|               |              |               | ocorre.                         |
|               | Mack Catting |               | Vai ao menu de configuração de  |
|               | Mask selling |               | máscara.                        |

Figura 2-87

Tabela 2-53

## Configuração da Máscara

Pressione  $Utility \rightarrow Pass/Fail \rightarrow Mask Setting para ir ao seguinte menu:$ 

| Mask              | Menu        | Configurações | Observações                       |
|-------------------|-------------|---------------|-----------------------------------|
|                   |             | <b>*</b> 3    | Ajusta o afastamento horizontal à |
| 0.20div<br>V Mask | X Mask      |               | forma de onda (0,04 div – 4,00    |
| ÷.                |             |               | div)                              |
| 0.20div           |             | <b>*</b> 3    | Ajusta o afastamento horizontal à |
| CreateMask        | Y Mask      | < y div>      | forma de onda (0,04 div – 4,00    |
| Location          |             |               | div)                              |
| External          | Create Mask |               | Cria uma máscara de teste         |
| 1/2               |             |               | conforme o afastamento acima.     |
| -                 | Location    | Internal      | Ajusta o local da memória dos     |
|                   | LOCATION    | External      | arquivos de máscara.              |

Figura 2-88

Tabela 2-54

© Copyright RIGOL Technologies, Inc. 2007 Manual do Usuário Série DS1000CA

| Mask      |           |               |                                    |
|-----------|-----------|---------------|------------------------------------|
|           | Menu      | Configurações | Observações                        |
| 2/2       | Save      |               | Grava a máscara criada de teste na |
| Save      | Save      |               | memória interna.                   |
| <u> </u>  |           |               | Chama o arquivo de configuração da |
| Load      | Load      |               | máscara a partir da memória        |
|           |           |               | interna.                           |
| Imp./Exp. |           |               | Vai ao menu Importar / Exportar    |
|           | Imp./Exp. |               | (mesmo que o menu REF Importar /   |
|           |           |               | Exportar. Vide tabela 2-10).       |

| E            |                              | , ma a ma é uta tin kauma a dié uta |
|--------------|------------------------------|-------------------------------------|
|              | lapeia 2-55 duando Save como | ) memoria intermediaria             |
| i iguiu 2 05 |                              |                                     |

| Mask      |        |               |                                     |
|-----------|--------|---------------|-------------------------------------|
| 2/2       | Menu   | Configurações | Observações                         |
| Save      | Savo   |               | Vai ao menu Salvar (mesmo que o     |
|           | Save   |               | menu REF Salvar. Vide tabela 2-12). |
| Load      | Lood   |               | Vai ao menu Carregar. Vide tabela   |
| large and | LUau   |               | 2-63.                               |
| Import    |        |               | Vai ao menu Importar (mesmo que o   |
| +         | Import |               | menu REF Importar. Vide tabela      |
|           |        |               | 2-14).                              |

Figura 2-90 Tabela 2-56 quando Save como memória externa

© Copyright RIGOL Technologies, Inc. 2007 Manual do Usuário Série DS1000CA

## Carregar

Pressione Utility  $\rightarrow$  Pass/Fail  $\rightarrow$  Mask Setting  $\rightarrow$  Load par ir ao seguinte menu:

| Load<br>Explorer<br>File | Nota: Função Passa / Falha não está disponível no modo X-Y. |                           |                                                |  |  |
|--------------------------|-------------------------------------------------------------|---------------------------|------------------------------------------------|--|--|
|                          | Menu                                                        | Configurações             | Observações                                    |  |  |
| Load                     | Explorer                                                    | Path<br>Directory<br>File | Alterna entre caminho, diretório e<br>arquivo. |  |  |
|                          | Load                                                        |                           | Chama o arquivo específico.                    |  |  |
| 1                        |                                                             | <u>e</u>                  |                                                |  |  |

Figura 2-91

Tabela 2-57

## Conexão Passa / Falha

A conexão Passa / Falha tem uma saída isolada oticamente. Os usuários necessitam conectar a um outro circuito para satisfazer a função.

Antes de conectar ao circuito externo, esteja certo da voltagem / corrente máxima não exceder a classificação interna do relé photoMOS, 400 V/100 mA. A série DS1000CA adota a técnica de isolamento ótico; o dispositivo de saída não tem polaridade e pode ser utilizado em qualquer circuito dentro das classificações.

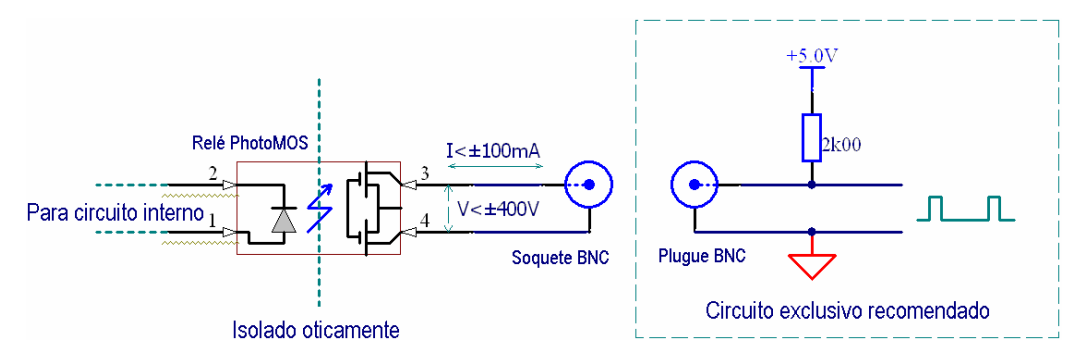

Figura 2-92: Diagrama do Esquema de Saída Passa / Falha

© Copyright RIGOL Technologies, Inc. 2007 Manual do Usuário Série DS1000CA

## Configuração da Impressora

Os osciloscópios da série DS1000CA suportam impressoras externas.

Pressione Utility  $\rightarrow$  Print set para ir ao seguinte menu:

| Print Set           |          |               |                                |
|---------------------|----------|---------------|--------------------------------|
|                     | Menu     | Configurações | Observações                    |
| Print               | Print    |               | Executa a função de impressão. |
| Inverted            | Inverted | ON            | Inverte a cor para impressão.  |
|                     |          | OFF           | Cor original de impressão.     |
| Paleπe<br>Gravscale | Dalatta  | Gray scale    | Configura a cor de impressão   |
| Olayscale           | ralette  | Color         | configura a cor de impressao.  |
|                     |          |               |                                |

Figura 2-93

Tabela 2-58

## Registro da Forma de Onda

O registrador da forma de onda pode registrar a entrada da forma de onda a partir de CH1 e CH2, com um comprimento máximo de registro de 1.000 quadros. Este comportamento de registro também pode ser ativado pela saída passa / falha, que torna esta função especialmente útil para capturar sinais anormais a longo prazo sem ficar olhando para detectá-lo.

Pressione  $Utility \rightarrow Record \rightarrow Mode \rightarrow Record$  para ir ao seguinte menu.

Waveform recorder: Registra as formas de onda em intervalos específicos.

© Copyright RIGOL Technologies, Inc. 2007 Manual do Usuário Série DS1000CA

|                         | Menu     | Configurações  | Observações                          |
|-------------------------|----------|----------------|--------------------------------------|
|                         |          | Record         | Seleciona o modo de registro.        |
| Record                  | Modo     | Play back      | Seleciona o modo de reprodução.      |
| Mode                    | Mode     | Storage        | Seleciona o modo de gravação.        |
| Record                  |          | OFF            | Desliga todas as funções de registro |
| Source                  |          | CH1            |                                      |
| CH1                     | Source   | CH2            | Seleciona o canal fonte de registro. |
| nd Frame                |          | P/F-OUT        |                                      |
| $\overline{\mathbf{Q}}$ | Intonvol | ¢              | Ajuste o intervalo de tempo entre os |
| Operate                 | THEIVAI  | <1.00ms-1000s> | quadros de registro.                 |
|                         | End      | ¢              | Ajusta o número de quadros de        |
| 1/2                     | Frame    | <1-1000>       | registro.                            |
| <b>-</b>                |          | (Dum)          | Registro interrompido; pressione     |
|                         | Operate  |                | para iniciar o registro.             |
|                         |          |                | Registrando; pressione para parar.   |

Figura 2-94

г

Tabela 2-59

| Record           |
|------------------|
|                  |
|                  |
|                  |
| Interval         |
| ( <del>+</del> ) |
| 1.00ms           |
|                  |
|                  |
|                  |
|                  |
|                  |
|                  |
|                  |
| -                |
|                  |
|                  |

| Menu     | Configurações  | Observações                    |
|----------|----------------|--------------------------------|
| Intonial | ¢              | Ajusta o intervalo de regidtro |
| Interval | <1.00ms-1000s> | dos quadros.                   |
|          |                |                                |

Tabela 2-60

Figura 2-95

© Copyright RIGOL Technologies, Inc. 2007 Manual do Usuário Série DS1000CA 2-91

٦

#### RIGOL

Play back: Reproduz as formas de onda registradas .

| Record    |  |
|-----------|--|
| Mode      |  |
| Play back |  |
| Operate   |  |
|           |  |
| Play Mode |  |
|           |  |
| Interval  |  |
|           |  |
| 1/2       |  |
| +         |  |

| Menu     | Configurações | Observações                         |  |
|----------|---------------|-------------------------------------|--|
|          | 🕨 (Run)       | Reprodução interrompida, pressione  |  |
| Operate  |               | para iniciar a reprodução.          |  |
|          | (Stop)        | Reproduzindo, pressione para parar. |  |
|          |               | Ajusta o modo de reprodução         |  |
| Play     | ¢             | repetida.                           |  |
| mode     | ▶→■           | Ajusta o modo simples de            |  |
|          |               | reprodução ao longo do tempo.       |  |
| Interval | Ģ             | Configura o intervalo               |  |
| Interval | <1.00ms-20s>  |                                     |  |

Figura 2-96

Tabela 2-61

| Record             |               |                       |                                             |
|--------------------|---------------|-----------------------|---------------------------------------------|
|                    | Menu          | Configurações         | Observações                                 |
| 2/2<br>Start Frame | Start Frame   | €)<br><1-1000>        | Ajusta o quadro inicial.                    |
| 1<br>Current Frame | Current Frame | <b>€)</b><br><1-1000> | Seleciona o quadro atual a ser reproduzido. |
| 1<br>End Frame     | End Frame     | <b>€)</b><br><1-1000> | Ajusta o quadro final.                      |
|                    |               |                       |                                             |

Figura 2-97

Tabela 2-62

**Nota:** A tecla RUN/STOP também pode repetir ou continuar a exibição da forma de onda.

 $\ensuremath{\textcircled{C}}$  Copyright RIGOL Technologies, Inc. 2007

Manual do Usuário Série DS1000CA

Distance of the

Menu

Start Frame

End Frame

Location

Observações

Ajusta o primeiro quadro a ser

Ajusta o último quadro a ser

Ajusta o local para salvar.

salvo.

salvo.

Storage: Armazena as formas de onda registradas na memória não volátil, conforme os quadros de configuração.

Configurações

Ð

<1-1000>

Ð

<1-1000>

Internal

External

| Record                      |  |
|-----------------------------|--|
| Mode                        |  |
| <ul> <li>Storage</li> </ul> |  |
| Start Frame                 |  |
| <u> </u>                    |  |
| End Frame                   |  |
| ې بې                        |  |
| Location                    |  |
| Internal                    |  |
| 1/2                         |  |
|                             |  |
|                             |  |

Figura 2-98

Tabela 2-63

| Record    |           |               |                                     |
|-----------|-----------|---------------|-------------------------------------|
|           | Menu      | Configurações | Observações                         |
| 2/2       | Sava      |               | Salva a forma de onda registrada no |
| Save      | Save      |               | local da memória interna.           |
|           | Load      |               | Chama a forma de onda registrada a  |
| Load      |           |               | partir do local da memória interna. |
|           |           |               | Vai ao menu Importar / Exportar     |
| Imp./Exp. | Imp./Exp. |               | (mesmo como menu REF Importar /     |
|           |           |               | Exportar. Vide tabela 2-10).        |
| <b>L</b>  |           |               |                                     |

Figura 2-99

Tabela 2-64

© Copyright RIGOL Technologies, Inc. 2007 Manual do Usuário Série DS1000CA

| Record                 |        |               |                                       |
|------------------------|--------|---------------|---------------------------------------|
| 2/2                    | Menu   | Configurações | Observações                           |
| Save<br>Load<br>Import | Save   |               | Vai para o menu Salvar (mesmo como    |
|                        |        |               | menu REF Salvar. Vide tabela 2-12).   |
|                        | Load   |               | Vai ao menu Carregar. Vide tabela     |
|                        |        |               | 2-63.                                 |
|                        | Import |               | Vai ao menu Importar (mesmo como      |
| 1                      | Import |               | menu REF Importar. Vide tabela 2-14). |
|                        |        |               |                                       |

| Figura 2-100 | Tabela 2-65 quando Save con | no memória externa |
|--------------|-----------------------------|--------------------|
| 5            | •                           |                    |

## Serviço

Pressione Utility  $\rightarrow$  Service para ir ao seguinte menu:

| Service                |                        |                                                                                                    |  |  |
|------------------------|------------------------|----------------------------------------------------------------------------------------------------|--|--|
| Puetoro Info           | Menu                   | Configurações                                                                                           |  |  |
| System no              | System Info            | Pressione para exibir as informações do sistema.                                                        |  |  |
| Screen Test            | Screen Test            | Pressione para executar o programa de teste da tela.                                                    |  |  |
| Oslav Taat             | Color Test             | Pressione para executar o teste de cores.                                                               |  |  |
| Color Test             | Koy Test               | Pressione para executar o programa de teste do                                                          |  |  |
| Key Test               | Rey lest               | teclado.                                                                                                |  |  |
|                        |                        |                                                                                                    |  |  |
| Color Test<br>Key Test | Color Test<br>Key Test | Pressione para executar o teste de cores.<br>Pressione para executar o programa de teste do<br>teclado. |  |  |

Figura 2-101

Tabela 2-66

## 1. Informações do Sistema

Pressione esta tecla virtual para exibir as informações do osciloscópio. Ela contém o modelo, tempos de ligação, nº de série, versão do programa e módulo instalado no osciloscópio. E você pode seguir a mensagem de orientação "<<Press 'RUN' Key to Exit the Test>>" para sair desta interface.

2-94 © Copyright RIGOL Technologies, Inc. 2007 Manual do Usuário Série DS1000CA

#### 2. Teste da Tela

Pressione esta tecla virtual para executar o programa Screen Test. A tela torna-se preta ou branca na seqüência (monocromática) e a tela torna-se vermelha, verde e azul na seqüência (colorida) ao manter pressionada a tecla RUN/STOP. Você pode checar a tela quanto às falhas de exibição.

#### 3. Teste de Cores

Selecione Color Test na tela de teste de cores. Matiz, saturação, brilho, ou componentes vermelho, verde e azul podem ser ajustados ao girar ( $\heartsuit$ ). Confirme a seleção ao pressionar o botão ( $\circlearrowright$ ).

#### 4. Teste do Teclado

Pressione esta tecla virtual para executar o programa Keyboard Test e iniciar sua rotina de teste. Os blocos representam as teclas no painel frontal; as caixas retangulares com duas setas ao lado representam os botões no painel frontal; as caixas quadradas representam a função de pressionar os botões <sup>©</sup>SCALE</sup>. Teste todas as teclas e botões bem como cheque os blocos na resposta da tela.

#### Nota:

- 1. O bloco correspondente na tela irá alternar em verde (modelos coloridos) ou branco (modelos monocromáticos) ao pressionar uma tecla.
- Os blocos irão reverter sua cor em vermelho (modelos coloridos) ou preto (modelos monocromáticos) quando a tecla ou o botão correspondente é pressionado; a cor irá se manter invertida durante o teste.
- 3. As luzes de fundo da tecla irão se acender uma a uma para determinar se todos os LEDs de iluminação de fundo operam bem.
- Você pode seguir a mensagem de orientação "<<Press RUN' Key Three Times to Exit the Test>>" para sair do teste.

## Idioma

Os osciloscópios da série DS1000CA têm um menu do usuário multilíngüe. Escolha conforme seu desejo.

Pressione Utility  $\rightarrow$  Language para selecionar o idioma.

© Copyright RIGOL Technologies, Inc. 2007 2-95 Manual do Usuário Série DS1000CA

# Medição Automática

A tecla Measure na área do menu ativa a função de medição automática. A instrução abaixo irá guiar você utilizando a poderosa função de medição da série DS1000CA.

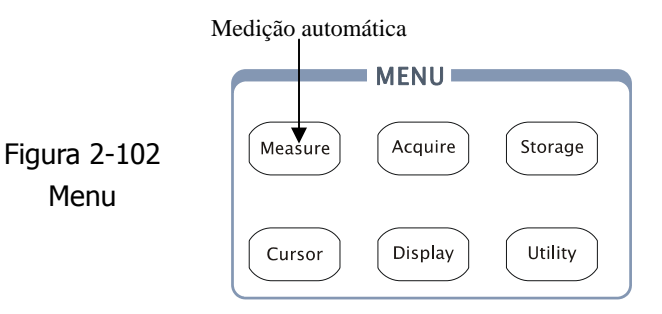

#### Explicação do Menu

Pressione a tecla Measure para exibir o menu para configuração das medições automáticas.

Os osciloscópios fornecem 20 parâmetros para medição automática, incluindo Vpp, Vmax, Vmin, Vtop, Vbase, Vamp, Vavg, Vrms, ultrapassagem, disparo prévio, freqüência, período, aumento de tempo, diminuição de tempo, Delay1-2 f , Delay1-2 f , +Width, -Width, +Duty, -Duty. Ao todo são 10 voltagens e 10 medições de tempo.

| Measure                     | Menu        | Configurações | Observações                          |
|-----------------------------|-------------|---------------|--------------------------------------|
|                             | Source      | CH1           | Selecione CH1 ou CH2 como canal      |
|                             |             | CH2           | fonte para medição.                  |
| <ul> <li>Voltage</li> </ul> | Voltage     |               | Selecione o parâmetro de voltagem    |
|                             |             |               | a medir.                             |
| < Time                      | Time        |               | Selecione o parâmetro de tempo a     |
|                             |             |               | medir.                               |
| Clear                       | Clear       |               | Limpa o resultado da medição na      |
| Display All                 |             |               | tela                                 |
| OFF                         | Display All | OFF<br>ON     | Desliga todos resultados da          |
|                             |             |               | medição.                             |
|                             |             |               | Liga todos os resultados da medição. |
|                             |             |               |                                      |

Figura 2-103

2-96

Tabela 2-67

 $\odot$  Copyright RIGOL Technologies, Inc. 2007

Manual do Usuário Série DS1000CA
| Página ' | 1 | para | Medição | da | Voltagem |
|----------|---|------|---------|----|----------|
|----------|---|------|---------|----|----------|

| (A4)                                                                                               | Menu   | Configurações | Observações                                                       |
|----------------------------------------------------------------------------------------------------|--------|---------------|-------------------------------------------------------------------|
|                                                                                                    | Vmay   |               | Mede a voltagem máxima de uma                                     |
| Vmax                                                                                               | VIIIdX |               | forma de onda.                                                    |
| ± _√~/~.<br>↓ _/~/~.<br>↓ _/~/~.<br>↓ _/~/~.<br>↓ ↓<br>↓ ↓<br>↓ ↓<br>↓ ↓<br>↓ ↓<br>↓ ↓<br>↓ ↓<br>↓ | Vmin   |               | Mede a voltagem mínima de uma                                     |
|                                                                                                    | VIIIII |               | forma de onda.                                                    |
|                                                                                                    | Vpp    |               | Mede a voltagem pico a pico.                                      |
|                                                                                                    | Vtop   |               | Mede uma voltagem no topo plano<br>de uma forma de onda quadrada. |

Figura 2-104

Tabela 2-68

| Página | 2 | nara | Medicão   | da | Voltagem |
|--------|---|------|-----------|----|----------|
| гауша  | ~ | para | ivieuiçau | ua | vonagem  |

| ₩ •<br>•            | Menu      | Configuraçõe<br>s | Observações                                                       |
|---------------------|-----------|-------------------|-------------------------------------------------------------------|
| t_11_1<br>Amplitude | Base      |                   | Mede uma voltagem de base plana<br>de uma forma de onda quadrada. |
| ±^√√~<br>Average    | Amplitude |                   | Mede a voltagem entre Vtop e<br>Vbase.                            |
|                     | Average   |                   | Mede a voltagem média de uma forma de onda.                       |
|                     | RMS       |                   | Mede a voltagem média da raiz<br>quadrada de uma forma de onda.   |

Figura 2-105

Tabela 2-69

### Página 3 para Medição da Voltagem

| <b>₩</b> .                 | Menu      | Configurações | Observações                |
|----------------------------|-----------|---------------|----------------------------|
|                            | Oversheet |               | Mede a ultrapassagem em    |
| TT TO TO                   | Overshool |               | porcentagem de uma margem. |
| RMS                        | Drechoot  |               | Mede o disparo prévio em   |
| ≠ <u></u> #⊷               | FIESHOOL  |               | porcentagem de uma margem. |
| Overshoot<br>≠<br>Preshoot |           |               |                            |
| Figura 2-106               |           | Tabela 2-3    | 70                         |
|                            |           |               |                            |

© Copyright RIGOL Technologies, Inc. 2007 Manual do Usuário Série DS1000CA

| <b>₩</b>  | Menu      | Configurações | Observações                          |
|-----------|-----------|---------------|--------------------------------------|
| -Ţ_Ţ_     | Period    |               | Mede o período de uma forma de onda. |
| Freq      | Freq      |               | Mede a freqüência de uma forma de    |
|           | пец       |               | onda.                                |
|           | Rice time |               | Mede o aumento de tempo de uma       |
| Rise Time |           |               | margem crescente.                    |
|           | Fall time |               | Mede a diminuição de tempo de uma    |
| Fall Time | raii unie |               | margem decrescente.                  |

### Página 1 para Medição do Tempo

Figura 2-107

#### Tabela 2-71

### Página 2 para Medição do Tempo

| ₩       | Menu     | Configurações | Observações                            |
|---------|----------|---------------|----------------------------------------|
|         | ⊥\\/idth |               | Mede a largura da pulsação positiva    |
|         | TVIUUI   |               | de uma onda de pulsação.               |
| - Width | Width    |               | Mede a largura da pulsação negativa    |
| -t_t-   | -widui   |               | de uma onda de pulsação.               |
| + Duty  |          |               | Mede o ciclo útil positivo de uma onda |
|         | +Duly    |               | de pulsação.                           |
| - Daty  |          |               | Mede o ciclo útil negativo de uma      |
|         | -Duly    |               | onda de pulsação.                      |

Figura 2-107

Tabela 2-72

#### Página 3 para Medição do Tempo

| ₩                                                   | Menu     | Configurações | Observações                        |
|-----------------------------------------------------|----------|---------------|------------------------------------|
|                                                     | Delay1→2 |               | Mede o atraso de sinais entre dois |
| L L                                                 | f        |               | canais na margem crescente.        |
| - Duty                                              | Delay1→2 |               | Mede o atraso de sinais entre dois |
|                                                     | £        |               | canais na margem decrescente.      |
| Delay1→2 <del>}</del><br>→<br>Delay1→2 <del>}</del> |          |               |                                    |
| Figura 2-10                                         | 9        | Tabela 2      | -73                                |

2-98

 $\textcircled{\sc c}$  Copyright RIGOL Technologies, Inc. 2007

**Nota:** Os resultados das medições automáticas serão exibidos na parte inferior da tela. No máximo 3 resultados podem ser exibidos ao mesmo tempo. Quando não existir espaço, a próxima nova medição fará os resultados prévios se moverem à esquerda para fora da tela.

# Uso da Medição Automática conforme demonstrado nos seguintes passos:

1. Selecione o canal de sinal para medição. Você pode selecionar CH1 ou CH2 conforme o sinal que você está interessado.

Pressione as teclas virtuais a seguir: Measure  $\rightarrow$  Source  $\rightarrow$  CH1 ou CH2.

- 2. Para ver todos os valores da medição, ajuste **Display All** para **ON**. 18 parâmetros de medição serão exibidos na tela.
- Selecione a página dos parâmetros para medição. Você pode selecionar as páginas dos parâmetros de voltagem ou de tempo ao pressionar as teclas virtuais a seguir: Measure→Voltage ou Time→Vmax, Vmin.
- Para obter o valor medido na tela, você pode selecionar os parâmetros de interesse ao pressionar a tecla virtual à direita do menu e ler os dados na parte inferior da tela.

Se os dados forem exibidos como "\*\*\*\*\*", significa que o parâmetro não pode ser medido na condição atual.

5. Para limpar os valores de medição, pressione Clear. Agora todos os valores medidos automaticamente desaparecerão da tela.

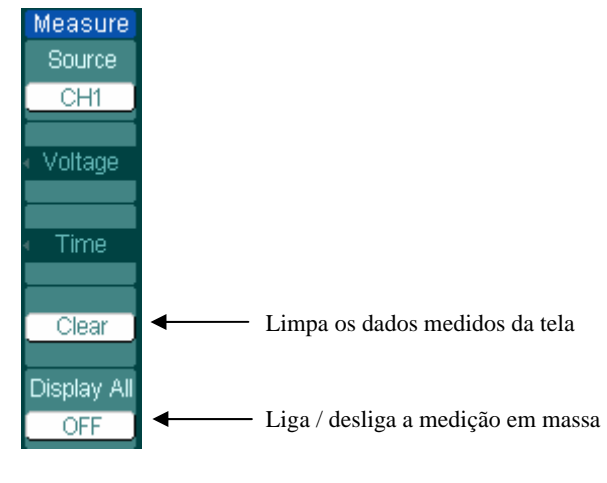

2-99

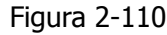

## Medição Automática dos Parâmetros de Voltagem

Os osciloscópios da série DS1000CA fornecem medições automáticas de voltagem, incluindo Vpp, Vmax, Vmin, Vavg, Vamp, Vrms, Vtop, Vbase, ultrapassagem e disparo prévio. A Figura 2-111 abaixo mostra uma pulsação com alguns dos pontos de medição da voltagem.

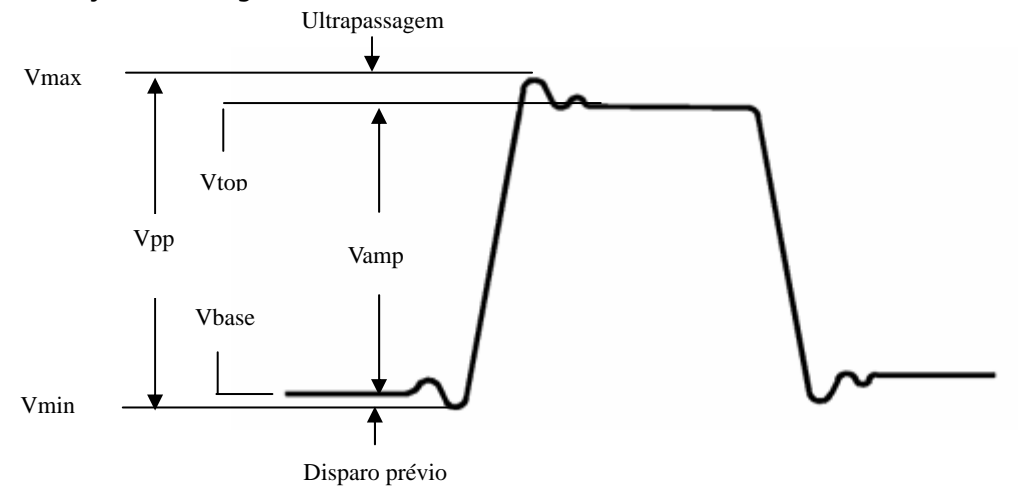

Figura 2-111

- Vpp: Voltagem pico a pico
- Vmax: Amplitude máxima. O maior pico positivo de voltagem medido além de toda a forma de onda.
- Vmin: Amplitude mínima. O maior pico negativo de voltagem medido além de toda a forma de onda.
- Vamp: Voltagem entre Vtop e Vbase de uma forma de onda.
- **Vtop**: Voltagem do topo plano da forma de onda, útil para formas de onda quadradas e de pulsação.
- **Vbase**: Voltagem da base plana da forma de onda, útil para formas de onda quadradas e de pulsação.
- **Overshoot**: Definido como (Vmax-Vtop)/Vamp, útil para formas de onda quadradas e de pulsação.
- **Preshoot**: Definido como (Vmin-Vbase)/Vamp, útil para formas de onda quadradas e de pulsação.
- Average: Média aritmética além de toda a forma de onda.
- Vrms: Voltagem real média de raiz quadrada além de toda a forma de onda.

## Medição Automática dos Parâmetros de Tempo

Os osciloscópios da série DS1000CA fornecem medições automáticas de parâmetros de tempo incluindo freqüência, período, aumento de tempo, diminuição de tempo, + Width, - Width, Delay 1-2<sup>+</sup>, Delay 1-2<sup>+</sup>, + Duty e - Duty. A Figura 2-112 mostra uma pulsação com alguns dos pontos de medição do tempo.

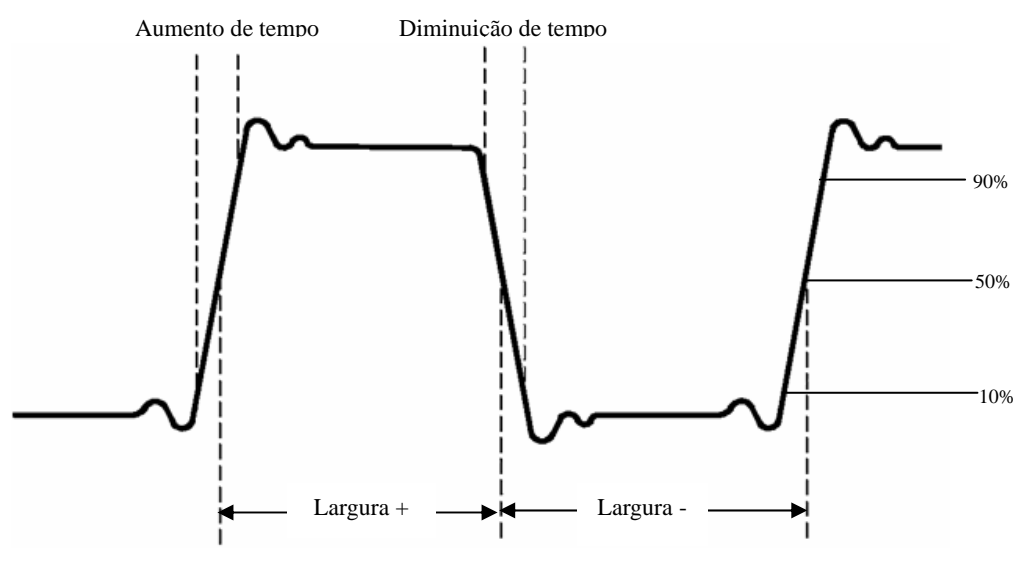

Figura 2-112

**Rise Time**: Tempo que a margem crescente da primeira pulsação na forma de onda toma para aumentar de 10% a 90% de sua amplitude.

**Fall Time:** Tempo que a margem decrescente da primeira pulsação na forma de onda toma para diminuir de 90% a 10% de sua amplitude.

+ Width: Largura da primeira pulsação positiva nos pontos de 50% de amplitude.

- Width: Largura da primeira pulsação negativa nos pontos de 50% de amplitude.

Delay 1-2<sup>f</sup>: Atraso entre dois canais na margem crescente.

**Delay 1-2**<sup>+</sup>: Atraso entre dois canais na margem decrescente.

+ Duty: Ciclo útil positivo definido como largura positiva / período.

- Duty: Ciclo útil negativo, definido como largura negativa / período.

## Medição com Cursor

A Figura 2-113 exibe a tecla Cursor no painel frontal.

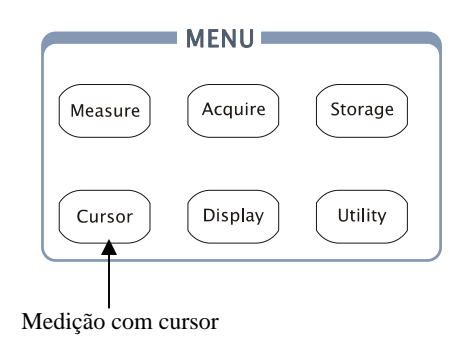

Figura 2-113

A medição com cursor tem três modos: Manual, Track e Auto Measure.

#### 1. Manual

Neste modo, a tela exibe dois cursores paralelos. Você pode mover os cursores para fazer medições exclusivas da voltagem ou do tempo no sinal. Os valores são exibidos nas caixas abaixo do menu. Antes de utilizar os cursores, você deve estar seguro de que ajustou a fonte de sinal como o canal para a medição.

#### 2. Track

Neste modo, a tela exibe dois cursores em cruz. O cursor em cruz ajusta a posição automaticamente na forma de onda. Você pode ajustar a posição horizontal do cursor na forma de onda ao girar o botão de funções múltiplas (\*). O osciloscópio exibe os valores das coordenadas na caixa abaixo do menu.

#### 3. Auto Measure

Este modo terá efeito com as medições automáticas. Os instrumentos irão exibir cursores enquanto medem parâmetros automaticamente. Estes cursores demonstram os significados físicos destas medições.

**Nota:** O modo de medição automática para medição com cursor não terá efeito sem as medições automáticas.

## Menus e Operações de Medição com Cursor

1. Modo Manual

| Cursors        | Menu   | Configurações | Observações                                |
|----------------|--------|---------------|--------------------------------------------|
| Mode<br>Monual | Mada   | Manual        | Ajusta o cursor para medir os parâmetros   |
|                | Mode   | Manual        | X/Y manualmente.                           |
| Type           |        | Х             | Mostrado como linha vertical para medir os |
| X              | CH1    |               | parâmetros horizontais.                    |
|                |        | Y             | Mostrado como linha horizontal para medir  |
| CH1            |        |               | os parâmetros verticais.                   |
| CurA           |        | CH1           |                                            |
|                | Source | CH2           | Coloriano o fonto da sinol do modição      |
|                |        | MATH          | Seleciona a lonte do sinal de medição.     |
| $\sim$         |        | FFT           |                                            |

Figura 2-114

Tabela 2-74

Neste modo, o osciloscópio mede os valores das coordenadas dos cursores para Y ou X e o incremento entre os dois cursores.

Para fazer medições com o cursor no modo manual, por favor, siga os seguintes passos:

- 1. Selecione o modo manual para medição com o cursor ao pressionar a tecla virtual Cursor→Mode→Manual.
- 2. Selecione a fonte do canal para medições ao pressionar a tecla virtual Cursor Source→CH1, CH2, MATH ou FFT.

**Nota:** Enquanto mede o canal de MATH, os resultados são avaliados com "d" (divisão) como unidades.

- 3. Selectione o tipo de cursores ao pressionar a tecla virtual Cursor  $\rightarrow$  Type  $\rightarrow$  X ou Y.
- 4. Mova os cursores para ajustar o incremento entre os cursores (detalhes aparecem na tabela a seguir).

| Cursor   | Incremento | Operação                                   |  |  |
|----------|------------|--------------------------------------------|--|--|
|          | Х          | Gire o botão de funções múltiplas (🝤) para |  |  |
| Cursor A |            | mover o cursor A horizontalmente.          |  |  |
| Cursor A | Y          | Gire o botão de funções múltiplas (🍤) para |  |  |
|          |            | mover o cursor A verticalmente.            |  |  |
|          | Х          | Gire o botão de funções múltiplas (🍤) para |  |  |
| Cursor B |            | mover o cursor B horizontalmente.          |  |  |
|          | Y          | Gire o botão de funções múltiplas (🍤) para |  |  |
|          |            | mover o cursor B verticalmente.            |  |  |

Tabela 2-75

Nota: O cursor pode ser movido só quando o menu de função do cursor é exibido.

5. Para obter valores de medição:

Posição do cursor 1 (cursor de tempo centralizado no deslocamento de disparo; cursor de voltagem centralizado no nível base do canal).

Posição do cursor 2 (mesmo que acima).

Espaço horizontal entre o cursor 1 e 2 ( $\Delta X$ ): Tempo entre cursores (1/X), unidades em Hz, kHz, MHz, GHz.

• Espaço vertical entre o cursor 1 e 2 ( $\Delta$ Y): Voltagem entre cursores.

**Nota:** Os valores serão automaticamente exibidos no canto superior direito da tela quando o menu de função do cursor está oculto ou exibindo outros menus.

#### **Pontos Chave**

**Cursor Y**: Aparece como linhas horizontais na tela e mede os parâmetros verticais. Geralmente é utilizado para medir as voltagens. Quando a fonte é ajustada como função, as unidades são designadas à função.

**Cursor X**: Aparece como linhas verticais na tela e mede os parâmetros horizontais. Geralmente indica o tempo de incursão do disparo. Quando a fonte é ajustada como FFT, X significa freqüência.

#### 2. Modo de Rastreamento

|                           | Menu       | Configurações | Observações                            |
|---------------------------|------------|---------------|----------------------------------------|
|                           | Mada       | Track         | Ajusta o modo de rastreamento na       |
|                           | Mode       | IIdCK         | medição com cursor.                    |
| Cursors                   |            | CH1           | Aiusta a sursar A am capiunta com      |
| Mode                      | Cursor A   | CH2           | Ajusta o cursor A em conjunto com      |
| <ul> <li>Track</li> </ul> |            | None          | CITI, CITZ ou desliga o cursor A.      |
| Cursor A                  |            | CH1           | Ajusta o sursor P om conjunto com      |
| < CH1                     | Cursor B   | CH2           | Ajusta o cuisor B em conjunto com      |
| Cursor B                  |            | None          | CITI, CITZ ou desliga o cursor B.      |
| CH1                       | CurA       |               | Gira o botão de funções múltiplas (�)  |
| CurA                      | (Cursor A) | Ð             | para mover o cursor A horizontalmente. |
| CurB                      | CurB       | +)            | Gira o botão de funções múltiplas (�)  |
| Ð                         | (Cursor B) | >             | para mover o cursor B horizontalmente. |

Figura 2-115

Tabela 2-76

No modo de rastreamento com cursor, os cursores movem junto com a forma de onda selecionada.

Para fazer medições com o cursor no modo de rastreamento, por favor, siga os seguintes passos:

1. Selecione o modo de rastreamento para medição com cursor ao pressionar a tecla virtual Cursor→Mode→Track.

© Copyright RIGOL Technologies, Inc. 2007 Manual do Usuário Série DS1000CA

- 2. Selectione a fonte do canal para o cursor A e o cursor B ao pressionar a tecla virtual Cursor  $\rightarrow$  Cursor A ou Cursor B $\rightarrow$ CH1, CH2 ou None.
- 3. Mova os cursores para ajustar as posições horizontais dos cursores (detalhes aparecem na tabela a seguir).

| Cursor   | Operação                                                    |  |  |  |
|----------|-------------------------------------------------------------|--|--|--|
| Cursor A | Gire o botão de funções múltiplas (🝤) para mover o cursor A |  |  |  |
| Cursor A | horizontalmente.                                            |  |  |  |
| Curcor P | Gire o botão de funções múltiplas (🝤) para mover o cursor B |  |  |  |
| Cursor D | horizontalmente.                                            |  |  |  |

| Tal | bela | 2-77 |
|-----|------|------|
|     |      |      |

**Nota:** Mover horizontalmente o cursor não é possível quando outro menu (não o menu de rastreamento) é ativado.

4. Para obter o valor de medição:

Posição do cursor 1 (cursor de tempo centralizado no deslocamento de disparo; cursor de voltagem centralizado no nível base do canal).

Posição do cursor 2 (cursor de tempo centralizado no deslocamento de disparo; cursor de voltagem centralizado no nível base do canal).

Espaço horizontal entre o cursor 1 e 2 (X): Tempo entre os cursores, unidades em segundos, (1/X), unidades em Hz, kHz, MHz, GHz.

Espaço vertical entre o cursor 1 e 2 (Y): Voltagem entre cursores, unidades em V.

 $\ensuremath{\textcircled{C}}$  Copyright RIGOL Technologies, Inc. 2007

#### 3. Modo Automático

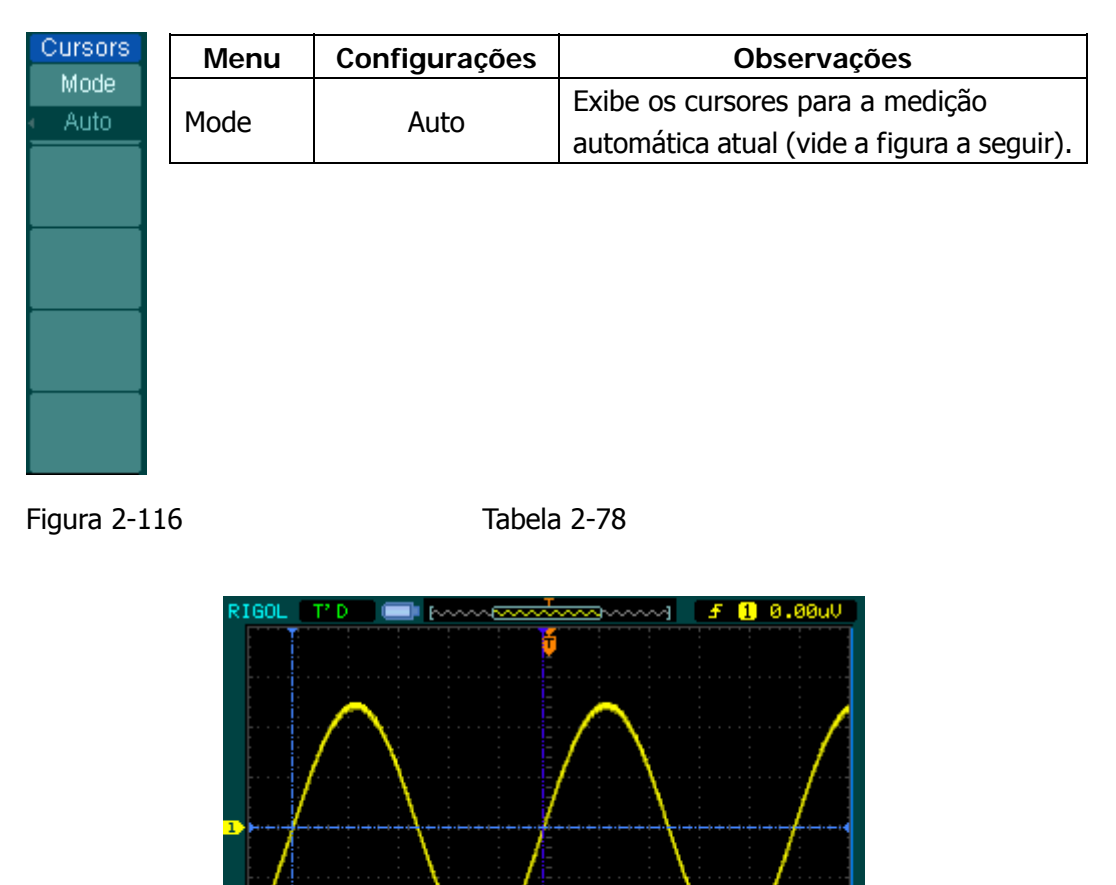

Figura 2-117: Modo de Medição Automática com Cursor

Time 200.0us <mark>⊕</del>⇒0.</mark>

Freq(1)=1.000kHz

Não haverá exibição do cursor se nenhum parâmetro for selecionado no menu de medição. O osciloscópio pode mover o cursor automaticamente para medir 20 parâmetros no menu de medição.

© Copyright RIGOL Technologies, Inc. 2007 Manual do Usuário Série DS1000CA

## Uso dos Botões de Controle de Execução

Os botões de controle de execução incluem AUTO (auto-ajuste) e RUN/STOP.

### Auto

AUTO representa ajustes automáticos para produzir uma exibição utilizável do sinal de entrada. Quando a tecla AUTO é pressionada, o seguinte menu irá aparecer.

|              | Menu         | Configurações | Observações                          |
|--------------|--------------|---------------|--------------------------------------|
|              |              |               | Pressione para exibir na tela formas |
|              | Multi-Cycle  |               | de onda de ciclo múltiplo.           |
|              |              |               | Pressione para exibir na tela formas |
|              | Single Cycle |               | de onda de ciclo simples.            |
|              |              |               | Pressione para exibir a margem       |
| AUTO         |              |               | crescente da forma de onda e medir   |
| JUUL         | Rise Edge    |               | seu tempo aumentado                  |
| Multi-cycle  |              |               | automaticamente.                     |
|              |              |               | Pressione para exibir a margem       |
| Single Cycle | - × -        |               | decrescente da forma de onda e       |
|              | Fall Edge    |               | medir seu tempo diminuído            |
| Rise Edge    |              |               | automaticamente.                     |
|              |              |               | Pressione para cancelar todas as     |
| Fall Edge    | 2            |               | ações de ajuste automático; o        |
|              | (Cancel)     |               | osciloscópio irá recuperar o seu     |
|              |              |               | status anterior.                     |

Figura 2-118

Tabela 2-79

#### Funções de Ajuste Automático

Após AUTO ser pressionado, o osciloscópio é configurado aos seguintes padrões:

| Menu                       | Configurações                                            |
|----------------------------|----------------------------------------------------------|
| Formato de exibição        | Y-T                                                      |
| Modo de aquisição          | Normal                                                   |
| Acoplamento vertical       | Ajusta para AC ou DC conforme o sinal.                   |
| "V/div" vertical           | Ajustado                                                 |
| Volts/div                  | Grosso                                                   |
| Limite de largura de banda | Completo                                                 |
| Inversão de sinal          | Desligado                                                |
| Posição horizontal         | Centralizado                                             |
| "S/div" horizontal         | Ajusta para a posição correta                            |
| Tipo de disparo            | Margem                                                   |
| Fonte de disparo           | Encontra automaticamente o canal com o sinal de entrada. |
| Acoplamento de disparo     | DC                                                       |
| Voltagem de disparo        | Ajuste do ponto central.                                 |
| Modo de disparo            | Auto                                                     |
| Botão OPOSITION            | Deslocamento do disparo                                  |

Tabela 2-80

#### **RUN/STOP**

Executa ou interrompe a aquisição da forma de onda.

**Nota**: No status STOP, Volts/div e a base de tempo horizontal podem ser ajustadas em um limite fixado. Isto é, para aumentar ou diminuir o sinal nas direções vertical e horizontal.

 $\odot$  Copyright RIGOL Technologies, Inc. 2007

Manual do Usuário Série DS1000CA

# Capítulo 3 : Aplicação e Exemplos

## Exemplo 1: Tomada de Medições Simples

A função é utilizada para observar o sinal desconhecido bem como exibir e medir a freqüência e a amplitude pico a pico.

Para exibir rapidamente um sinal, por favor, siga os passos a seguir:

- 1. Ajuste a ponta de prova e as atenuações do canal para 10x.
- 2. Conecte o sinal para CH1 com a ponta de prova.
- 3. Pressione a tecla AUTO

Os osciloscópios ajustam automaticamente os controles vertical, horizontal e de disparo no melhor status. Para otimizar a exibição da forma de onda, você pode ajustar estes controles manualmente para satisfazer seus requisitos.

#### Seleção de Medições Automáticas

O osciloscópio pode tomar medições automáticas na maioria dos sinais. Para medir a freqüência e amplitude pico a pico, siga os passos a seguir:

1. Meça a amplitude pico a pico.

Pressione Measure  $\rightarrow$  Source  $\rightarrow$  CH1 para ajustar a fonte de medição. Pressione Voltage  $\rightarrow$  Vpp para selecionar as medições pico a pico e o resultado será exibido na tela.

2. Meça a freqüência.

Pressione Measure→Source→CH1 para ajustar a fonte de medição. Pressione Time→Freq para selecionar as medições de freqüência e o resultado será exibido na tela.

**Nota:** As medições de freqüência, período e pico a pico são mostradas na tela, sendo atualizadas periodicamente.

© Copyright RIGOL Technologies, Inc. 2007

3-1

## Exemplo 2: Visão de Atraso de Sinal devido ao Circuito

Este exemplo é para testar sinais de entrada e saída de um circuito bem como observar o atraso de sinal. Primeiro, ajuste a ponta de prova e a atenuação do canal para 10x e conecte a ponta de prova CH1 à entrada e CH2 à saída do circuito.

Siga os seguintes passos:

- 1. Exiba os sinais (CH1 e CH2):
- Pressione a tecla AUTO.
- Ajuste a escala vertical e horizontal ao girar o botão OSCALE para a faixa apropriada à exibição.
- Pressione a tecla CH1 para selecionar CH1 e gire o botão vertical OPOSITION para ajustar a posição vertical da forma de onda de CH1.
- Pressione a tecla CH2 para selecionar CH2 e gire o botão vertical OPOSITION para ajustar a posição vertical da forma de onda de CH2.
- Meça o tempo de atraso quando um sinal atravessar o circuito com medição automática do atraso:
- Pressione Measure  $\rightarrow$  Source  $\rightarrow$  CH1 para configurar a fonte de medição.
- Pressione Time para selecionar o tipo de medição.
- Pressione Delay 1-+>2 para exibir o resultado na tela.

Você pode ver a mudança da forma de onda na seguinte figura:

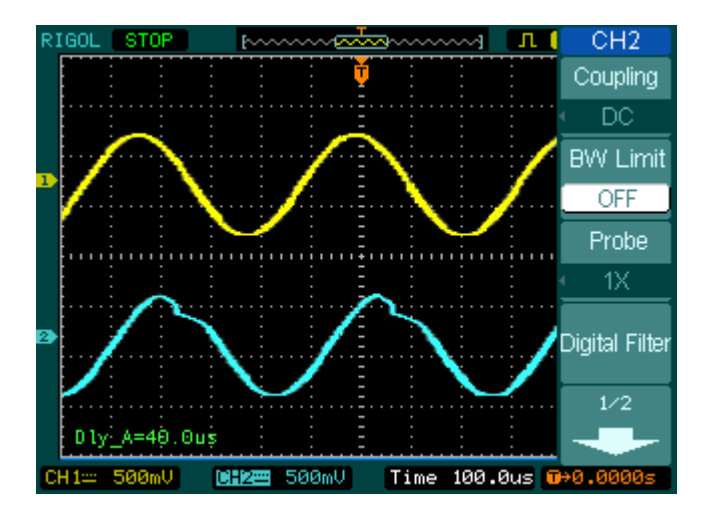

Figura 3-1: Atraso de Sinais

## Exemplo 3: Captura de um Sinal de Simples Disparo

Para capturar um evento simples, você necessita reunir algum conhecimento de testes anteriores de sinal de modo a configurar corretamente o nível de disparo e rampa. Por ex., se o evento for derivado de TTL lógico, um nível de disparo de 2 V deve operar em uma margem crescente.

Os seguintes passos mostram a você como utilizar o osciloscópio para capturar um evento simples:

- 1. Ajuste a ponta de prova e as atenuações de canal para 10x.
- 2. Configure o disparo:
- Pressione a tecla MENU na área de controle de disparo para exibir o menu.
- Pressione Edge para selecionar o modo de disparo.
- Pressione Slope para selecionar Rising
- Pressione Source para selecionar CH1
- Pressione Sweep para selecionar Single
- Pressione Set Up→Coupling para selecionar DC
- Gire os botões vertical e horizontal OSCALE para ajustar Volts/div e a base de tempo em uma faixa apropriada ao sinal.
- Gire o botão <a>Section Description</a> para ajustar o nível de disparo.
- 3. Pressione a tecla RUN/STOP para iniciar a captura.

Quando as condições de disparo são satisfeitas, dados aparecem na tela representando os pontos de dados que o osciloscópio obteve com uma aquisição.

Esta função pode auxiliar você a capturar facilmente a ocorrência, como o ruído com grande amplitude; ajuste o nível de disparo um pouco mais alto acima do nível normal, pressione RUN/STOP e aguarde. Quando o ruído ocorrer, o instrumento irá registrar a forma de onda antes e depois do disparo. Ajustando a tecla POSITION na área de controle horizontal e mudando o nível da posição de disparo, você irá obter o disparo invertido de atraso. É útil quando você deseja observar a forma de onda antes da ocorrência do ruído.

3-4

## Exemplo 4: Redução do Ruído Randômico em um Sinal

Se o sinal aplicado ao osciloscópio for ruidoso (Figura 3-2), você pode configurar o osciloscópio para reduzir o ruído na forma de onda e evitar sua interferência ao sinal propriamente dito.

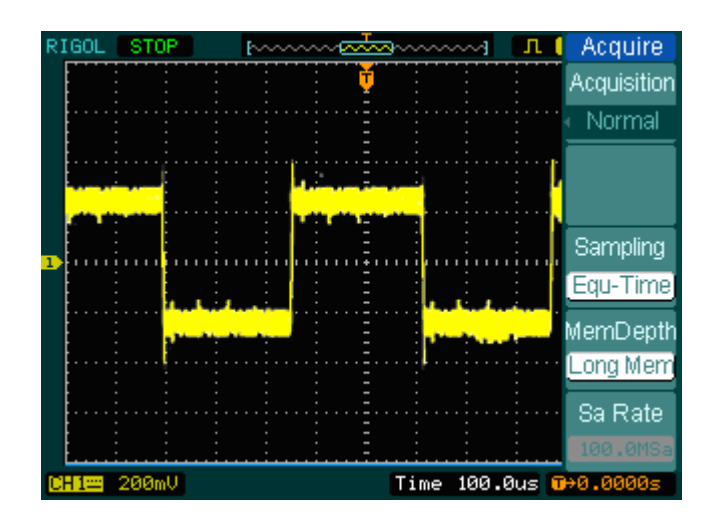

Figura 3-2

- 1. Ajuste a ponta de prova e as atenuações do canal para 10x.
- 2. Conecte um sinal ao osciloscópio e obtenha uma exibição estável.
- 3. Melhore o disparo ao ajustar o acoplamento.
- Pressione a tecla MENU na área de controle do disparo.
- Pressione Set Up→Coupling→LF Reject ou HF Reject

HF Reject (alta freqüência rejeitada) adiciona um filtro de baixa passagem com ponto de corte de - 3 dB a 150 kHz. Utilize HF Reject para remover sinais de alta freqüência como emissoras de rádio AM ou FM do percurso de disparo.

LF Reject (baixa freqüência rejeitada) adiciona um filtro de alta passagem com ponto de corte de - 3 dB a 8 kHz. Utilize LF Reject para remover sinais de baixa freqüência como ruídos da linha de energia do percurso de disparo.

4. Para reduzir o ruído ao configurar o tipo de aquisição e ajustar a intensidade da forma de onda.

 Se houver ruído com sinal e a forma de onda parecer larga demais, neste caso você pode escolher a aquisição média. Neste modo, a forma de onda será fina e fácil de observar e medir.

Para utilizar a aquisição média, siga estes passos:

- Pressione a tecla virtual Acquire→Acquisition→Average
- Alterne a tecla virtual Averages para selecionar o número de aquisições médias que melhor elimina o ruído da forma de onda exibida. Isto pode ser ajustado de 2 a 256 (vide Figura 3-3).

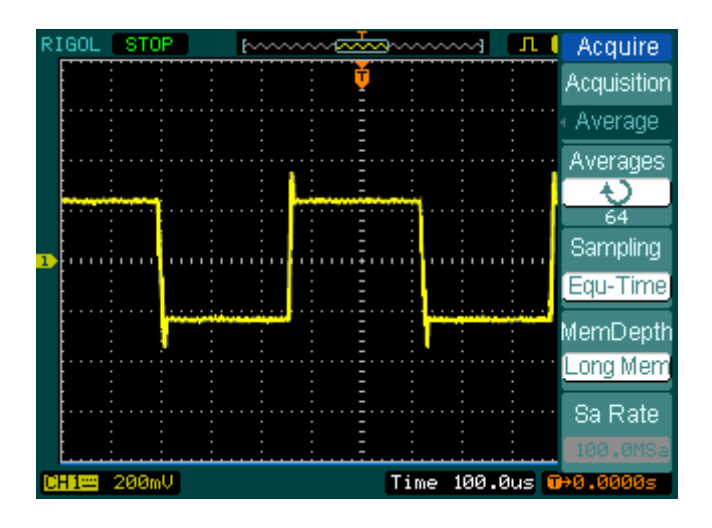

Figura 3-3

• Para reduzir o ruído também pode ser realizado ao reduzir a intensidade da forma de onda.

**Nota:** É normal que a freqüência de atualização diminua quando o modo de aquisição média está ligado.

## Exemplo 5: Medições com Cursor

Existem 20 parâmetros mais desejados que podem ser medidos automaticamente com o osciloscópio. Estes parâmetros também podem ser medidos utilizando cursores. Você pode utilizar os cursores para fazer rapidamente medições do tempo e da voltagem em uma forma de onda.

### Medição da Freqüência do Primeiro Pico Sincronizado de Forma de Onda

Para medir a freqüência do anel da margem crescente de um sinal, siga estes passos:

- 1. Pressione a tecla Cursor para ver o menu do cursor.
- 2. Pressione Mode para ajustar ao modo Manual.
- 3. Pressione **Type** para selecionar X.
- 4. Gire o botão (�) para colocar o cursor A no primeiro pico da onda.
- 5. Gire o botão (💙) para colocar o cursor B no segundo pico da onda.

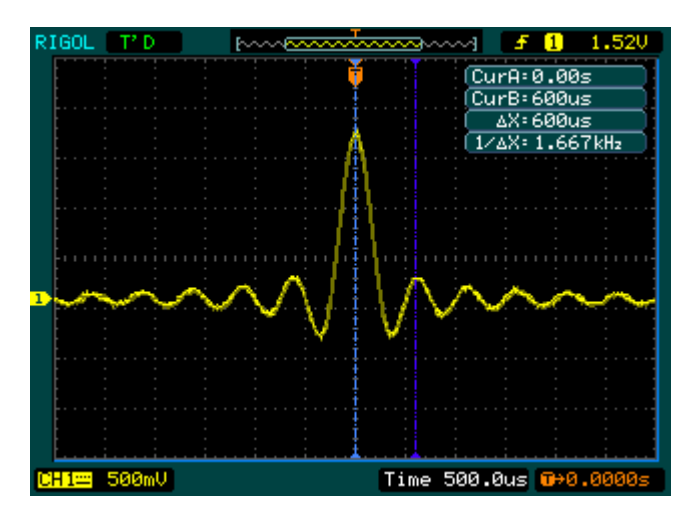

Figura 3-4

Então você poderá ver a diferença de tempo e freqüência.

© Copyright RIGOL Technologies, Inc. 2007 Manual do Usuário Série DS1000CA

# Medição da Amplitude do Primeiro Pico Sincronizado da Forma de Onda

Agora vamos medir a amplitude de sincronização. Por favor, siga estes passos:

- 1. Pressione a tecla Cursor par ver o menu do cursor.
- 2. Pressione Mode para ajustar ao modo Manual.
- 3. Pressione Type para selecionar Y.
- 4. Gire o botão (�) para colocar o cursor A no primeiro pico da onda.
- 5. Gire o botão ( $\heartsuit$ ) para colocar o cursor B no segundo pico da onda.

Você pode ver as seguintes medições no menu do cursor (vide Figura 3-5):

- Diferença de voltagem (voltagem pico a pico da forma de onda)
- Voltagem no cursor 1
- Voltagem no cursor 2

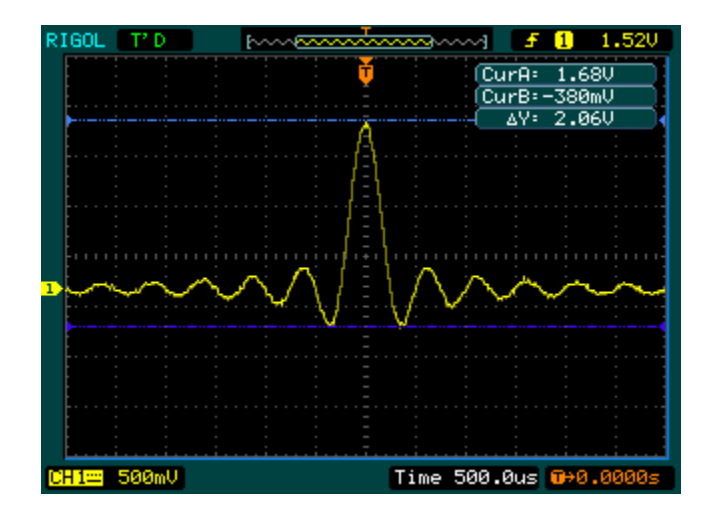

Figura 3-5

## Exemplo 6: Aplicação da Operação X-Y

#### Visualização das Mudanças de Fase através de uma Rede

Tema: Conecte o osciloscópio ao monitor para entrada e saída do circuito e capture as mudanças de fase através do circuito.

Para visualizar a entrada e saída do circuito em uma exibição X-Y, siga estes passos:

- 1. Ajuste a atenuação do menu da ponta de prova para 10x. Ajuste a chave para 10x nas pontas de prova.
- 2. Conecte a ponta de prova do canal 1 à entrada da rede e conecte a ponta de prova do canal 2 à saída.
- 3. Se os canais não forem exibidos, pressione as teclas CH1 e CH2.
- 4. Pressione a tecla AUTO.
- 5. Ajuste o botão vertical <sup>(C)</sup>SCALE</sup> para exibir aproximadamente os mesmos sinais de amplitude em cada canal.
- 6. Pressione a tecla MENU na área de controle horizontal para exibir o menu.
- 7. Pressione a tecla virtual **Time Base** para selecionar X-Y. O osciloscópio exibe um padrão Lissajous representando as características de entrada e saída do circuito.
- 9. Ajuste os botões verticais SCALE e POSITION para exibir uma forma de onda desejável.
- 10. Aplique o método da elipse para observar a diferença de fase entre os dois canais (vide Figura 3-6).

© Copyright RIGOL Technologies, Inc. 2007

Manual do Usuário Série DS1000CA

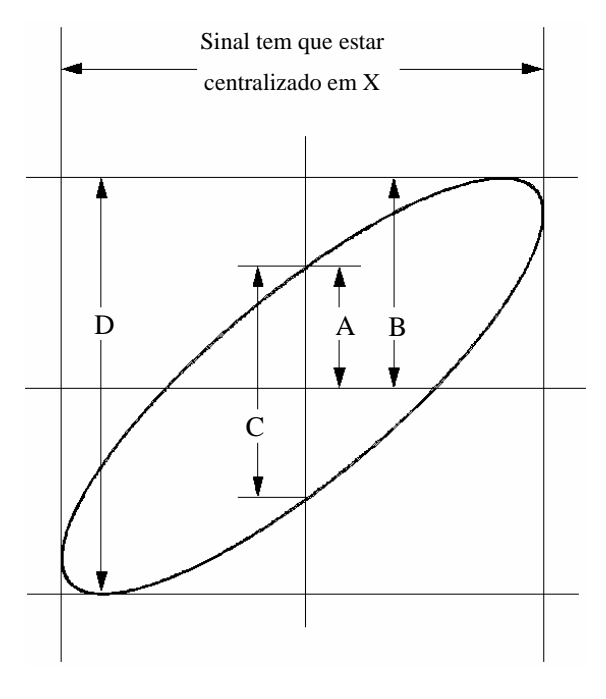

Figura 3-6

sen $\theta$  = A/B ou C/D, onde  $\theta$ = deslocamento da fase (em graus) entre os dois sinais. A partir da fórmula acima, você pode obter:

 $\theta = \pm \operatorname{arcsen} (A/B) \operatorname{ou} \pm \operatorname{arcsen} (C/D)$ 

Se o eixo principal da elipse estiver no I e III quadrantes,  $\theta$  tem que estar na faixa de  $(0 \sim \pi/2)$  ou  $(3\pi/2 \sim 2\pi)$ . Se o eixo principal estiver no II e IV quadrantes,  $\theta$  tem que estar na faixa de  $(\pi/2 \sim \pi)$  ou  $(\pi \sim 3\pi/2)$ .

 $\ensuremath{\textcircled{C}}$  Copyright RIGOL Technologies, Inc. 2007

Manual do Usuário Série DS1000CA

## Exemplo 7: Disparo de um Sinal de Vídeo

Testa um circuito de vídeo na configuração de DVD. Utilize o disparo do vídeo para obter uma exibição estável.

#### Disparo dos Campos de Vídeo

Para acionar os campos de vídeo, por favor, siga os seguintes passos:

- 1. Pressione a tecla MENU na área de controle de disparo para ver o menu de disparo.
- 2. Pressione Mode para selecionar o modo Video.
- 3. Pressione **Source** para selecionar CH1 como fonte de disparo.
- 4. Pressione Polarity para selecionar
- 5. Pressione Sync como Odd Field ou Even Field.
- 6. Ajuste <u>CLEVEL</u> para configurar o nível de disparo na pulsação de sincronização de vídeo a fim de obter um disparo estável.
- 7. Gire o botão horizontal <sup>(©)</sup>SCALE para ver uma forma de onda completa na tela.

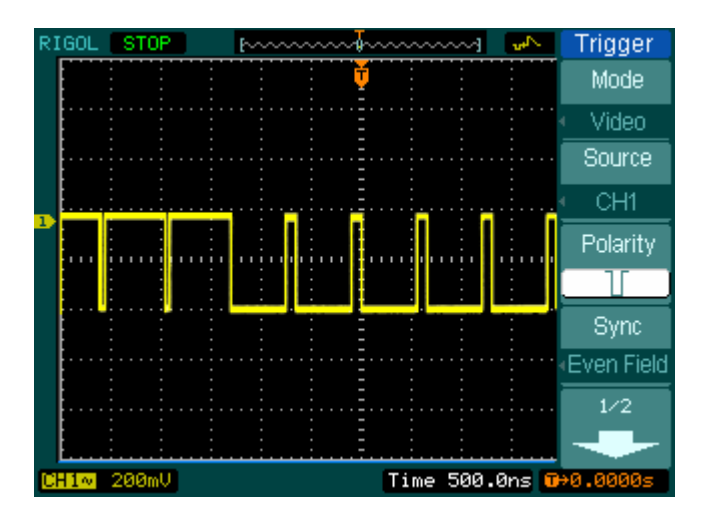

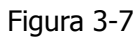

A série DS1000CA pode acionar o campo ímpar ou campo para apontado, de modo a evitar a mescla quando o campo ímpar e o campo par são acionados ao mesmo tempo. Escolha apenas Odd field ou Even field como o quinto passo acima.

#### Disparo nas Linhas de Vídeo

- 1. Pressione a tecla MENU na área de controle de disparo para ver o menu de disparo.
- 2. Pressione Mode para selecionar o modo Video.
- 3. Pressione Source para selecionar CH1 como fonte de disparo.
- 4. Pressione **Polarity** para selecionar
- 5. Pressione Sync para selecionar Line Num
- 6. Gire o botão (�) para acionar um número específico de linha.
- Ajuste <u>LEVEL</u> para ajustar o nível de disparo na pulsação de sincronização de vídeo a fim de obter um disparo estável.
- 8. Gire o botão horizontal <sup>(©)</sup>SCALE para ver uma forma de onda completa na tela.

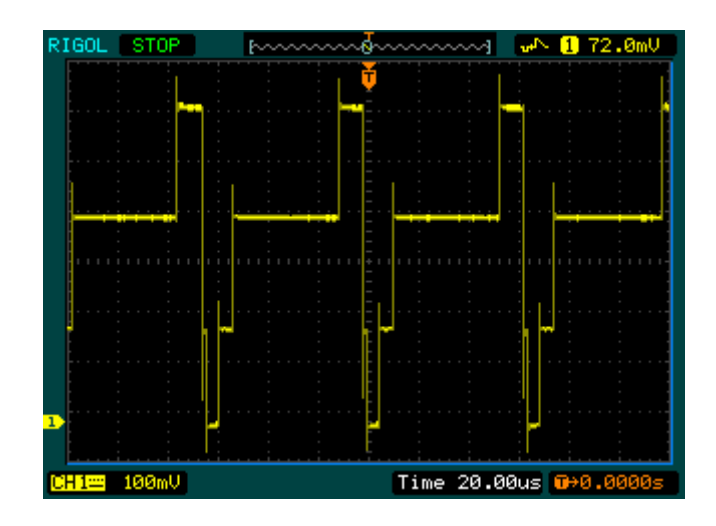

Figura 3-8

© Copyright RIGOL Technologies, Inc. 2007 Manual do Usuário Série DS1000CA

## Exemplo 8: Medição com Cursor FFT

Medições FFT incluem a medição da amplitude (Vrms ou dBVrms) e a medição da freqüência (Hz). Siga os passos a seguir:

- 1. Pressione Cursor → Manual
- 2. Pressione Type para selecionar X ou Y
- 3. Pressione Source para selecionar FFT
- 4. Gire o botão (V) para mover o cursor a um ponto de interesse.

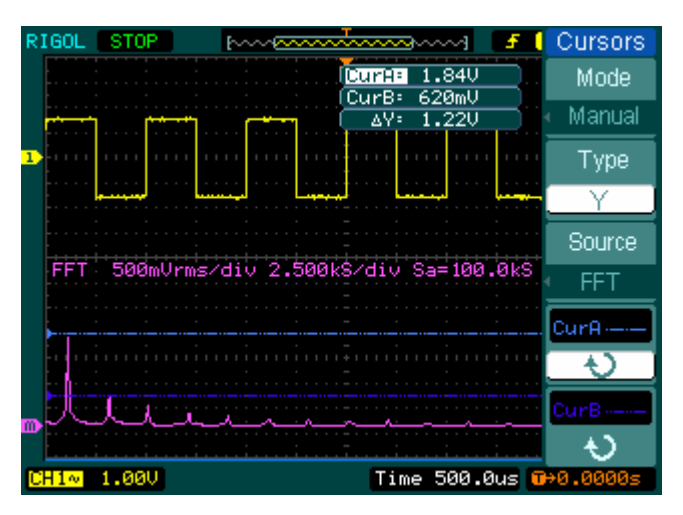

Figura 3-9

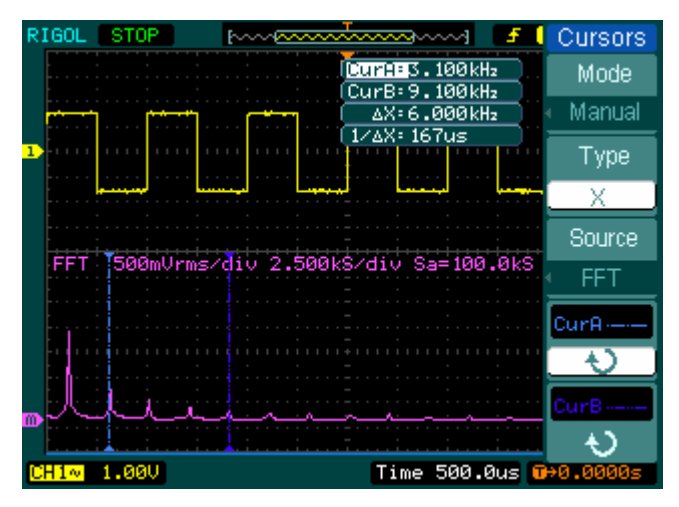

Figura 3-10

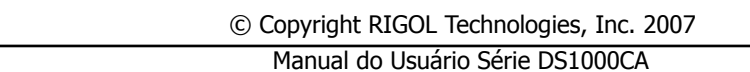

## Exemplo 9: Teste Passa / Falha

O teste passa / falha é uma das funções especiais de destaque baseada na série DS1000CA. Ao executar a função do teste, o osciloscópio examina automaticamente o sinal de entrada, comparado à máscara da forma de onda já formada. Se a forma de onda "tocar" a máscara, uma "falha" ocorre; do contrário passa no teste. Quando necessário, uma saída programável pode ser utilizada para aplicações externas de controle automático, como rejeição automática do produto com defeito em uma linha de produção. A saída é formada em uma característica padrão e isolada oticamente.Siga os passos a seguir:

- 1. Pressione Utility  $\rightarrow$  Pass/Fail
- 2. Pressione Enable Test e selecione ON para abrir o teste.
- 3. Pressione Mask Setting→Load
- 4. Pressione Load para chamar a máscara salva ou pressione X Mask e Y Mask para ajustar os limites horizontal e vertical, então pressione Create Mask para criar uma nova máscara.
- 5. Pressione **Output** para selecionar formas de onda esperadas de saída.
- 6. Pressione **Operate** para iniciar o teste.

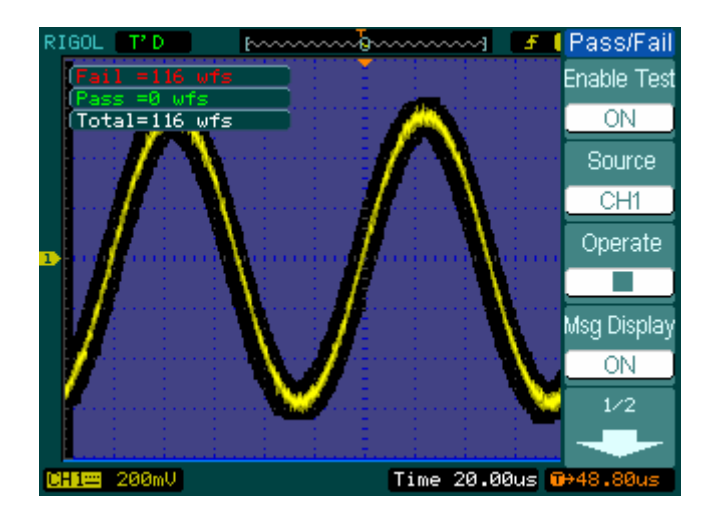

Figura 3-11

| © Copyright RIGOL Technologies, Inc. 20 | 07 |
|-----------------------------------------|----|
| Manual do Usuário Série DS1000CA        |    |

# Capítulo 4 : Mensagens de Orientação e

# Solução de Problemas

## Mensagens de Orientação

Setting at limit: Indica que a configuração está no limite e não pode ser ajustada posteriormente.

**Trigger level at limit**: Indica que o nível de disparo está no limite enquanto gira o botão <a>OLEVEL</a>.

**Trigger position at limit**: Indica que a posição de disparo está no ponto inicial ou final do espaço da memória enquanto gira o botão horizontal OPOSITION para ajustar o deslocamento de disparo.

**Volts/div at limit:** Indica que Volts/div está no limite da faixa completa enquanto gira o botão vertical <a href="mailto:@SCALE">SCALE</a>.

**Vertical position at limit**: Indica que a posição vertical da forma de onda está na faixa completa enquanto gira o botão vertical <a href="mailto:@POSITION">@POSITION</a>.

**No active cursor**: Indica que você não ajustou a fonte do cursor enquanto utilizou as medições com cursor de rastreamento.

**Delayed scale at limit**: Indica que está na faixa completa de resolução horizontal sob o modo de varredura com atraso enquanto gira o botão horizontal <sup>OSCALE</sup>.

**Delayed position at limit**: Indica que a posição horizontal da janela de ampliação está no limite sob o modo de varredura com atraso enquanto gira o botão horizontal ()POSITION.

**Function not available**: Indica que esta função não está disponível sob a configuração atual ou a configuração atual está fixada sem qualquer ajuste.

**Sampling at limit**: Indica que a relação de amostragem está no limite sob o modo X-Y.

**Real Time/div at limit**: Indica que a base de tempo está acima da resolução horizontal mais elevada sob o modo de amostragem em tempo real.

| © Copyright RIGOL Technologies, Inc. 2007 | 4-1 |
|-------------------------------------------|-----|
| Manual do Usuário Série DS1000CA          |     |

**Time/div at limit**: Indica que a escala horizontal está acima da resolução horizontal mais elevada sob o modo de amostragem equivalente.

**Memory position at limit**: Indica que o deslocamento de memória está na faixa completa de memória.

Save finished: Indica que o progresso de gravação terminou.

**The storage is empty:** Indica que a posição atual da memória está vazia para chamar formas de onda ou configurações salvas.

**Measurement already selected:** Indica que o parâmetro que você pressionou já está exibido na tela.

**Dot display only:** Indica que você somente pode utilizar tipo de pontos para exibição sob esta configuração.

**Failed operation on files:** Indica a operação com falha em arquivos no dispositivo de memória USB.

Failed print: Indica a operação com falha tentando executar a impressão.

Failed upgrade: Indica a atualização com falha a partir de uma unidade de USB.

**Files are covered:** Indica que o arquivo original será substituído por um novo arquivo quando salvar um novo arquivo na memória.

© Copyright RIGOL Technologies, Inc. 2007

Manual do Usuário Série DS1000CA

## Solução de Problemas

- 1. Após o osciloscópio ser ligado, a tela permanece escura. Por favor, inspecione o instrumento seguindo estes passos:
- (1) Cheque a conexão do cabo de força.
- (2) Assegure-se de que a chave de força está ligada.
- (3) Após as inspeções acima, reinicie o osciloscópio.
- (4) Se o problema ainda permanecer, por favor, entre em contato com a RIGOL para auxílio.
- 2. Após a aquisição de sinal, a forma de onda não aparece. Por favor, cheque conforme os seguintes passos:
- (1) Cheque as pontas de prova conectadas com os sinais.
- (2) Cheque as pontas de prova se estão conectadas firmemente aos canais.
- (3) Cheque as pontas de prova conectadas com o objeto sendo testado.
- (4) Cheque se o circuito gera sinal no ponto de teste.
- (5) Repita a aquisição.
- 3. O resultado da medição é 10 vezes maior ou menor que o valor esperado.

Cheque se a atenuação da ponta de prova é a mesma que atenuação do canal.

- 4. Se o osciloscópio não obteve uma exibição estável da forma de onda, por favor, cheque conforme os seguintes passos:
- (1) Cheque a fonte de disparo e note se está ajustado para o canal que você utiliza.
- (2) Cheque o tipo de disparo. Você deve utilizar "Edge" para sinais normais e "Video" para sinais de vídeo.
- (3) Alterne o acoplamento em HF Reject ou LF Reject de modo a filtrar o ruído que interfere no disparo.

# 5. Após pressionar a tecla RUN/STOP, o osciloscópio não exibe qualquer forma de onda na tela.

Cheque se o modo de disparo está ajustado para "Normal" ou "Single" e veja se o nível de disparo está fora da faixa de sinais. Se sim, você deve ajustar o nível de disparo na faixa apropriada ao girar o botão <u>CEVEL</u> ou pressionar a tecla 50%. Você também pode ajustar o modo de disparo como "AUTO". Além disto, você pode pressionar a tecla AUTO para exibir a forma de onda na tela.

6. Após a aquisição ser ajustada para "Averages" ou persistência de exibição ser ligada, a forma de onda atualiza lentamente.

É normal nestas configurações.

- 7. O sinal é exibido como escada de mão ao invés de forma de onda.
- (1) A base de tempo talvez esteja lenta demais. Você pode girar o botão horizontal () SCALE para aumentar a resolução horizontal a fim de melhorar a exibição.
- (2) Talvez o tipo de exibição esteja ajustado para "Vectors". Você pode ajustar para o modo "Dots" a fim de melhorar a exibição.

© Copyright RIGOL Technologies, Inc. 2007

## Capítulo 5 : Suporte e Serviço

## Garantia (Osciloscópio Digital da Série DS1000CA)

A RIGOL garante que seus produtos fabricados e vendidos estão livres de defeitos no material e mão-de-obra por um período de três (3) anos a partir da data de embarque proveniente de um distribuidor autorizado RIGOL. Se um produto demonstrar defeito dentro do período respectivo, a RIGOL irá fornecer reparo ou substituição conforme descrito na declaração completa de garantia.

Para receber serviço ou obter uma cópia da declaração completa de garantia, por favor, entre em contato com seu escritório de vendas e serviço RIGOL mais próximo.

A RIGOL não fornece quaisquer outros itens de garantia, exceto aqueles fornecidos por este resumo e pela declaração de garantia. Os itens de garantia incluem, mas não se submetem aos itens de garantia indireta, relacionados à característica comercial e qualquer finalidade particular.

A RIGOL não terá qualquer responsabilidade nos casos relacionados a danos indiretos, particulares e de seguro.

## **Contato RIGOL**

Se você encontrar qualquer inconveniência durante o uso de nossos produtos, por favor, entre em contato com a RIGOL Technologies, Inc. ou seu distribuidor local.

Por favor, ligue: Tel: (41) 3377-1455 Fax: (41) 3377-1401 Das 9 h às 17 h de 2ª a 6ª feira Ou por e-mail: <u>icel@icel-manaus.com.br</u> Ou correspondência a ICEL Ltda. R. Irmã Flávia Borlet, 197 - Hauer CEP 81630-170 Curitiba PR

© Copyright RIGOL Technologies, Inc. 2007

5-1

# Capítulo 6 : Apêndice

## Apêndice A: Especificações

Todas as especificações se aplicam ao osciloscópio da série DS1000CA e a uma ponta de prova com a chave de atenuação ajustada para 10x, a não ser quando observada de outra forma. Para satisfazer estas especificações, duas condições devem ser primeiramente satisfeitas:

- 1 O instrumento tem que ter sido operado continuamente por 30 minutos dentro da temperatura de operação especificada.
- 2 Você tem que realizar a operação "Self Cal", acessível através do menu de instalação, se a temperatura de operação mudar em mais de 5°C.

Todas as especificações são garantidas, a não ser quando notadas como "usual".

#### Especificações

| Aquisição             |                                  |                            |
|-----------------------|----------------------------------|----------------------------|
| Modos de amostragem   | Tempo real                       | Equivalente                |
| Relação de amostragem | 2 GSa/s                          | 50 GS/s                    |
| Médias                | Aquisições de tempo N, todos o   | s canais ao mesmo tempo, N |
|                       | é selecionável em 2, 4, 8, 16, 3 | 32, 64, 128 e 256.         |

| Entradas                         |                                                 |  |
|----------------------------------|-------------------------------------------------|--|
| Acoplamento de entrada           | DC, AC, GND                                     |  |
| Impedância de entrada            | 1 M $\Omega$ ± 2%, em paralelo com 15 pF ± 3 pF |  |
|                                  | 50Ω±2% **                                       |  |
| Fatores de atenuação da ponta de | 1x, 10x, 100x, 1000x                            |  |
| prova                            |                                                 |  |
|                                  | 300 V (DC + AC pico. 1 M $\Omega$ impedância de |  |
| Máxima voltagem de entrada       | entrada)                                        |  |
|                                  | 5 V (DC + AC pico)                              |  |
| Tempo de atraso entre canais     | 500 ps                                          |  |
| (usual)                          |                                                 |  |

| © Copyright RIGOL Technologies, Inc. 2006 | 6-1 |
|-------------------------------------------|-----|
| Manual do Usuário Série DS1000            |     |

| Horizontal               |                                                               |  |
|--------------------------|---------------------------------------------------------------|--|
| Faixa de relação de      | 1 Sa/s - 2GSa/s (tempo real), 50 GSa/s (equivalente)          |  |
| amostragem               |                                                               |  |
| Interpolação da forma de | sen(x)/x                                                      |  |
| onda                     |                                                               |  |
| Comprimento do registro  | 10K amostras para canal simples, 5K amostras para cada        |  |
|                          | canal                                                         |  |
| Faixa de velocidade de   | 1 ns/div - 50 s/div, DS1302CA                                 |  |
| varredura                | 2 ns/div - 50 s/div, DS1102CA, DS1202CA                       |  |
| (s/div)                  | 5 ns/div - 50 s/div, DS1060CA                                 |  |
|                          | Seqüência 1-2-5                                               |  |
| Relação de amostragem e  | ± 50 ppm (acima de qualquer intervalo de tempo de             |  |
| exatidão do tempo de     | $\geq$ 1 ms)                                                  |  |
| atraso                   |                                                               |  |
| Diferença de tempo       | Disparo simples: ± (1 intervalo de amostra + 100 ppm $\times$ |  |
| Exatidão da medição      | leitura + 0,6 ns)                                             |  |
| (largura de banda plena) | > 16 médias: ± (1 intervalo de amostra + 100 ppm ×            |  |
|                          | leitura + 0,4 ns)                                             |  |

| © Copyright RIGOL Technologies, Inc. 2006 |
|-------------------------------------------|
| Manual do Usuário Série DS1000            |
| Vertical            |                                                                 |  |  |
|---------------------|-----------------------------------------------------------------|--|--|
| Conversor A/D       | 8 bit de resolução, cada amostra de canal simultaneamente *     |  |  |
| Faixa Volts/div     | 2 mV/div – 10 V/div na entrada BNC                              |  |  |
| Faixa de desloc.    | ± 40 V (500 mV – 10 V), ± 800 V (2 mV – 200 mV)                 |  |  |
| Largura de banda    | 60MHz(DS1062CA)                                                 |  |  |
| analógica           | 100MHz(DS1102CA)                                                |  |  |
|                     | 200MHz(DS1202CA)                                                |  |  |
|                     | 300MHz(DS1302CA)                                                |  |  |
| Largura de banda    | 60MHz(DS1062CA)                                                 |  |  |
| de disparo simples  | 100MHz(DS1102CA)                                                |  |  |
|                     | 200MHz(DS1202CA)                                                |  |  |
|                     | 300MHz(DS1302CA)                                                |  |  |
| Limite selecionável | 20 MHz                                                          |  |  |
| da largura de banda |                                                                 |  |  |
| analógica (usual)   |                                                                 |  |  |
| Limite de           | ≤ 5 Hz (na entrada BNC)                                         |  |  |
| freqüência inferior |                                                                 |  |  |
| (AC – 3 dB)         |                                                                 |  |  |
| Aumento do tempo    | <1.1ns, <1.7ns, <3.5ns, <5.8ns,                                 |  |  |
| em BNC (usual)      | em (300M) (200M) (100M) (60M) respectivamente                   |  |  |
| Faixa Dinâmica      | ±5div                                                           |  |  |
| Ganho de exatidão   | 2 mV/div – 5 mV/div: ± 4% (amostra ou modo de aquisição média)  |  |  |
| DC                  | 10 mV/div – 10 V/div: + 3% (amostra ou modo de aquisição        |  |  |
|                     | média)                                                          |  |  |
| Exatidão da medida  | Média ≥ 16 formas de onda com posição vertical em zero:         |  |  |
| DC, modo de         | ± (4%× leitura + 0,1 div + 1 mV) a 2 mV/div ou 5 mV/div         |  |  |
| aquisição média     | ± (3% × leitura + 0,1 div + 1 mV) a 10 mV/div – 5 V/div         |  |  |
|                     | Média ≥ 16 formas de onda com posição vertical não em zero:     |  |  |
|                     | ± [3% × (leitura + posição vertical) + (1% de posição vertical) |  |  |
|                     | + 0,2 div]                                                      |  |  |
|                     | Adiciona 2 mV para ajustes de 2 mV/div a 200 mV/div             |  |  |
|                     | Adiciona 50 mV para ajustes de 200 mV/div a 5 V/div             |  |  |
| Diferença de        | Diferença de voltagem entre qualquer duas médias de $\geq 16$   |  |  |
| voltagem / exatidão | formas de onda adquiridas sob a mesma configuração e            |  |  |
| da medição (modo    | condições ambientais: $\pm$ (3% × leitura + 0,05 div)           |  |  |
| de aquisição média) |                                                                 |  |  |
|                     | © Copyright RIGOL Technologies, Inc. 2006 6-3                   |  |  |

© Copyright RIGOL Technologies, Inc. 2006 Manual do Usuário Série DS1000

| Disparo                            |                                                      |                                                          |                                    |                                        |  |
|------------------------------------|------------------------------------------------------|----------------------------------------------------------|------------------------------------|----------------------------------------|--|
| Sensibilidade de disparo           |                                                      | 0.1 div - 1.0 div (ajustável)                            |                                    |                                        |  |
| Faixa do nível de disparo          |                                                      | Interno                                                  | ± 5 divisões do centro da tela     |                                        |  |
|                                    |                                                      |                                                          | Ext                                | ± 0,6 V                                |  |
|                                    |                                                      |                                                          | EXT/5                              | ± 3 V                                  |  |
| Exatidão do nível de di            | sparo                                                |                                                          | Interno                            | ± (0,3 div × V/div) (±4 divisões do    |  |
| (usual) aplicável ao sin           | al do                                                |                                                          |                                    | centro da tela)                        |  |
| aumento e diminuição               | de tem                                               | npo ≥                                                    | Ext                                | ± (6% de ajuste + 40 mV)               |  |
| 20 ns                              |                                                      |                                                          | EXT/5                              | ± (6% de ajuste + 200 mV)              |  |
|                                    |                                                      |                                                          | Modo norm                          | nal: varredura prévia (262144 /        |  |
| Doclocamento de dispa              | <b>r</b> 0                                           |                                                          | relação de                         | amostragem), disparo com atraso 1 s    |  |
| Desiocamento de dispa              | 10                                                   |                                                          | Modo de va                         | arredura lenta: disparo prévio 6 div,  |  |
|                                    |                                                      |                                                          | disparo cor                        | m atraso 6 div                         |  |
| Faixa de tempo de espe             | era, di                                              | sparo                                                    | 100 ns - 1.                        | 5 s                                    |  |
| Ajuste do nível em 50%             | 6 (usu                                               | al)                                                      | Freqüência                         | Freqüência do sinal de entrada ≥ 50 Hz |  |
| Disparo na Margem                  |                                                      |                                                          |                                    |                                        |  |
| Rampa da margem de disparo         |                                                      | Aumento, o                                               | diminuição, aumento + diminuição   |                                        |  |
| Disparo de Pulsação                |                                                      |                                                          |                                    |                                        |  |
| Condição de disparo (>, <          |                                                      | <, =) pulsaçã                                            | ăo positiva, (>, <, =) negativa    |                                        |  |
| Faixa da largura de pulsação 20 ns |                                                      | s – 10 s                                                 |                                    |                                        |  |
| Disparo de Vídeo                   |                                                      |                                                          |                                    |                                        |  |
| Padrão de vídeo e                  | Supc                                                 | uporta padrão NTSC, PAL e sistemas de rádio SECAM. Faixa |                                    |                                        |  |
| freqüência de linha                | do número de linha: 1-525 (NTSC) e 1-625 (PAL/SECAM) |                                                          |                                    |                                        |  |
| Disparo de Rampa                   | Disparo de Rampa                                     |                                                          |                                    |                                        |  |
| Condição de disparo (>, <          |                                                      | <, =) rampa                                              | positiva, (>, <, =) rampa negativa |                                        |  |
| Configuração do tempo 20 n         |                                                      | s – 10 s                                                 |                                    |                                        |  |
| Disparo Alternativo                |                                                      |                                                          |                                    |                                        |  |
| Disparo em CH1                     | Margem, pulsação, vídeo, rampa                       |                                                          |                                    |                                        |  |
| Disparo em CH2                     | Margem, pulsação, vídeo, rampa                       |                                                          |                                    |                                        |  |

6-4

| Medições    |                                                                   |                                                       |  |
|-------------|-------------------------------------------------------------------|-------------------------------------------------------|--|
|             | Manual                                                            | Diferença de voltagem entre cursores (ΔV)             |  |
|             |                                                                   | Diferença de tempo entre cursores ( $\Delta T$ )      |  |
| Medição com |                                                                   | Reciprocidade de $\Delta T$ em Hertz (1/ $\Delta T$ ) |  |
| cursor      | Rastreamento                                                      | Valor de voltagem para forma de onda do eixo Y        |  |
|             |                                                                   | Valor de tempo para forma de onda do eixo Y           |  |
|             | Automático                                                        | Cursores estão visíveis para medição automática.      |  |
| Medição     | Vpp, Vamp, Vmax, Vmin, Vtop, Vbase, Vavg, Vrms, ultrapassagem,    |                                                       |  |
| automática  | disparo prévio, freqüência, período, aumento de tempo, diminuição |                                                       |  |
|             | de tempo, +Width, -Width, +Duty, -Duty, Delay1-2+, Delay1-2+      |                                                       |  |

### Especificações Gerais

| Exibição                      |                                                     |  |
|-------------------------------|-----------------------------------------------------|--|
| Tipo de exibição (Display)    | 5.7" (145 mm) diagonal, tela de cristal líquido TFT |  |
| Resolução de exibição         | 320 pontos de definição horizontais × RGB × 234     |  |
|                               | pontos de definição verticais                       |  |
| Cor de exibição               | 64 K colorido                                       |  |
| Contraste de exibição (usual) | 150:1                                               |  |
| Brilho da iluminação de fundo | 300 nit                                             |  |
| (usual)                       |                                                     |  |

| Saída do Compensador da Ponta de Prova |                           |  |
|----------------------------------------|---------------------------|--|
| Voltagem de saída (usual)              | 3 Vp-p em ≥ 1 MΩ de carga |  |
| Freqüência (usual)                     | 1 KHz                     |  |

|                       | Potência                                         |
|-----------------------|--------------------------------------------------|
| Tensão de alimentação | 100 ~ 240 VAC <sub>RMS</sub> , 45-440 Hz, CAT II |
| Consumo de energia    | < 50 VA                                          |
| Fusível               | 2 A, classificação T, 250 V                      |

© Copyright RIGOL Technologies, Inc. 2006 Manual do Usuário Série DS1000

6-5

| Ambiental              |                                           |  |
|------------------------|-------------------------------------------|--|
| Temperatura Ambiente   | Operação: 10°C a 40°C                     |  |
|                        | Sem operação: - 20°C a 60°C               |  |
| Método de resfriamento | Fluxo de ar do ventilador                 |  |
| Umidade                | 35°C ou abaixo: ≤ 90% de umidade relativa |  |
|                        | 35°C a 40°C: ≤ 60% de umidade relativa    |  |
| Altitude               | Operação: 3.000 m ou abaixo               |  |
|                        | Sem operação: 15.000 m ou abaixo          |  |

| Mecânica |               |        |  |
|----------|---------------|--------|--|
| Tamanho  | Largura       | 303 mm |  |
|          | Altura        | 154 mm |  |
|          | Profundidade  | 133 mm |  |
| Peso     | Sem embalagem | 2,4 kg |  |
|          | Com embalagem | 3,8 kg |  |

|       | Grau IP |  |
|-------|---------|--|
| IP 2X |         |  |

| Intervalo de Calibração                            |  |
|----------------------------------------------------|--|
| O intervalo recomendado de calibração é de um ano. |  |

\* Somente um canal de entrada está disponível quando a relação de amostragem está em 2GSa/s.

\*\* Especificação apenas para os modelos DS1202CA and DS1302CA

© Copyright RIGOL Technologies, Inc. 2006 Manual do Usuário Série DS1000

6-6

## Apêndice B: Acessórios da Série DS1000CA

#### Acessórios Padrão

1 Ponta de prova  $\times$  2 (1,5m), 1:1, (10:1) – pontas de prova passivas

As pontas de prova passivas têm uma largura de banda de 6 MHz com uma classificação de 150 V, categoria II, quando a chave está na posição 1x e uma largura de banda plena do osciloscópio com uma classificação de 300 V, categoria II, quando a chave está na posição 10x.

- 2 Um cabo de força adaptado ao padrão do país de destino.
- 3 Um manual do usuário
- 4 Um formulário de registro do usuário

Todos os acessórios (padrão e opcional) estão disponíveis ao entrar em contato com o escritório local da **RIGOL**.

## Apêndice C: Cuidado Geral e Limpeza

#### Cuidado Geral

Não armazene ou deixe o instrumento onde a tela de cristal líquido esteja exposta à luz direta do sol por longos períodos de tempo

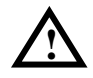

#### Cuidado!

Para evitar danos ao instrumento ou pontas de prova, não os exponha a vaporizadores, líquidos ou solventes.

#### Limpeza

Se este instrumento requerer limpeza, desconecte da fonte de energia e limpe-o com um detergente neutro e água. Esteja certo de que o instrumento está completamente seco antes de conectá-lo de novo a uma fonte de energia.

Para limpar a superfície exterior, execute os seguintes passos:

- 1 Remova com um pano isento de lanugem o pó solto na parte externa do instrumento e pontas de prova. Tome cuidado para evitar arranhões no filtro limpo da tela de plástico.
- 2 Utilize um pano suave umedecido com água para limpar o instrumento.

**Nota:** Para evitar danos à superfície do instrumento ou pontas de prova, não utilize agentes de limpeza abrasivos ou químicos.

# Índice

| 50%1-16, 2-47                        |
|--------------------------------------|
| Acessórios6-7                        |
| Acoplamento AC 2-65                  |
| Acoplamento DC 2-65                  |
| Acoplamento do Canal 2-20            |
| Acoplamento GND 2-21                 |
| ACQUIRE 2-67                         |
| Ajustes de Disparo 2-61              |
| Amostragem em Tempo Real 2-70        |
| Amostragem Equivalente 2-70          |
| Apêndice6-1                          |
| Aquisição Média 2-70                 |
| Aquisição 6-1                        |
| Atenuação da Ponta de Prova 2-23     |
| Auto-Calibração 2-84                 |
| AUTO1-12, 2-64, 2-102, 2-123         |
| Checagem Funcional 1-7               |
| Compensação da Ponta de Prova. 1-9   |
| Compensador da Ponta de Prova . 6-5  |
| Configuração de Entrada / Saída 2-83 |
| Configurações de Fábrica 2-75        |
| Controle de Disparo 1-15             |
| CURSOR2-102                          |
| Detecção de Pico 2-67                |
| Disparo Alternativo 2-57             |
| Disparo Automático 2-64              |
| Disparo Estável 2-66                 |
| Disparo de Pulsação2-50, 6-4         |
| Disparo de Rampa 2-55                |
| Disparo de Vídeo 2-52                |
| Disparo Modelo 2-61                  |
| Disparo na Margem 2-48               |
| Disparo Prévio 2-66                  |

| Disparo Simples               | .2-70 |
|-------------------------------|-------|
| Disparo                       | . 6-4 |
| Entradas                      | . 6-1 |
| Exibição                      | . 6-5 |
| EXT e EXT/5                   | .2-64 |
| FFT                           | .2-28 |
| FORCE1-16,                    | 2-47  |
| Freqüência Nyquist            | 2-31  |
| Funções Matemáticas           | 2-28  |
| Grosso / Fino 1-12,           | 2-24  |
| Horizontal                    | . 6-2 |
| Idioma                        | .2-81 |
| Inversão de uma Forma de Onda | 12-25 |
| Janela Blackman               | 2-31  |
| Janela Hamming                | 2-31  |
| Janela Hanning                | .2-31 |
| Janela Retangular             | 2-31  |
| Janela Vertical               | 1-11  |
| LEVEL                         | .2-56 |
| Limite da Largura de Banda    | .2-22 |
| Limpeza                       | . 6-8 |
| Linha AC                      | .2-64 |
| Medição Automática            | .2-96 |
| Medições com Cursor           | . 3-6 |
| Medições                      | . 6-5 |
| Mensagens de Orientação       | . 4-1 |
| Modo de Rolagem 2-22,         | 2-43  |
| Painel Frontal                | . 1-2 |
| Potência                      | . 6-5 |
| Pulsações de Sincronização    | .2-52 |
| REF                           | .2-31 |
| Rejeição HF (Reject)          | .2-61 |
| Rejeição LF (Reject)          | 2-61  |

© Copyright RIGOL Technologies, Inc. 2006. Manual do Usuário Série DS1000

#### RIGOL

| Ruído Randômico       | 3-4   | STORAGE                         | 2-74  |
|-----------------------|-------|---------------------------------|-------|
| RUN/STOP2             | 2-108 | Tecla de Execução Instantânea . | 2-47  |
| Salvar e Chamar       | 2-74  | Teste de Cores                  | 2-95  |
| Sinal de Vídeo        | 3-10  | Teste da Tela                   | 2-95  |
| Sistema de Amostragem | 2-67  | Teste do Teclado                | 2-95  |
| Sistema de Disparo    | 2-47  | UTILITY                         | 2-81  |
| Sistema de Exibição   | 2-71  | Vertical                        | . 6-3 |
| Sistema Vertical      | 2-18  | X-Y                             | 2-43  |
| Solução de Problemas  | 4-1   | Y-T                             | 2-43  |

© Copyright RIGOL Technologies, Inc. 2006 Manual do Usuário Série DS1000